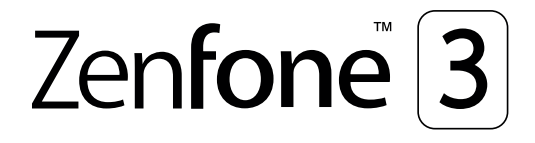

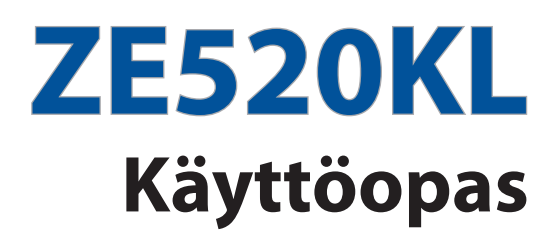

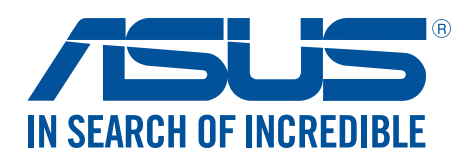

#### FI12132 Syyskuu 2017

Ensimmäinen painos

#### Huolto ja turvallisuus

#### Ohjeet

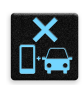

Liikenneturvallisuus on ensisijalla. On vahvasti suositeltavaa olla käyttämättä laitetta ajaessa tai käytettäessä minkään tyyppistä ajoneuvoa.

|   | $\cap$ | 1  | 1   |
|---|--------|----|-----|
|   | П      |    | 5   |
| 1 |        | 1  | 1   |
|   | L      | 1- | 100 |

Tätä laitetta tulee aina käyttää ympäristössä, jonka lämpötila on välillä 0°C (32°F) – 35°C (95°F).

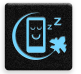

Sammuta laite rajoitetuilla alueilla, joilla mobiililaitteiden käyttö on kiellettyä. Noudata aina rajoitettujen alueiden sääntöjä ja säädöksiä, kuten lentokoneessa, elokuvateatterissa, sairaalassa tai lääkinnällisen laitteen lähellä, lähellä polttoaineita, rakennustyömailla, räjäytystyömailla ja muilla vastaavilla alueilla.

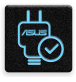

Käytä tämän laitteen kanssa vain ASUKSEN hyväksymiä verkkolaitteita ja kaapeleita. Varmista laitteen pohjassa sijaitsevasta arvokilvestä vastaako verkkolaite tämän laitteen nimellisarvoa.

| C | _      | 2  |
|---|--------|----|
|   | ••     | 15 |
|   | $\sim$ |    |
| L | テ      | π  |

Älä käytä vahingoittuneita virtakaapeleita, lisävarusteita ja muita lisäosia tämän laitteen kanssa.

| 141 |  |
|-----|--|
|     |  |
|     |  |
|     |  |

Pidä laite kuivana. Älä altista laitetta nesteille, sateelle tai kosteudelle tai käytä niiden lähellä.

|   | 3  | 3   | 1 |
|---|----|-----|---|
| ž | s. | ; N | 3 |
| 3 |    |     | 3 |

Laitetta voi käyttää röntgenlaitteiden läpivalaisussa (kuten lentoaseman tuvallisuustarkastuksissa), mutta älä altista laitetta magneettitunnistimille tai -sauvoille.

| ٦ |
|---|
|   |

Laitteen näyttö on valmistettu lasista. Jos lasi särkyy, lopeta laitteen käyttö äläkä koske lasinsirpaleisiin. Lähetä laite heti ASUKSEN valtuuttamaan huoltoon.

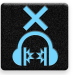

Kuulovamman estämiseksi älä kuuntele korkeilla äänenvoimakkuuksilla pitkiä aikoja.

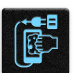

Irrota laite pistorasiasta ennen puhdistamista. Puhdista laitteen näyttö ainoastaan selluloosasienellä tai säämiskäliinalla.

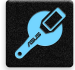

Lähetä laite vain ASUKSEN valtuuttamaan huoltoon.

#### Oikea hävittäminen

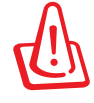

Akun vaihtaminen vääräntyyppiseen aiheuttaa räjähdysvaaran. Hävitä käytetyt akut ohjeiden mukaisesti.

ÄLÄ heitä akkua talousjätteisiin. Symboli, jossa roskalaatikon päällä on risti, merkitsee, ettei akkua saa laittaa talousjätteisiin.

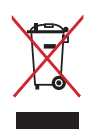

ÄLÄ hävitä ASUS Phone kotitalousjätteen mukana. TämätuoteonsuunniteltuTämä tuote on suunniteltu siten, että sen osat voidaan käyttää uudelleen ja kierrättää. Rastilla ylivedetyn roskasäiliön symboli ilmoittaa, että tuotetta (sähkö-, elektroninen tuote ja elohopeaa sisältävä kennoakku) ei saa hävittää kunnallisjätteen mukana. Tarkista alueesi sähkölaitteita koskevat jätemääräykset.

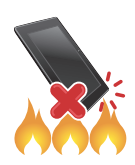

ÄLÄ heitä ASUS Phone tuleen. ÄLÄ aiheuta oikosulkua kontaktien välille. ÄLÄ pura ASUS Phone.

# ZenTalk-fanifoorumi (http://www.asus.com/zentalk/global\_forward.php)

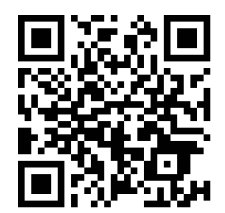

#### Sisällysluettelo

| 1 | Perusominaisuudet                                |    |
|---|--------------------------------------------------|----|
|   | Tervetuloa!                                      | 7  |
|   | Valmistele ASUS Phone -puhelimesi!               | 8  |
|   | Ensimmäinen käyttökerta                          | 16 |
|   | Kosketusnäytön käyttö                            | 18 |
| 2 | Oma koti kullan kallis                           |    |
|   | Zen Home -ominaisuudet                           | 21 |
|   | Alkunäyttö                                       | 21 |
|   | Pika-asetukset                                   | 23 |
|   | Järjestelmäilmoitusten käyttö                    | 24 |
|   | Aloitusnäytön mukauttaminen                      | 25 |
|   | Sovellus ja pienoissovellukset                   | 25 |
|   | Wallpapers (Taustakuvat)                         | 26 |
|   | Helppo-tila                                      | 27 |
|   | Päiväyksen ja kellonajan määrittäminen           | 29 |
|   | Soittoäänen ja hälytysäänien määrittäminen       | 29 |
|   | Lukitusnäyttö                                    | 30 |
|   | Lukitusnäytön mukauttaminen                      | 30 |
|   | Pikakäyttöpainikkeiden mukauttaminen             | 31 |
|   | Sormenjälkitunnusanturi                          | 32 |
|   | ASUS-puhelimen käynnistäminen ensimmäistä kertaa | 32 |
|   | Sormenjälkitunnuksen asettaminen Asetuksista     |    |
| 3 | Työhön ja vapaa-aikaan                           |    |
|   | Chrome                                           | 35 |
|   | Chromen käynnistäminen                           | 35 |
|   | Uuden välilehden lisääminen                      | 36 |
|   | Sivujen lisääminen kirjanmerkkeihin              | 36 |
|   | Sivun jakaminen                                  | 36 |
|   | Selaustietojen tyhjentäminen                     | 36 |
|   | Gmail                                            | 37 |
|   | Google-kalenteri                                 |    |
|   | Tapahtumien luominen                             |    |
|   | Tapahtumien muokkaaminen tai poistaminen         |    |
|   | Muistutusten luominen                            | 39 |
|   | Muistutusten muokkaaminen tai poistaminen        | 39 |
|   | Tee myöhemmin                                    | 40 |
|   | Soittaminen myöhemmin                            | 40 |

| Pilvi           | 42 |
|-----------------|----|
| ASUS WebStorage |    |
| ZenEone-keskus  |    |
|                 |    |

# 4 Pidä yhteyttä

| Soita tyylillä                                                   | 44 |
|------------------------------------------------------------------|----|
| Kaksois-SIM-ominaisuus                                           | 44 |
| Puheluiden soittaminen                                           | 46 |
| Puheluiden vastaanottaminen                                      | 49 |
| Muut soittotoiminnot                                             | 51 |
| Yhtäaikaisten puheluiden halllinta                               | 52 |
| Puheluiden tallentaminen                                         | 55 |
| Yhteystietojen hallinta                                          | 56 |
| Yhteystietojen asetukset                                         | 56 |
| Profiilin määrittäminen                                          | 56 |
| Yhteystietojen lisääminen                                        | 57 |
| VIP-yhteystietojen määrittäminen                                 | 58 |
| Suosikkiyhteystietojen merkitseminen                             | 59 |
| Yhteystietojen tuominen                                          | 59 |
| Yhteystietojen vieminen                                          | 60 |
| Yhteystietojen ja sosiaalisten verkkojen yhdistäminen            | 61 |
| Yhteystietojen tietojen linkittäminen                            | 62 |
| Puhelulokien varmuuskopiointi/palauttaminen (vain tietyt mallit) | 62 |
| Lähetä viestejä jne                                              | 64 |
| Google Messenger                                                 | 64 |

#### 5 Viihde

| Kuulokkeiden käyttö        | 65 |
|----------------------------|----|
| Audioliittimen liittäminen |    |
| Google Play Music          |    |
| EM-radio                   |    |
|                            |    |

#### 6 Arvokkaita hetkiä

| Tallenna muistoja                                                                  | 69 |
|------------------------------------------------------------------------------------|----|
| Kamera-sovelluksen käynnistäminen                                                  | 69 |
| Kameran ensimmäinen käyttö                                                         | 69 |
| Kameran lisäasetukset                                                              | 73 |
| Gallerian käyttö                                                                   | 78 |
| Tiedostojen katselu sosiaalisen median palvelun tai pilvitallennuspalvelun kautta. | 78 |
| Valokuvan paikkatietojen tarkasteleminen                                           | 79 |
| Tiedostojen jakaminen galleriasta                                                  | 80 |
| Tiedostojen poistaminen galleriasta                                                | 80 |
| Kuvan muokkaaminen                                                                 | 80 |
| MiniMovien käyttö                                                                  | 81 |
| PhotoCollage                                                                       | 83 |
| Yhteydet                                                                           |    |
| Mobiiliverkko                                                                      | 84 |

Mobiiliverkon käyttöönottaminen......84

7

| Wi-Fi                                                                | 84 |
|----------------------------------------------------------------------|----|
| Wi-Fi-yhteyttä otetaan käyttöön                                      | 84 |
| Wi-Fi-verkkoon yhdistäminen                                          | 85 |
| Wi-Fi:n ottaminen pois käytöstä                                      | 85 |
| Bluetooth <sup>®</sup>                                               | 85 |
| Bluetooth®:in käyttöönotto                                           | 85 |
| ASUS Phone ja Bluetooth <sup>®</sup> -laitteen parin muodostaminen   | 86 |
| ASUS Phone ja Bluetooth <sup>®</sup> -laitteen laiteparin purkaminen | 86 |
| Jaettu yhteys                                                        | 87 |
| WiFi-hotspot                                                         | 87 |
| Jaettu Bluetooth-yhteys                                              | 88 |

# 8 Matkustaminen ja kartat

| Sää                            |  |
|--------------------------------|--|
| Sää-sovelluksen käynnistäminen |  |
| Sää-alkunävttö                 |  |
| Kello                          |  |
| Maailmankello                  |  |
| Herätyskello                   |  |
| Sekuntikello                   |  |
| Aiastin                        |  |
| <b>,</b>                       |  |

# 9 ZenLink

| Share Link94 |  |
|--------------|--|
|              |  |

# 10 Zen missä tahansa

| Zenin erikoisohjelmat | 96 |
|-----------------------|----|
| Taskulamppu           |    |
| Laskin                |    |
| Quick Memo            |    |
| Äänitallennin         |    |
| Ohjattu audio-asetus  |    |
| Splendid              |    |

# 11 ZEN-puhelimen kunnossapito

| Laitteen pitäminen ajan tasalla | 107 |
|---------------------------------|-----|
| Järjestelmän päivittäminen      | 107 |
| Tallennustila                   | 107 |
| Varmuuskopiointi ja palautus    | 107 |
| ASUS Phone suojaaminen          |     |
|                                 |     |

#### liitteet

| Ilmoitukset |
|-------------|
|-------------|

# Perusominaisuudet

## Tervetuloa!

Tutustu intuitiivisen yksinkertaiseen ASUS Zen UI 3.0 -käyttöliittymään!

ASUS Zen UI 3.0 on loistava ja erittäin helppokäyttöinen käyttöliittymä, joka on suunniteltu vain ASUS Phone. Siinä on muihin sovelluksiin integroituja tai yhdistettyjä erikoissovelluksia, jotka on suunniteltu juuri sinun yksilöllisiin tarpeisiin ja jotka helpottavat elämääsi ja tekevät ASUS Phone käytöstä entistä mukavampaa.

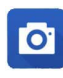

#### Camera (Kamera)

PixelMaster-teknologia tallentaa tärkeimmät hetkesi todentuntuisina ja huippulaadukkaina kuvina ja videoina.

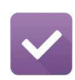

#### Do It Later (Tee myöhemmin)

Palaa tärkeisiin sähköposteihin, tekstiviesteihin, kiinnostavat sivustoihin ja muihin tärkeisiin tehtäviin silloin kun sinulla on enemmän aikaa.

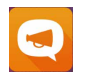

#### ZenFone Care (ZenFone-keskus)

Etsi vastauksia FAQ-osiosta (Frequently Asked Questions) tai anna palautetta käyttäjäfoorumilla.

|   | ~ |  |
|---|---|--|
| ł | 9 |  |
|   | - |  |

#### <u>Jaa linkki</u>

Jaa ja vastaanota nopeasti tiedostoja, sovelluksia tai mediasisältöä muiden Androidlaitteiden tai tietokoneiden kanssa.

**HUOMAUTUS:** ASUS Zen UI 3.0 -käyttöliittymän sovellusten saatavuus voi vaihdella alueen ja ASUS Phone mallin mukaan. Voit tarkistaa oman ASUS Phone sovellukset napauttamalla aloitusnäytön kuvaketta

# Valmistele ASUS Phone -puhelimesi!

#### Osat ja ominaisuudet

Tutustu laitteeseesi ja valmistele se käyttökuntoon käden käänteessä.

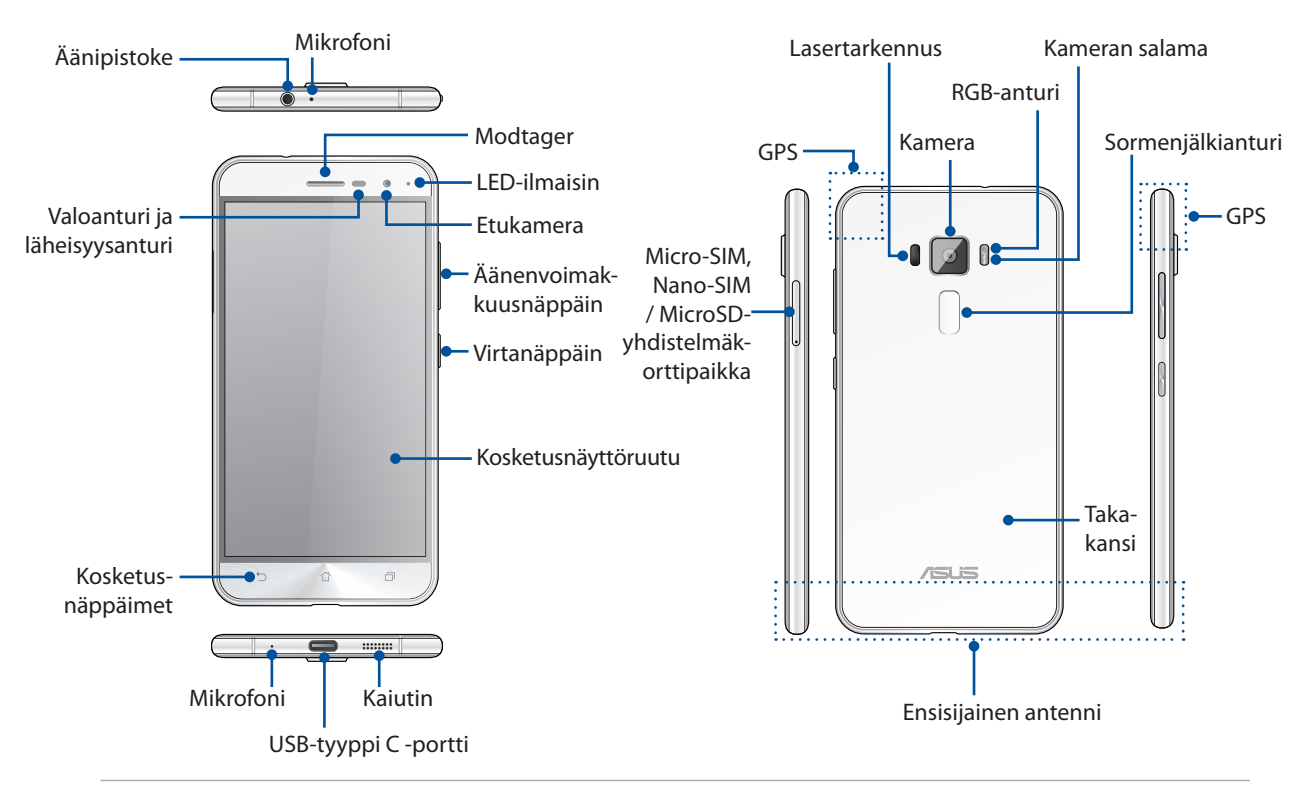

#### **VAROITUS!**

- Verkkoyhteyden ja akun ongelmien välttämiseksi:
  - ÄLÄ aseta antennialueelle metallisia tarroja.
  - ÄLÄ käytä metallista kehystä/koteloa ASUS-puhelimellasi.
  - ÄLÄ peitä antennialuetta käsilläsi tai muulla käyttäessäsi joitakin toimintoja, kuten puheluiden soittaminen tai mobiilidatayhteys.
- On suositeltavaa käyttää ASUS-yhteensopivia näytönsuojuksia. Muiden kuin ASUS-yhteensopivien näytönsuojusten käyttö voi aiheuttaa ASUS-puhelimen anturin toimintahäiriön.

#### **HUOMAUTUS:**

- USB Tyyppi-C -portti tukee USB 2.0 -siirtonopeutta.
- Micro-SIM / Nano-SIM-korttipaikat tukevat LTE GSM, WCDMA ja GSM/EDGE-verkkotaajuuksia.
- MicroSD-korttipaikka tukee microSD- ja microSDHC-korttimuotoja.

#### TÄRKEÄÄ!

- Emme suosittele näytönsuojuksen käyttöä, sillä se voi häiritä läheisyysanturia. Jos haluat käyttää näytönsuojusta, varmista, ettei se estä läheisyysanturia.
- Pidä laite, erityisesti kosketusnäyttö, aina kuivana. Vesi tai muut nesteet voivat aiheuttaa kosketusnäytön toimintahäiriön.
- Varmista, että Micro-SIM / Nano-SIM-/muistikorttilokeron kansi on aina kiinni laitetta käytettäessä tai kuljetettaessa.

#### Nano-SIM / micro-SIM-kortin asettaminen paikalleen

Micro / Nano subscriber identity module (Micro-SIM / Nano-SIM) -kortti tai micro-subscriber identity module (micro-SIM) tallentaa tietoja, kuten matkapuhelimen numeron, yhteystiedot, viestit ja muita tietoja, jotka mahdollistavat matkapuhelinverkon käytön.

ASUS-puhelimessasi on yksi Nano-SIM ja yksi micro-SIM-korttipaikka, mikä mahdollistaa kahden matkapuhelinverkkopalvelun asettamisen ja käyttämisen tarvitsematta turvautua samanaikaisesti kahteen mobiililaitteeseen.

#### VAARA!

- Tämä laite on suunniteltu käytettäväksi vain matkapuhelinoperaattorin hyväksymällä Nano-SIM tai micro-SIM-kortilla.
- Emme suosittele leikattujen SIM-korttien käyttämistä Nano-SIM tai micro-SIM-korttipaikassa.
- Sammuta laite ennen Nano-SIM tai micro-SIM-kortin liittämistä.
- Ole erityisen varovainen käsitellessäsi Nano-SIM tai micro-SIM-korttia. ASUS ei ole vastuussa mistään Nano-SIM tai micro-SIM-kortille tapahtuvista katoamisista tai vahingoista.
- Älä liitä muistikorttia Nano-SIM tai micro-SIM-korttipaikkaan! Jos muistikortti on liitetty vahingossa Nano-SIM tai micro-SIM-korttipaikkaan, lähetä laite ASUKSEN valtuuttamaan huoltokeskukseen.

Nano-SIM / micro-SIM-kortin asentaminen:

- 1. Sammuta laite.
- 2. Työnnä neula micro SIM, Nano SIM / MicroSD korttipaikkaan avataksesi kelkan ulos.

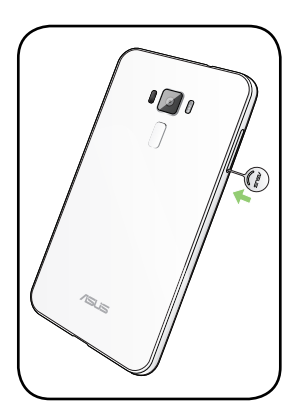

3. Liitä micro-SIM tai Nano-SIM-kortti/kortit micro-SIM tai Nano-SIM-korttipaikkoihin.

#### TÄRKEÄÄ!

- Voit käyttää vain joko Nano-SIM- tai MicroSD-korttia kerrallaan.
- Käytä ASUS-puhelimessasi ainoastaan vakio-micro-SIMkorttia. Nano - micro-SIM -sovitin tai leikattu SIM-kortti ei ehkä sovi oikein sisään eikä ASUS-puhelin ehkä tunnista sitä.
- ÄLÄ asenna tyhjää nano micro-SIM -sovitinta micro-SIM-korttipaikkaan välttääksesi peruuttamattoman vahingon.

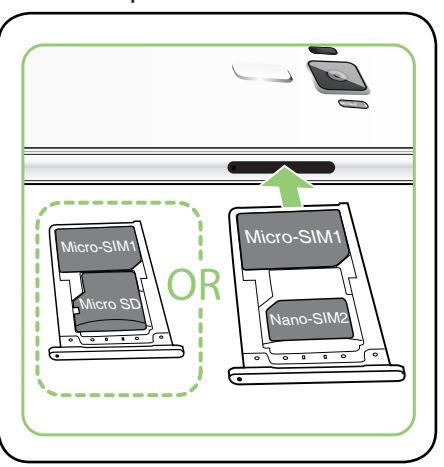

4. Työnnä kelkkaa sulkeaksesi sen.

**TÄRKEÄÄ:** Molemmat Micro-SIM-/Nano-SIM-korttipaikat tukevat 3G WCDMA/ 4G LTE-verkkokaistaa. Mutta vain yhden SIM-kortin voi liittää 4G LTE-palveluun kerrallaan.

**VAARA:** Älä käytä teräviä työkaluja tai liuottimia laitteen puhdistamiseen välttääksesi sen naarmuuntumisen.

#### Micro-SIM / Nano-SIM-kortin poistaminen

**VAARA:** Ole erityisen varovainen käsitellessäsi micro-SIM / Nano-SIM-korttia. ASUS ei ole vastuussa mistään micro-SIM / Nano-SIM-kortille tapahtuvista katoamisista tai vahingoista.

Micro-SIM / Nano-SIM-kortin poistaminen:

- 1. Sammuta laite.
- 2. Työnnä neula micro SIM, Nano SIM / MicroSD korttipaikkaan avataksesi kelkan ulos.
- 3. Poista micro-SIM / Nano-SIM-kortti micro-SIM-, NanoSIM/ MicroSD-yhdistelmäkorttipaikasta.

4. Työnnä kelkkaa sulkeaksesi sen.

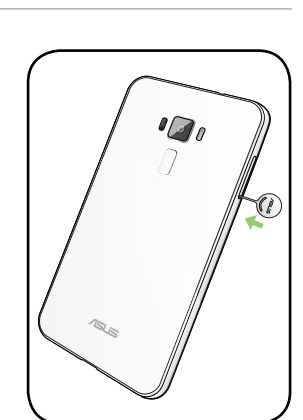

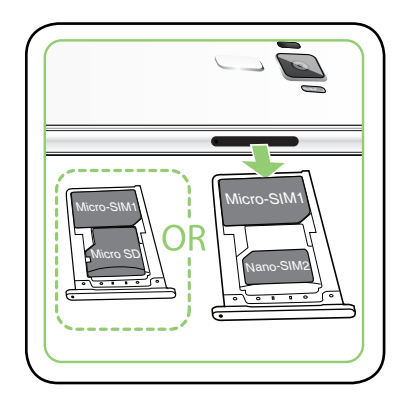

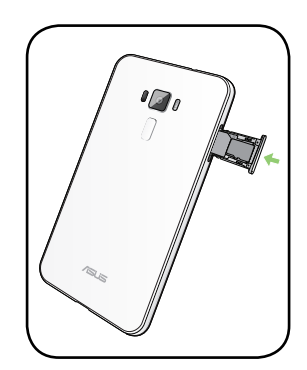

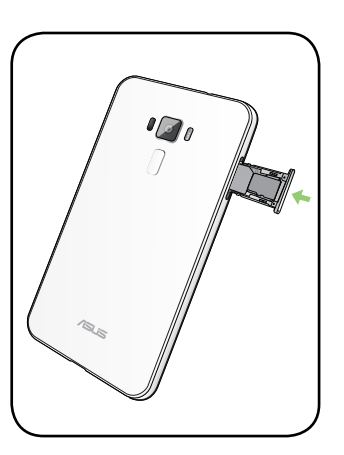

#### Muistikortin asentaminen

ASUS Phone-puhelin tukee microSD<sup>™</sup> ja MicroSDHC <sup>™</sup>- muistikorttia, jonka kapasiteetti on enintään 2TB.

**HUOMAUTUS:** Jotkut muistikortit eivät ehkä ole yhteensopivia ASUS Phone-puhelimen kanssa. Varmista, että käytät vain yhteensopivia muistikortteja tietojen katoamisen tai laitteen tai muistikortin tai molempien vahingoittumisen estämiseksi.

**VAARA!** Ole erityisen varovainen käsitellessäsi muistikorttia. ASUS ei ole vastuussa mistään muistikortille tapahtuvista katoamisista tai vahingoista.

#### Muistikortin asentaminen:

- 1. Sammuta laite.
- 2. Työnnä neula Micro-SIM / Nano-SIM / MicroSD korttipaikkaan avataksesi kelkan ulos.

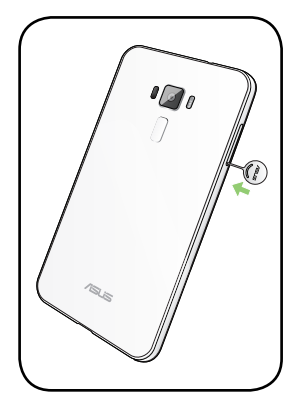

3. Liitä MicroSD-kortti Nano-SIM/MicroSD-yhdistelmäkorttipaikkaan.

**TÄRKEÄÄ:** Voit käyttää vain joko Nano-SIM- tai MicroSD-korttia kerrallaan.

4. Työnnä kelkkaa sulkeaksesi sen.

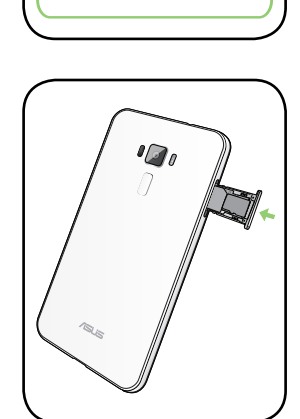

#### Muistikortin poistaminen

#### VAARA!

- Ole erityisen varovainen käsitellessäsi muistikorttia. ASUS ei ole vastuussa mistään muistikortille tapahtuvista katoamisista tai vahingoista.
- Poista muistikortti oikealla tavalla poistaaksesi sen laitteesta turvallisesti. Poistaaksesi muistikortin, napauta -> Settings (Asetukset) > Storage & USB (Tallennustila ja USB), ja napsauta sitten siirrettävässä tallennustilassa beside SD card (SD-kortti) kohdan vieressä.

#### Muistikortin poistaminen:

- 1. Sammuta laite.
- 2. Työnnä neula Micro-SIM / Nano-SIM / MicroSD korttipaikkaan avataksesi kelkan ulos.

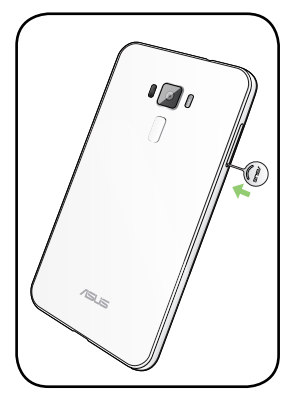

3. Poista MicroSD-kortti Nano-SIM/MicroSD-yhdistelmäkorttipaikasta.

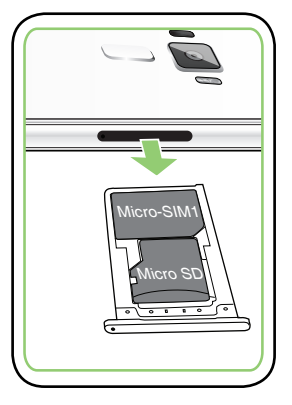

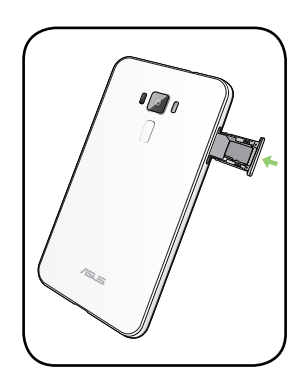

4. Työnnä kelkkaa sulkeaksesi sen.

#### ASUS Phone :n lataaminen

ASUS Phone-puhelin toimitetaan osittain ladattuna, mutta se on ladattava kokonaan ennen ensimmäistä käyttökertaa. Lue seuraavat tärkeät ilmoitukset ja varoitukset ennen laitteen lataamista.

#### TÄRKEÄÄ:

- Käytä ainoastaan toimitukseen kuuluvaa verkkolaitetta ja USB Type C-kaapelia ASUS Phonepuhelimen lataamiseen. Muun verkkolaitteen ja kaapelin käyttö voi vahingoittaa laitetta.
- Kuori pois suojaava kelmu verkkolaitteesta ja USB Type C-kaapelista ennen niiden käyttöä laitteellasi.
- Varmista, että liität verkkolaitteen yhteensopivaan pistorasiaan. Voit liittää verkkolaitteen mihin tahansa yhteensopivaan 100–240 V:n pistorasiaan.
- Verkkolaitteen antojännite tälle laitteelle on DC 5V=2A, 10W.
- Kun käytät ASUS Phone-puhelinta pistorasiaan liitettynä, pistorasian on oltava lähellä laitetta helposti tavoitettavissa.
- Energian säästämiseksi irrota verkkolaite pistorasiasta, kun se ei ole käytössä.
- Älä aseta raskaita esineitä ASUS Phone-puhelimen päälle.

#### VAARA!

- ASUS Phone-puhelin voi kuumentua ladattaessa. Tämä on normaalia, mutta jos laite kuumenee epätavallisen paljon, irrota USB Type C-kaapeli laitteesta ja lähetä laite sekä verkkolaite ja kaapeli ASUKSEN valtuutettuun huoltokeskukseen.
- Estääksesi ASUS Phone-puhelimen, verkkolaitteen tai USB Type C-kaapelin vahingoittumisen. Varmista, että USB Type C-kaapeli, verkkolaite ja laitteesi on liitetty oikein ennen lataamista.

#### ASUS Phone :n lataaminen:

- 1. Liitä USB-liitin verkkolaitteen USB-porttiin.
- 2. Liitä USB Tyyppi C -kaapelin toinen pää ASUS-puhelimeesi.
- 3. Liitä micro-USB-kaapeli ASUS Phone-puhelimeen.

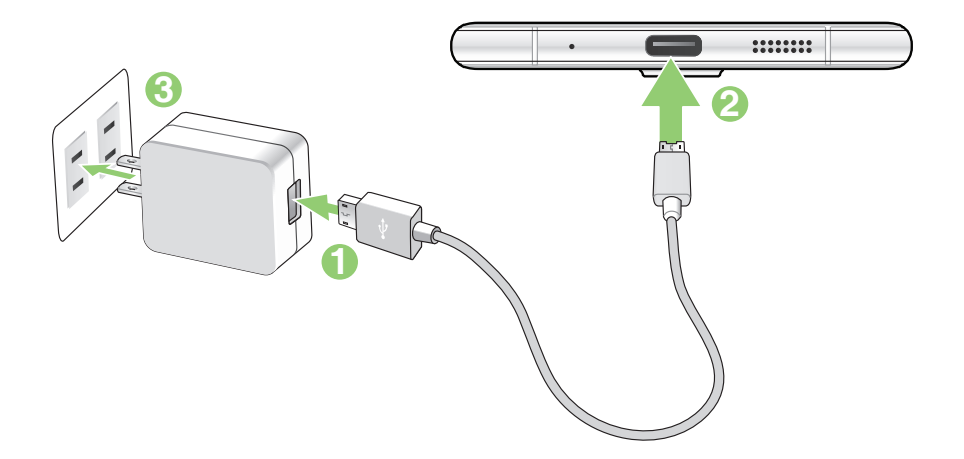

#### TÄRKEÄÄ!

- Kun käytät ASUS Phone:ttä sen ollessa liitettynä pistorasiaan, maadoitetun pistorasian on oltava lähellä laitetta ja helposti tavoitettavissa.
- Kun lataat ASUS Phone:ttä tietokoneella, varmista, että liität USB Type C-kaapelin tietokoneen USB 2.0 / USB 3.0 -porttiin.
- Vältä lataamasta ASUS Phone:ttä ympäristössä, jonka lämpötila on yli 35°C (95°F).
- Lataa ASUS Phone-puhelinta kahdeksan (8) tuntia ennen sen ensimmäistä käyttöä akkutilassa.
- Akun lataustila osoitetaan seuraavilla kuvakkeilla:

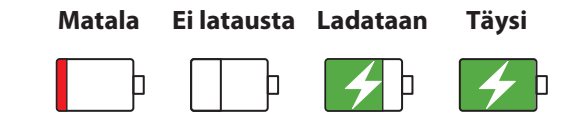

#### **HUOMAUTUKSIA:**

- Käytä ainoastaan laitteen toimitukseen kuuluvaa verkkolaitetta. Muun verkkolaitteen käyttö voi vahingoittaa laitetta.
- Paras tapa ladata ASUS Phone on liittää ASUS Phone virtalähteeseen toimitukseen kuuluvalla verkkolaitteella ja ASUS Phone -signaalikaapelilla.
- Ottojännitealue pistorasian ja tämän verkkolaitteen välillä on on AC 100V 240V; antojännite mikro-USB-kaapelin kautta on DC +5V-2A, 10W.
- 4. Kun akku on ladattu täyteen, irrota USB-kaapeli ensin ASUS Phone-puhelimesta ennen kuin irrotat verkkolaitteen pistorasiasta.

#### **HUOMAUTUKSIA:**

- Voit käyttää laitetta latauksen aikana, mutta tällöin laitteen täyteen lataaminen kestää pitempään.
- Laitteen akun täyteen lataaminen tietokoneen USB-portin kautta voi kestää pitempään.
- Jos tietokone ei anna riittävästi latausvirtaa USB-portin kautta, lataa ASUS Phone-puhelin sen asemesta pistorasiaan liitetyllä verkkolaitteella.

#### ASUS Phone :n kytkeminen päälle tai pois päältä

#### Laitteen käynnistäminen

Kytke laite päälle pitämällä virtapainiketta painettuna, kunnes laite värisee ja käynnistyy.

#### Laitteen sammuttaminen

Laitteen sammuttaminen:

- 1. Jos näyttö on sammunut, paina virtapainiketta kytkeäksesi sen päälle. Jos näyttö on lukittu, vapauta laitteen näytön lukitus.
- 2. Pidä virtapainiketta painettuna, ja kun saat kehotuksen, napauta **Power off (Virta pois)** ja sitten **OK**.

#### Lepotila

Voit asettaa laitteen lepotilaan painamalla virtapainiketta, kunnes näyttö sammuu.

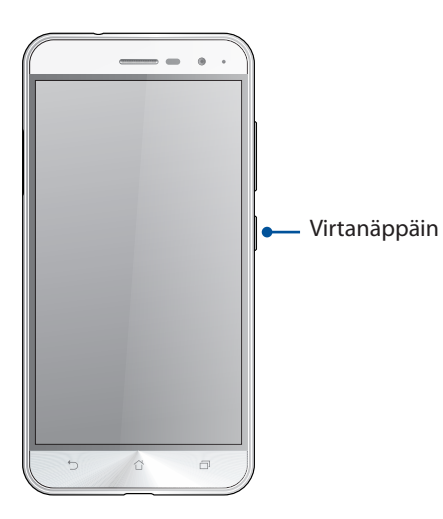

# Ensimmäinen käyttökerta

Kun kytket ASUS Phone päälle ensimmäistä kertaa, ohjattu asetus opastaa sinut läpi asetusprosessin. Valitse näytön ohjeiden mukaisesti kieli ja syöttömenetelmät, aseta matkapuhelinja Wi-Fi-verkko, synkronoi tilit ja määritä sijaintipalvelusi.

Aseta laitteesi Google- tai ASUS-tilillä. Jos sinulla ei vielä ole Google- tai ASUS-tiliä, siirry eteenpäin luomaan sellainen.

#### Google-tili

Google-tilin käyttö mahdollistaa näiden Android-käyttöjärjestelmän ominaisuuksien täyden hyödyntämisen:

- Voit organisoida ja tarkastella kaikkia tietojasi mistä tahansa.
- Kaikkien tietojesi automaattinen varmuuskopiointi.
- Google-palveluiden käyttö mukavasti mistä tahansa.

#### ASUS-tili

ASUS-tili tarjoaa seuraavia etuja:

- Mukautettu ASUS-tukipalvelu ja takuun laajennus rekisteröidyille tuotteille.
- Ilmainen 5 Gt:n pilvitallennustila.
- Uusimmat laite- ja laiteohjelmistopäivitykset.

#### Akkutehon säästövinkkejä

Akun lataus on ASUS Phone elämänlanka. Tässä joitakin akkutehon säästövinkkejä, joita auttavat säästämään ASUS Phone akkutehoa.

- Sulje kaikki käynnissä olevat sovellukset, jotka eivät ole käytössä.
- Kun laitetta ei käytetä, paina virtapainiketta asettaaksesi laitteen lepotilaan.
- Aktivoi Älykäs kytkin Mobile Manager -sovellukseen integroidussa Virransäästötoiminnossa.
- Aseta audio Älykäs-tilaan.
- Vähennä näytön kirkkautta.
- Pidä kaiuttimen äänenvoimakkuus matalalla tasolla.
- Poista Wi-Fi-ominaisuus käytöstä.
- Poista Bluetooth-ominaisuus käytöstä.
- Poista näytön automaattinen kierto -ominaisuus käytöstä.
- Poista kaikki laitteen automaattiset synkronointiominaisuudet käytöstä.

# Kosketusnäytön käyttö

Käytä näitä eleitä kosketusnäytöllä käynnistääksesi sovelluksia, käyttääksesi joitakin asetuksia ja navigoidaksesi ASUS-tabletissa.

#### Sovellusten käynnistys tai kohteiden valitseminen

Tee jokin seuraavista:

- Käynnistä sovellus napauttamalla sitä.
- Valitaksesi kohteen, kuten tiedostonhallintasovelluksen, napauta sitä.

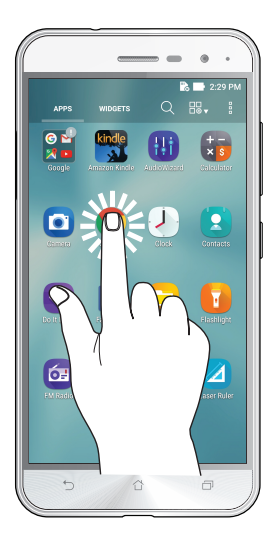

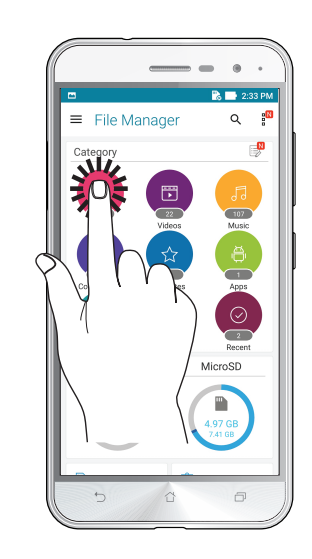

#### Kohteiden poistaminen tai siirtäminen

Tee jokin seuraavista:

- Siirtääksesi sovellusta tai pienohjelmaa, napauta ja pidä ja sitten vedä kohde haluamaasi sijaintiin.
- Poistaaksesi sovelluksen tai pienohjelman aloitusnäytöstä, napauta ja pidä ja sitten vedä kohde kohtaan **Remove (Poista)**.

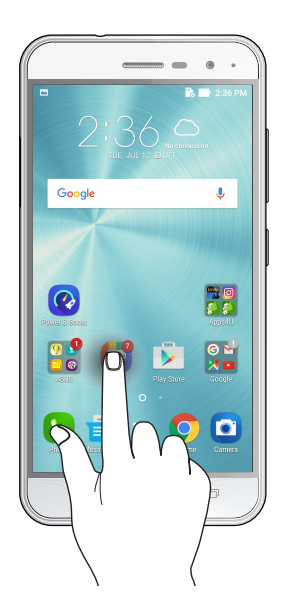

# Siirtyminen sivuilla tai näytöillä

Tee jokin seuraavista:

- Pyyhkäise sormellasi vasemmalle tai oikealle vaihtaaksesi näyttöjen välillä tai kääntääksesi kuvagallerian sivuja.
- Vieritä sormella ylös tai alas selataksesi sivuja tai luettelokohteita.

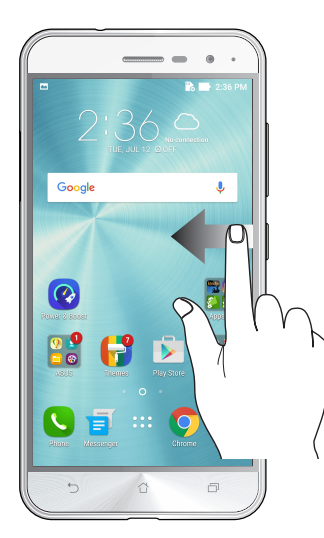

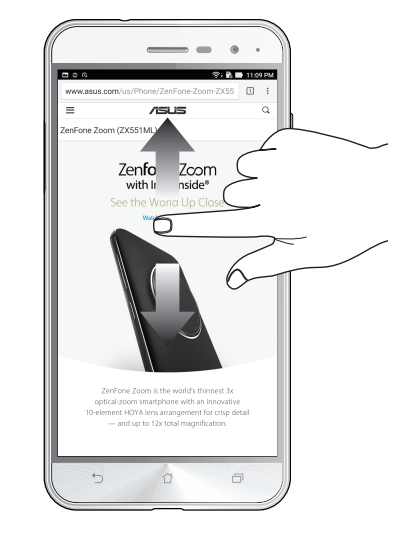

#### Lähentäminen

Levitä kahta sormea erilleen kosketuspaneelilla lähentääksesi kuvaa Galleriassa tai Kartoissa tai lähennä web-sivua.

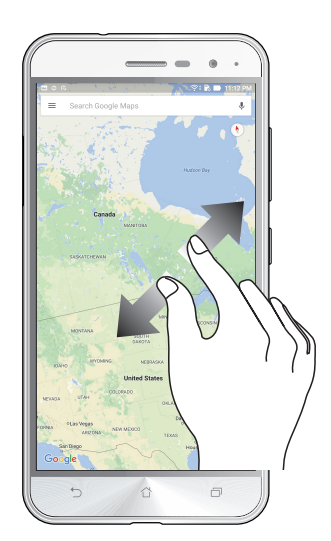

#### Loitontaminen

Levitä kahta sormea erilleen kosketuspaneelilla lähentääksesi kuvaa Galleriassa tai Kartoissa tai lähennä web-sivua.

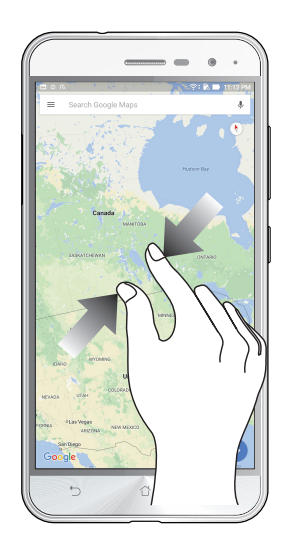

**HUOMAUTUS:** Et ehkä voi lähentää/loitontaa joitakin web-sivuja, jotka on voitu suunnitella erityisesti sopiviksi mobiililaitteen näyttöön.

# Oma koti kullan kallis

# 2

# Zen Home -ominaisuudet

# Alkunäyttö

Saat muistutuksia tärkeistä tapahtumista, sovellus- ja järjestelmäpäivityksiä, säätiedotuksia ja tekstiviestejä itsellesi tärkeiltä ihmisiltä, kaikki suoraan alkunäytöltä.

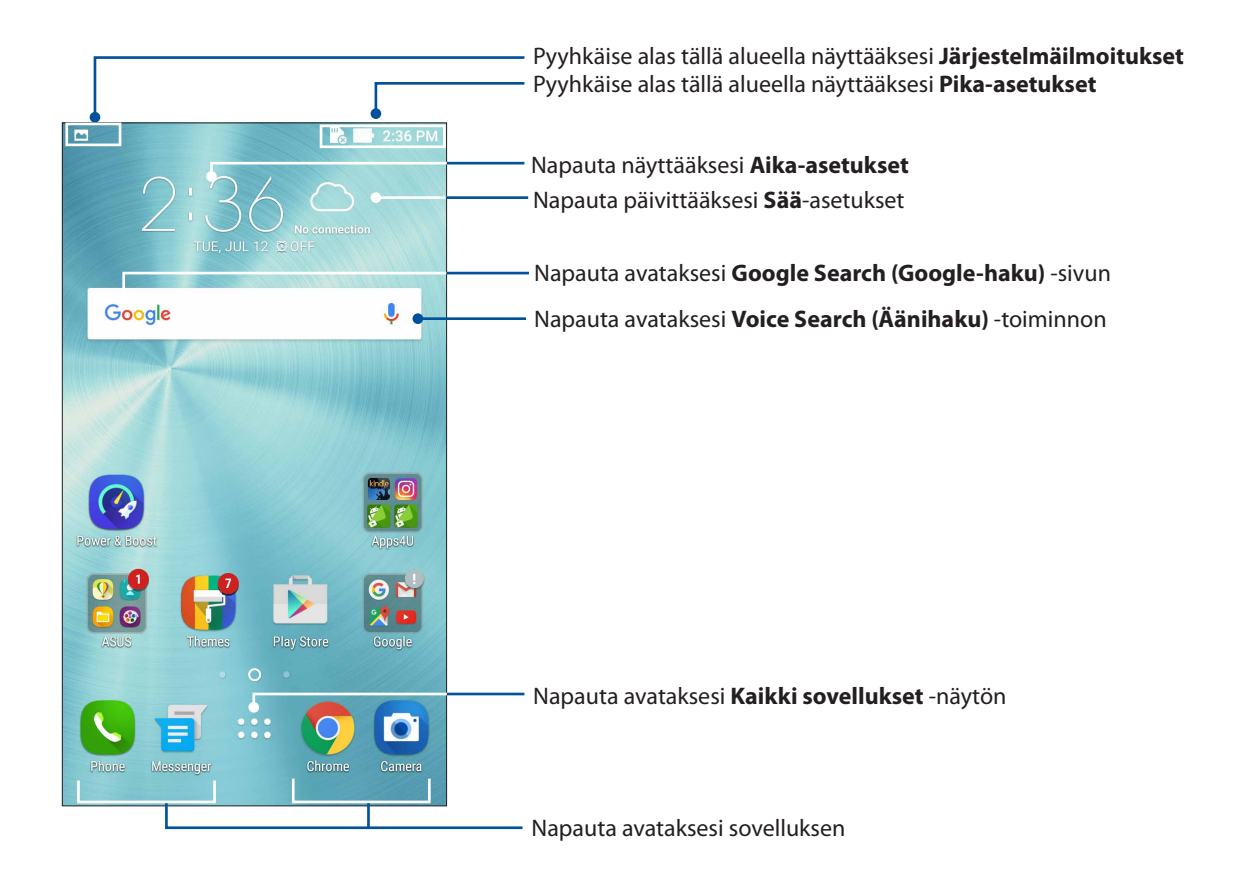

Pyyhkäise alkunäyttöä vasemmalle tai oikealle tuodaksesi näkyviin laajennetun alkunäytön

**HUOMAUTUS:** Jos haluat lisätä aloitusnäyttöön uusia sivuja, katso ohjeet kohdasta <u>Laajennettu</u> <u>aloitusnäyttö.</u>

# Kuvakkeiden selitykset

Nämä kuvakkeet näkyvät tilarivillä ilmaisten ASUS Phone sen hetkisen tilan.

| ıIİ           | <b>Mobiiliverkko</b><br>Näyttää matkapuhelinverkkosi signaalivoimakkuuden.                                                                        |
|---------------|----------------------------------------------------------------------------------------------------|
| 1             | SIM-kortti 1<br>Näyttää, että Micro-SIM-kortti on asetettuna Micro-SIM-korttipaikkaan 1.                                                          |
| 2             | <b>SIM-kortti 2</b><br>Näyttää, että Nano SIM-kortti on asetettuna Nano-SIM-korttipaikkaan 2.                                                     |
|               | <b>HUOMAUTUS:</b> Jos SIM-kortin kuvake näkyy vihreänä, se tarkoittaa, että kyseisen SIM-<br>kortin verkko on määritetty ensisijaiseksi verkoksi. |
|               | <b>Viestit</b><br>Ilmoittaa, että sinulla on lukematon viesti.                                                                                    |
| (li-          | <b>WI-FI</b><br>Tämä kuvake näyttää Wi-Fi-yhteyden signaalivoimakkuuden.                                                                          |
| 5             | <b>Akun kesto</b><br>Tämä kuvake ilmaisee ASUS Phone akun tilan.                                                                                  |
|               | <b>MicroSD-kortti</b><br>Tämä kuvake ilmaisee, että microSD-kortti on liitetty ASUS-tabletiin.                                                    |
|               | <b>Ruutukuvat</b><br>Tämä kuvake ilmaisee, että olet ottanut tilannevedoksia ASUS-tabletista.                                                     |
| X             | <b>Lentokonetila</b><br>Tämä kuvake ilmaisee, että ASUS Phone on lentokonetilassa.                                                                |
| হি            | <b>WiFi-hotspot</b><br>Tämä kuvake ilmaisee, että ASUS Phone Wi-Fi-verkkopiste on otettu käyttöön.                                                |
| Ø             | <b>Älykäs virransäästötila</b><br>Tämä kuvake ilmaisee, että Älykäs säästötila on otettu käyttöön.                                                |
| <b>(1</b> )   | <b>Mykistetty tila</b><br>Tämä kuvake ilmaisee, että Äänetön-tila on otettu käyttöön.                                                             |
| 1 <b>(</b> ]) | <b>Värinätila</b><br>Näyttää, että värinätila on käytössä.                                                                                        |
| Ţ             | <b>Download status (Lataustila)</b><br>Ilmaisee sovelluksen tai tiedoston lataustilan.                                                            |
|               |                                                                                                    |

## Pika-asetukset

Pika-asetukset-ilmoituspaneeli tarjoaa yhden kosketuksen haun tietyille ASUS Phone langattomille toiminnoille ja asetuksille. Kaikille näille ominaisuuksille on oma painikkeensa.

Käynnistä pika-asetuspaneeli pyyhkäisemällä ASUS-puhelimesi oikeasta ylänurkasta.

**HUOMAUTUS:** Sininen painike tarkoittaa, että ominaisuus on parhaillaan käytössä, kun taas harmaa painike ilmaisee käytöstä poistettua ominaisuutta. Vihreät painikkeet viittavat itsenäisiin apuohjelmiin, joita voi käyttää nopeasti Pika-asetukset -ilmoituspaneelista.

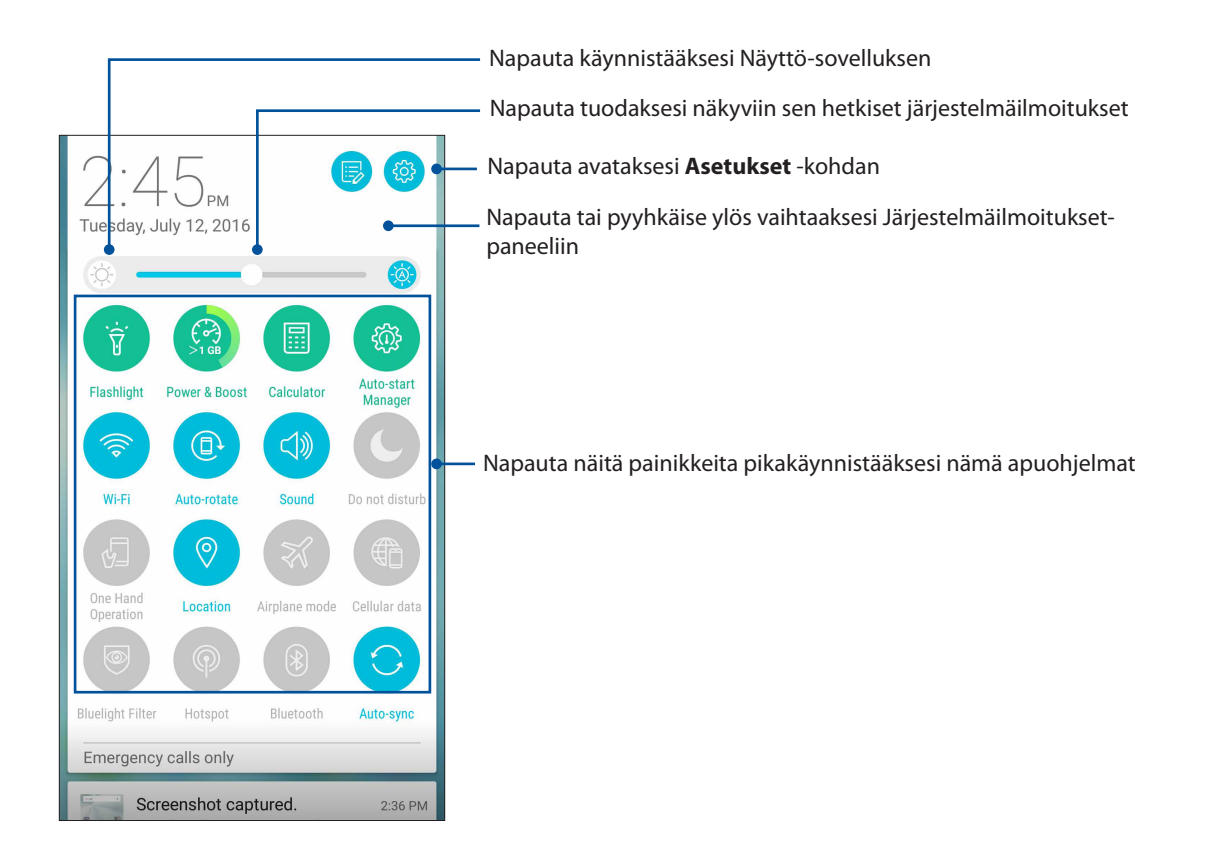

#### Painikkeiden lisääminen tai poistaminen

ASUS-pika-asetukset-ilmoituspaneelin painikkeiden lisääminen tai poistaminen:

- 1. Käynnistä Pika-asetukset ja napauta 🐵
- 2. Napauta ominaisuuden vieressä olevaa ruutua lisätäksesi tai poistaaksesi sen ASUS-pikaasetukset-ilmoituspaneelista.

**HUOMAUTUS:** Valintamerkki ruudussa tarkoittaa, että ominaisuuden toiminto on käytettävissä ASUSpikasetukset-ilmoituspaneelissa, kun taas valintamerkitön ruutu tarkoittaa päinvastaista.

## Järjestelmäilmoitusten käyttö

Järjestelmäilmoitusten sisällä näet ASUS-tabletiin tehdyt uusimmat päivitykset ja järjestelmän muutokset. Useimmat näistä muutoksista liittyvät dataan ja järjestelmään.

Voit avata järjestelmäilmoitusten paneelin vetämällä alaspäin ASUS Phone vasemmasta yläkulmasta.

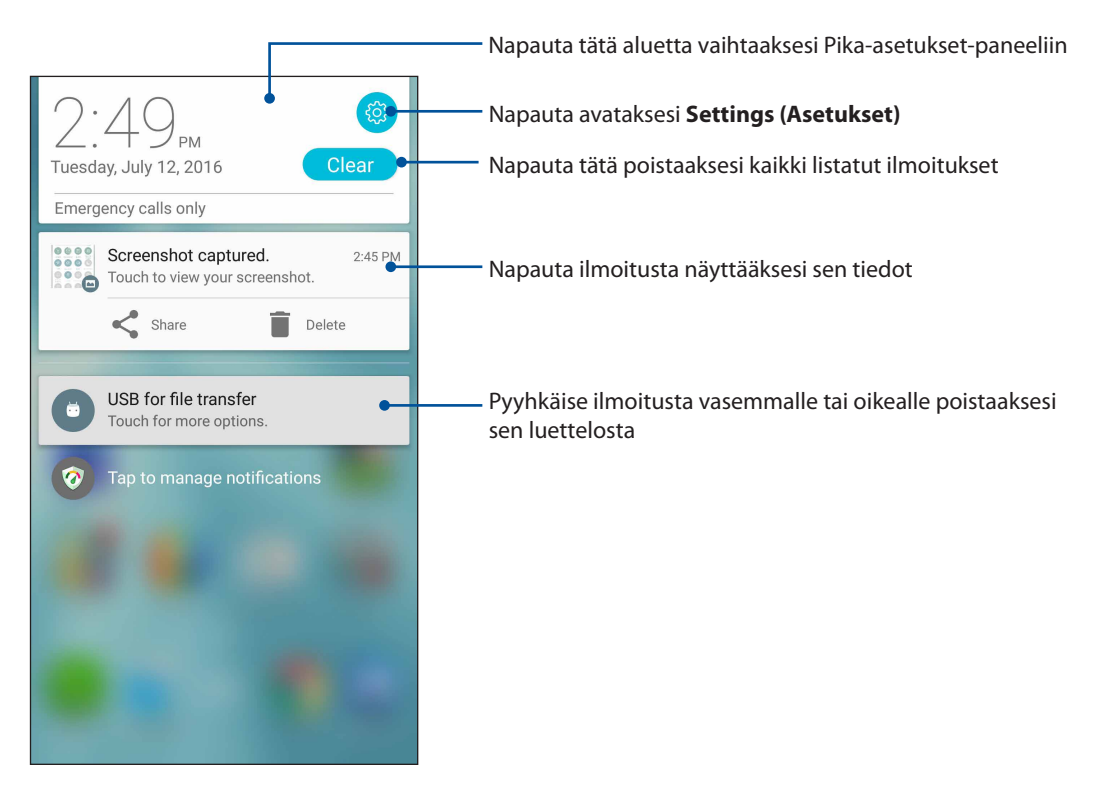

# Aloitusnäytön mukauttaminen

Anna alkunäytölle oma persoonallinen leimasi. Valitse miellyttävä kuva taustakuvaksi, lisää pikavalintoja käyttääksesi nopeasti suosikkisovelluksiasi ja lisää pienohjelmia tarkastellaksesi nopeasti tärkeitä tietoja. Voit myös lisätä uusia sivuja, jolloin voit lisätä ja käyttää tai tarkastella nopeasti sovelluksia tai pienohjelmia alkunäytöllä.

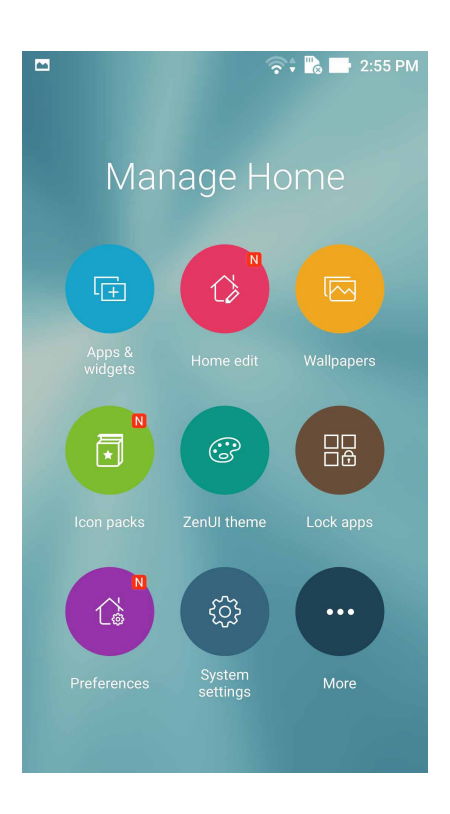

## Sovellus ja pienoissovellukset

Sovellus-pikavalinnat tekevät helpoksi usein käytettyjen tai suosikkisovellusten nopean käytön kotinäytöltä. Voit lisätä, poistaa tai ryhmitellä sovelluksesi yhteen kansioon.

Voit sijoittaa pienoissovelluksia - pieniä, dynaamisia sovelluksia - kotinäytölle. Pienoissovellukset tarjoavat pikanäkymiä mm. sääennusteisiin, kalenteritapahtumatietoihin ja akkutilaan.

#### Sovellus-pikavalintojen tai pienoissovellusten lisääminen

Sovellus-pikavalinnan tai pienoissovelluksen lisääminen:

- 1. Napauta ja pidä alkunäytöllä tyhjää aluetta painettuna ja valitse **Apps & Widgets (Sovellukset ja pienoissovellukset)**.
- 2. Napauta ja pidä Kaikki sovellukset -luettelossa tai Pienoissovellukset-näytössä sovellusta tai pienoissovellusta painettuna ja vedä se sitten kotinäytön tyhjälle alueelle.

#### Sovellus-pikavalintojen tai pienoissovellusten poistaminen

Napauta ja pidä alkunäytössä sovellusta tai pienoissovellusta painettuna ja vedä se sitten **Remove** (**Poista**) -kohtaan näytön yläosassa. Sovellus, jonka olet poistanut kotinäytöstä, pysyy Kaikki sovellukset - näytössä.

#### Sovellusten pikakuvakkeiden ryhmitteleminen kansioon

Luo kansioita järjestääksesi sovellusten pikakuvakkeita aloitusnäytössä.

- 1. Napauta kotinäytössä sovellusta ja vedä se toisen sovelluksen päälle. Näkyviin tulee kansio, jossa on automaattisesti määritetty nimi.
- 2. Jos haluat muuttaa kansion nimeä, napauta kansiota ja sitten kansion nimeä määrittääksesi uuden nimen tälle kansiolle.

## Wallpapers (Taustakuvat)

Sijoita sovellukset, kuvakkeet ja muut Zen-elementit puoleensavetävään taustakuvaan. Voit ladata kuvakepaketteja ja taustakuvia internetistä. Voit myös valita animoidun taustakuvan tehdäksesi näytöstäsi elävämmän.

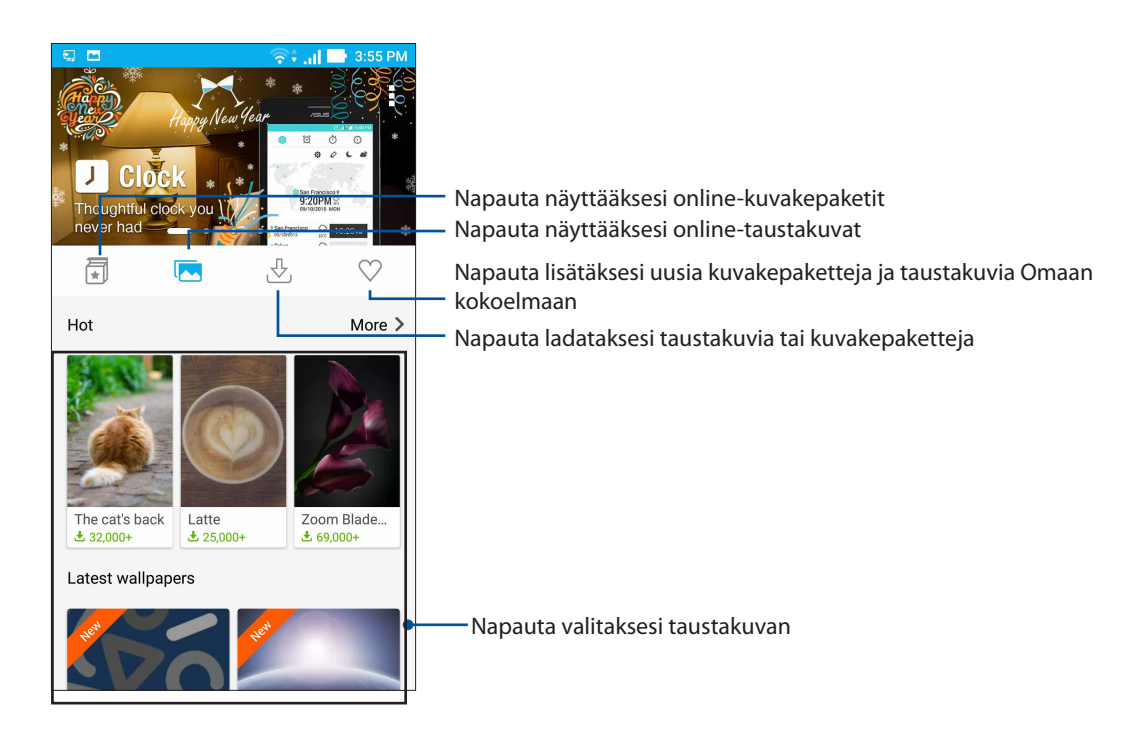

#### Taustakuvan käyttö

Taustakuvan käyttö:

- 1. Napauta ja pidä alkunäytöllä tyhjää aluetta painettuna ja valitse Wallpapers (Taustakuvat).
- 2. Napauta <u>ja valitse sitten taustakuva</u>.
- 3. Napauta Download (Lataa) ja napauta sitten Apply (Käytä).
- 4. Valitse asettaaksesi taustakuvan kohteelle Home screen (Kotinäyttö), Lock screen (Lukitusnäyttö) tai Home and lock screen (Koti- ja lukitusnäyttö).

#### Animoidun taustakuvan käyttö

Animoidun taustakuvan käyttäminen:

- 1. Napauta ja pidä alkunäytöllä tyhjää aluetta painettuna ja valitse Taustakuvat.
- 2. Napauta 🛃 ja valitse sitten Live Wallpaper (Live-taustakuva).
- 3. Valitse animoitu taustakuva ja napauta Set Wallpaper (Aseta taustakuva).

**HUOMAUTUS:** Voit myös asettaa taustakuva-asetukset kohdassa **Asetukset** > **Ruutu** > **Wallpaper** (taustakuva).

#### Laajennettu aloitusnäyttö

#### Aloitusnäytön laajentaminen

Aloitusnäyttöön voi lisätä ruutuja, jotta siihen mahtuu enemmän sovellusten pikakuvakkeita ja pienohjelmia.

- Napauta ja pidä painettuna aloitusnäytön tyhjää kohtaa ja valitse Home edit (Muokkaa kotia)
  Muokkaa sivua.
- 2. Lisää uusi sivu napauttamalla +. Jos haluat poistaa laajennetun aloitusnäytön ruudun, valitse se ja vedä se kuvakkeen päälle.

## Helppo-tila

Navigoi ASUS Phone -puhelimalla paremmin Helppo-tilassa. Se on intuitiivinen käyttöliittymä, jossa on suuret kuvakkeet, painikkeet ja kirjasinkoko luettavuuden parantamiseksi ja helpottamaan käyttökokemusta. Voit suorittaa Helppo-tilassa myös helposti ydintehtäviä, kuten puheluiden soittaminen, viestien lähettäminen jne.

#### Helppo-tilan käyttöönotto

Helppo-tilan käyttöönotto:

- 1. Käynnistä Asetukset-näyttö millä tahansa seuraavista tavoista:
  - Käynnistä Pika-asetukset ja napauta sitten (🕸).
  - Napauta Settings (Asetukset).
- 2. Vieritä alas Settings (Asetukset)-näyttöä ja valitse Easy Mode (Helppo-tila).
- 3. Liu'uta Easy Mode (Helppo-tila) ON (Päällä) -asentoon.

#### Pikavalintojen lisääminen

Voit lisätä Kotinäyttöön Helppo-tilassa enintään kolmekymmentäkuusi (36) sovelluspikavalintaa.

- 1. Pyyhkäise Kotinäytössä oikealle ja napauta sitten +.
- 2. Valitse Kaikki sovellukset -näytössä sovellus, jonka haluat lisätä luetteloon.

#### Pikavalintojen poistaminen

Tee seuraavaa:

- 1. Napauta 🧳 näytön oikeassa alakulmassa.
- 2. Valitse sovellus tai sovelluksia, jotka haluat poistaa luettelosta ja napauta sitten **Delete (Poista)**.

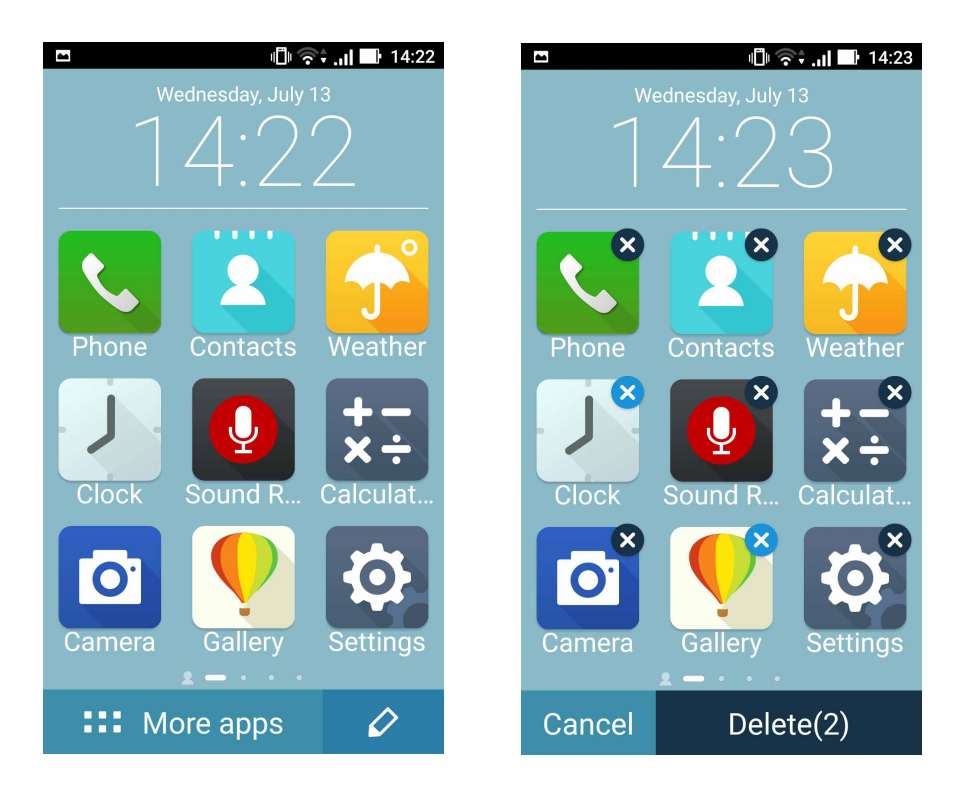

# Päiväyksen ja kellonajan määrittäminen

Aloitusnäytön päivämäärä ja kellonaika synkronoituvat oletusarvoisesti aina matkapuhelinoperaattorisi asetusten mukaisesti.

Päiväyksen ja kellonajan asetusten muuttaminen:

- 1. Avaa Asetukset-näyttö jollakin seuraavista tavoista:
  - Avaa pika-asetukset ja napauta sitten 🕸.
  - Napauta > Asetukset.
- 2. Selaa Asetukset-näyttöä alaspäin ja valitse Päivämäärä ja aika.
- 3. Poista valinta kohdista Automaattinen päivä ja aika ja Automaattinen aikavyöhyke.
- 4. Valitse aikavyöhyke ja aseta päivämäärä ja kellonaika manuaalisesti.
- 5. Voit käyttää halutessasi myös 24-tuntista näyttötapaa.
- 6. Valitse haluamasi päivämäärän näyttötapa.

HUOMAUTUS: Katso myös kohta Kello.

#### Soittoäänen ja hälytysäänien määrittäminen

Voit määrittää äänet, joita käytetään puhelimen soittoäänenä sekä esimerkiksi tekstiviestien, sähköpostien ja tapahtumien ilmoitusääninä. Voit myös ottaa käyttöön tai poistaa käytöstä näppäinäänet, kosketusäänet, ja ruudunlukitusäänen. Lisäksi voit määrittää, että ASUS Phone antaa värinäpalautteen, kun kosketat näyttöä.

Ääniasetusten määrittäminen:

- 1. Avaa Asetukset-näyttö jollakin seuraavista tavoista:
  - Avaa pika-asetukset ja napauta sitten 🕸.
  - Napauta > Asetukset.
- 2. Selaa Asetukset-näyttöä alaspäin ja valitse Sound & notification (Ääni ja ilmoitus).
- 3. Valitse haluamasi ääniasetukset.

# Lukitusnäyttö

Lukitusnäyttö tulee oletuksena näkyviin, kun käynnistät laitteen, ja kun herätät sen lepotilasta. Voit jatkaa lukitusnäytöstä laitteen Android<sup>®</sup>-järjestelmään pyyhkäisemällä kosketusnäyttöpaneelia.

Laitteesi lukitusnäyttöpaneelin voi myös mukauttaa säätämään mobiilidatan ja sovellusten hakua.

#### Lukitusnäytön mukauttaminen

Jos haluat muuttaa lukitusnäytön asetuksia oletus-**Swipe (Pyyhkäisy)** -valinnasta, toimi seuraavasti:

- 1. Käynnistä Pika-asetukset ja napauta 🤨
- 2. Vieritä alas Asetukset -näyttöä ja valitse Lukitusnäyttö.

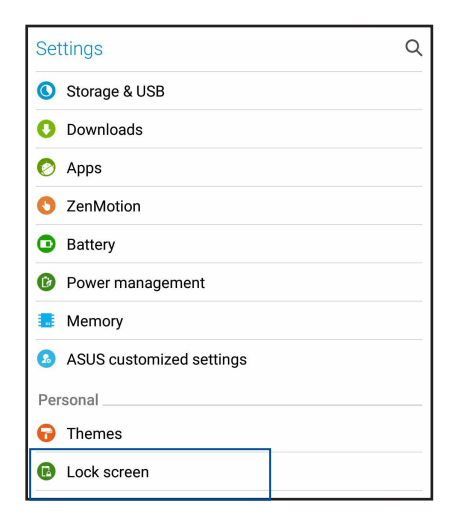

3. Napauta seuraavassa näytössä Ruudun lukitus.

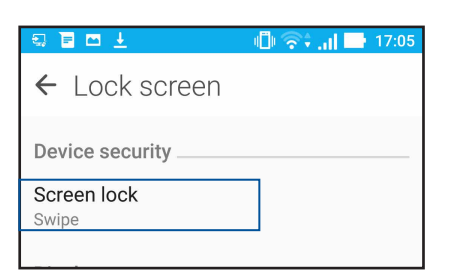

4. Napauta näytön lukitusvalintaa, jota haluat käyttää.

HUOMAUTUS: Katso lisätietoja kohdasta ASUS Phone suojaaminen.

# Pikakäyttöpainikkeiden mukauttaminen

Lukitusnäytössä on oletusarvoisesti pikakäyttöpainikkeet seuraaville sovelluksille: puhelin, viestit ja kamera. Jos haluat käynnistää lukitusnäytöltä muita sovelluksia, voit muuttaa edellä mainittuja oletusasetuksia ja painikkeita seuraavien ohjeiden avulla:

- 1. Käynnistä Pika-asetukset ja napauta 🧐.
- 2. Vieritä alas Asetukset -näyttöä ja valitse Lukitusnäyttö.
- 3. Napauta Quick Access (Pikakäyttö) Display (Näyttö) -kohdassa.
- 4. Liu'uta palkki **OFF (Pois)** -kohdasta **ON (Päällä)** -kohtaan **Customized quick access** (**Mukautettu pikakäyttö**) -valinnan vieressä ottaaksesi tämän ominaisuuden käyttöön.
- 5. Mitä painiketta haluat mukauttaa.

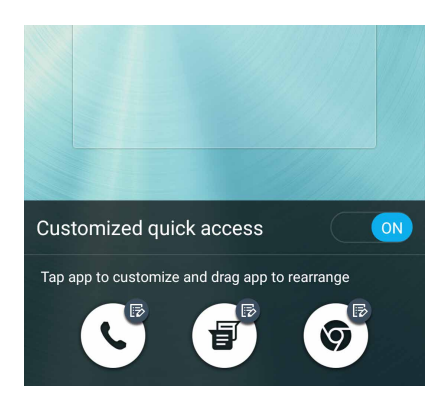

6. Napauta sovellusta, jonka haluat määrittää mukautettavana olevalle pikakäyttöpainikkeelle.

**HUOMAUTUS:** Voit selata käytettävissä olevien sovellusten luetteloa vierittämällä näyttöä ylös- tai alaspäin.

| ← Select App as shortcut |
|--------------------------|
| Do It Later              |
| Calculator               |
| Phone                    |
| Contacts                 |
| Gallery                  |
| ZenUI Launcher           |
| File Manager             |
| Clock                    |
| Mobile Manager           |
| System update            |
| Share Link               |
|                          |

# Sormenjälkitunnusanturi

Sormenjälkitunnusanturi estää muita käyttämästä ASUS-puhelintasi ilman lupaa. Voit käyttää sormenjälkeäsi laitteen lukituksen avaamiseen sekä puheluihin ja tietoihin pääsemiseen. Kun asetat sormenjälkitunnuksen, sinun on asetettava myös näyttölukitusmenetelmä laitteen käynnistämiseen.

#### ASUS-puhelimen käynnistäminen ensimmäistä kertaa

Sormenjälkitunnuksen asettaminen ASUS-puhelinta ensimmäistä kertaa käytettäessä:

- 1. Varmista, että sormenjäljen identifiointimoduuli ja sormesi ovat puhtaat ja kuivat.
- 2. Seuraa Tervetuloa-sivulta näytön ohjeita **Protect your phone (Suojaa puhelimesi)** -sivulle ja rastita **Set up fingerprint (Aseta sormenjälki)**.
- Napsauta NEXT (Seuraava) valitaksesi näytönlukitusmenetelmän ja seuraa sitten ohjeita Locate finger print scanner (Paikanna sormenjälkiskanneri) sivulle ja napsauta NEXT (Seuraava).
- 4. Paikallista sormenjälkiskanneri laitteen takakannessa, sovita sormesi skannerille ja pyri painamaan sitä sormenpään eri alueilla kattavasti, kunnes sormenjälkesi on kuvattu, ja napsauta sitten **NEXT (Seuraava)**.

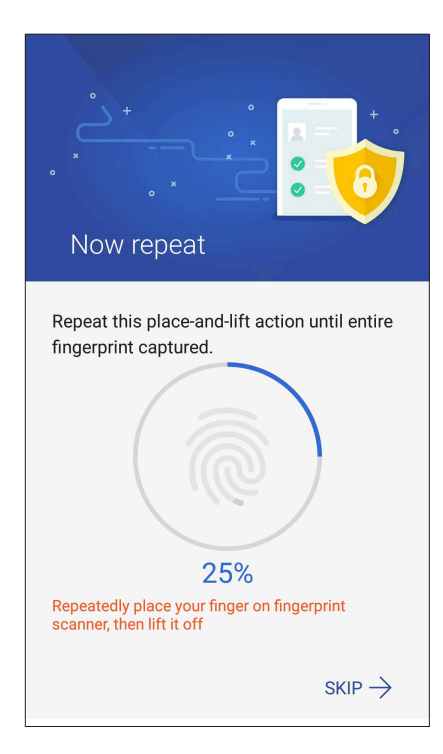

5. Napsauta NEXT (Seuraava) suorittaaksesi asetuksen loppuun.

# Sormenjälkitunnuksen asettaminen Asetuksista

Sormenjälkitunnuksen asettaminen Settings (Asetuksista):

- 1. Varmista, että sormenjälkiskanneri ja sormesi ovat puhtaat ja kuivat.
- 2. Käynnistä Asetukset-näyttö millä tahansa seuraavista tavoista:
  - Käynnistä Pika-asetukset ja napauta sitten 🔯.
  - Napauta > Settings (Asetukset).
- 3. Vieritä Asetukset-näyttöä alas ja valitse Fingerprint (Sormenjälki).

| Settings    | Q  |
|-------------|----|
| Personal    |    |
| 🕝 Themes    |    |
| Lock screen |    |
| O Location  | ON |
| Fingerprint |    |
| 🔞 Easy mode |    |

4. Napauta säätimiä, jotka haluat ottaa käyttöön tai pois käytöstä.

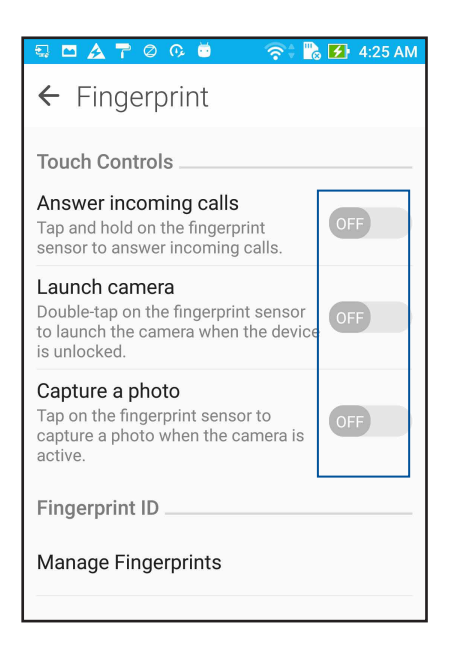

5. Napauta **Manage Fingerprints (Hallitse sormenjälkiä)** ja valitse käytettävä näytönlukitusvalinta ja aseta näytönlukitustoiminto toimimalla näytön ohjeiden mukaisesti.

HUOMAUTUS: Katso lisätietoja kohdasta ASUS-puhelimen suojaus.

6. Napsauta Add a fingerprint (Lisää sormenjälki).

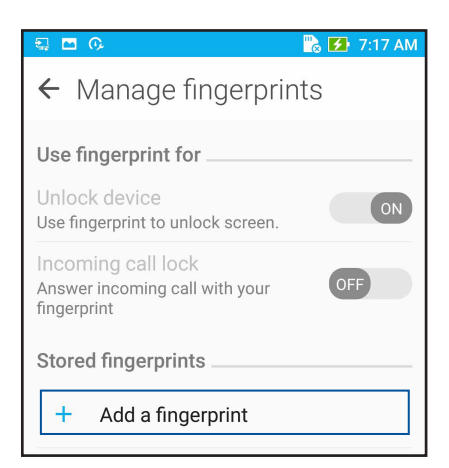

- 7. Napsauta NEXT (Seuraava) Locate finger print scanner (Paikanna sormenjälkiskanneri) -sivulla.
- 8. Aseta ja nosta sormea jatkuvasti skannerilla, kunnes sormenjälki on kuvattu.
- 9. Napsauta NEXT (Seuraava) suorittaaksesi asetuksen loppuun.

# Työhön ja vapaa-aikaan

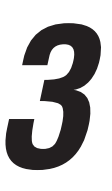

# Chrome

Chrome for Android`-sovellus tarjoaa saman nopean, turvallisen ja vakaan web-selauskokemuksen kuin tietokoneen työpöydän Chrome. Kirjaudu sisään Google-tilillesi synkronoimaan välilehtiä, kirjanmerkkejä ja kaikkien laitteittesi selaushistoriaa. Jos sinulla ei ole Google-tiliä, rekisteröi sellainen.

HUOMAUTUS: Katso lisätietoja Google-tilin luomisesta kohdasta Gmail.

**TÄRKEÄÄ!** Varmista aina ennen netin tai nettiyhteyttä vaativien ominaisuuksien käyttöä, että ASUS Phone on yhdistetty WiFi- tai mobiiliverkkoon. Katso lisätietoja kohdasta <u>Yhteydet</u>.

#### Chromen käynnistäminen

Tee alkunäytössä jokin seuraavista käynnistääksesi Chromen:

- Napauta Chrome.
- Napauta > Chrome.

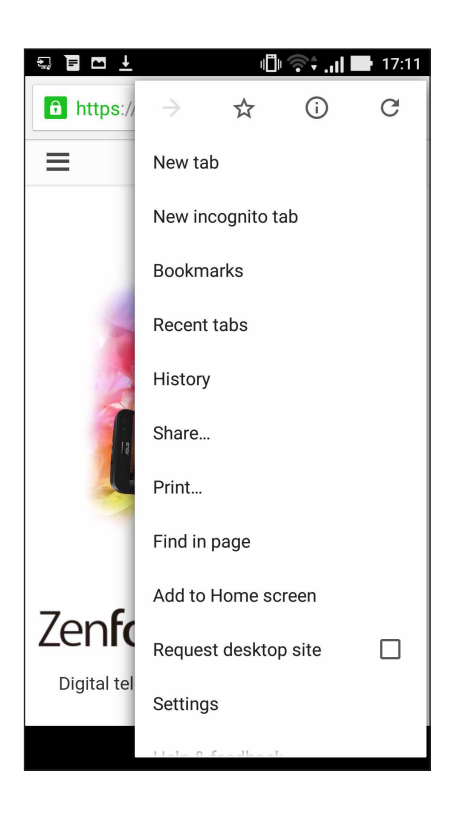

# Uuden välilehden lisääminen

Piilota nykyinen sivusto ja avaa uusi ikkuna netin tai toisen sivuston selailua varten.

- 1. Napauta avoimena olevalla sivulla > **Uusi välilehti**.
- 2. Kirjoita www-osoite osoitekenttään ja jatka netin selailua ASUS-tabletillasi.
- 3. Jos haluat avata uuden välilehden, toista vaihe 1.

#### **HUOMAUTUKSIA:**

- Usean sivuston yhtäaikainen avaaminen saattaa hidastaa sivujen lataamista selaimessa.
- Jos nettiyhteys hidastuu, tyhjennä selaimen välimuisti. Katso lisätietoja kohdasta <u>Selaimen</u> <u>välimuistin tyhjentäminen</u>.

#### Sivujen lisääminen kirjanmerkkeihin

Lisää suosikkisivusi ja -sivustosi kirjanmerkkeihin, jotta voit palata niiden pariin myöhemmin.

Näin lisäät sivun kirjanmerkkeihin:

Napauta sivulla - 🛣 . Tarkastellaksesi suosikkisivujasi, napauta - **Bookmarks (Kirjanmerkit)** ja valitse sivu, jota haluat tarkastella tai käyttää.

#### Sivun jakaminen

Jaa mielenkiintoisia sivuja ASUS-tabletistasi muille henkilöille sähköpostin, pilvipalvelun, Bluetooth-yhteyden tai ASUS Phone muiden sovellusten avulla.

- 1. Käynnistä Chrome.
- 2. Napauta verkkosivulla > Share (Jaa)...
- 3. Napauta tiliä tai sovellusta, jonka kautta haluat jakaa kyseisen sivun.

#### Selaustietojen tyhjentäminen

Selaimen välimuistin tyhjentäminen poistaa väliaikaiset internet-tiedostot sekä ASUS Phone muistiin väliaikaisesti tallennetut sivustot ja evästeet. Tämä toiminto nopeuttaa sivujen lataamista selaimessa.

- 1. Käynnistä selain.
- 2. Napauta > Asetukset > Tietosuoja > Selaustietojen tyhjentäminen.
- 3. Valitse selaustiedot, jotka haluat poistaa.
- 4. Kun olet valmis, napsauta CLEAR (Tyhjennä).
## Gmail

Käytä Gmailia Google-tilisi asettamiseen päästäksesi Googleen liittyviin palveluihin ja sovelluksiin sekä vastaanottamaan, lähettämään ja selaamaan sähköposteja suoraan ASUS-puhelimestasi. Voit asettaa Gmaililla myös muita sähköpostitilejä, kuten Yahoo tai työsähköpostisi.

**TÄRKEÄÄ!** ASUS-puhelimen on oltava yhdistetty Wi-Fi- tai matkapuhelinverkkoon niin, että voit lisätä sähköpostitilin tai lähettää ja vastaanottaa sähköposteja lisätyiltä tileiltä. Katso lisätietoja kohdasta <u>Pysy</u> yhdistettynä.

Google-tilin asettaminen:

- 1. Tee alkunäytössä jokin seuraavista käynnistääksesi Gmailin:
- Napauta Google > Gmail.
- Napauta **Google > Gmail**.
- 2. Napauta Add an email address (Lisää sähköpostiosoite), ja napauta sitten Next (Seuraava).
- 3. Valitse Google, ja napauta sitten Next(Seuraava).
- 4. Syötä sähköpostiosoitteesi. Luodaksesi uuden Google-tilin, napauta **Or create a new account** (Tai luo uusi tili).
- 5. Kirjaudu sisään Google-tilillesi seuraavien ohjeiden mukaisesti.

**HUOMAUTUS:** Jos haluat asettaa työtilisi ASUS-puhelimeen, kysy sähköpostiasetukset verkkosi järjestelmänvalvojalta.

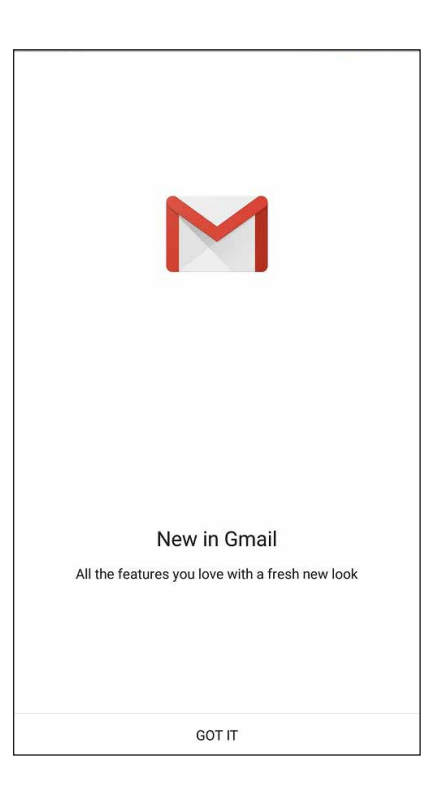

## Google-kalenteri

Tuo aikataulusi elämään ja seuraa kaikkia tärkeitä tapahtumiasi tai muistutuksia. Luomasi tai muokkaamasi tapahtumat synkronoituvat automaattisesti kaikkien niiden Google-kalenteriversioiden kanssa, joihin olet kirjautunut.

## Tapahtumien luominen

Tapahtuman luominen:

- 1. Napauta alkunäytössä Google > Calendar (Kalenteri).
- 2. Napauta 🕂 ja naputa sitten **Event (Tapahtuma)**.
- 3. Syötä tapahtumasi nimi ja valitse tapahtumalle päivämäärä ja aika. Voit asettaa tapahtuman koko päivän tai toistuvaksi tapahtumaksi.
  - Koko päivän tapahtuma: Siirrä All day (Koko päivä) -kentässä liukusäädintä oikealle.
  - Toistuva tapahtuma: Napauta  ${f C}$ , valitse sitten kuinka usein haluat tapahtuman toistuvat tai tapahtuvan uudelleen.
- 4. Asettaaksesi aikavyöhykkeen, napauta 🕥, syötä sitten maa, jonka aikavyöhykkeen haluat näyttää.
- 5. Syötä Add location (Lisää sijainti) kenttään tapahtuman pitopaikka tai sijainti.
- 6. Napauta 🔍 , sen jälkeen voit valita tai asettaa ajan tai päivän saadaksesi tapahtumasta ilmoituksen tai muistutuksen.
- 7. Syötä Invite people (Kutsu henkilöitä) -kenttään tapahtumasi vieraiden sähköpostiosoitteet.
- 8. Voit myös lisätä huomautuksen tai liitteen Add note (Lisää huomautus) tai Add attachment (Lisää liite) kentästä.
- 9. Kun olet valmis, napauta SAVE (Tallenna).

## Tapahtumien muokkaaminen tai poistaminen

Tapahtuman muokkaaminen tai poistaminen:

- 1. Napauta alkunäytössä Google > Calendar (Kalenteri).
- 2. Napauta muokattavaa tai poistettavaa tapahtumaa.
- 3. Muokataksesi tapahtumaa, napauta ia tee tarvittavat muutokset. Poistaaksesi tapahtuman, napauta
   > Delete (Poista), napauta sitten OK vahvistaaksesi poistamisen.

## Muistutusten luominen

Muistutuksen luominen:

- 1. Napauta alkunäytössä Google > Calendar (Kalenteri).
- 2. Napauta 🕂 ja naputa sitten **Reminder (Muistutus)**.
- 3. Syötä muistutuksen nimi ja napauta DONE (Valmis).
- 4. Aseta muistutuksen päivämäärä ja aika. Voit asettaa muistutuksen koko päivän tai toistuvaksi muistutukseksi.
  - Koko päivän muistutus: Siirrä All day (Koko päivä) -kentässä liukusäädintä oikealle.
  - Toistuva muistutus: Napauta  $\mathbb{C}$ , valitse sitten kuinka usein haluat muistutuksen toistuvan tai tapahtuvan uudelleen.
- 5. Kun olet valmis, napauta SAVE (Tallenna).

## Muistutusten muokkaaminen tai poistaminen

Muistutuksen muokkaaminen tai poistaminen:

- 1. Tap **Google** > **Calendar**.
- 2. Napauta muokattavaa tai poistettavaa muistutusta.
- 3. Muokataksesi muistutusta, napauta 🔽 ja tee tarvittavat muutokset. Poistaaksesi muistutuksen, napauta 🔹 > Delete (Poista), napauta sitten OK vahvistaaksesi poistamisen.

## Tee myöhemmin

Pysy selvillä yksinkertaisimmistakin asioista kiireisessä elämässäsi. Vaikka sinulla olisikin liian kiire, vastaa sähköposteihin tai lisää muita tärkeitä to-do-tehtäviä itsellesi sopivaan aikaan.

#### **HUOMAUTUKSIA:**

- Suosittuja kolmannen osapuolen sovelluksia, jotka tukevat Do It Later (Tee myöhemmin)
  -sovellusta, ovat mm. Google Maps, Google Play, YouTube ja iMDb.
- Kaikki sovellukset eivät jaa ja lisää tehtäviä **Do It Later (Tee myöhemmin)** -sovellukseen.

## Soittaminen myöhemmin

Voit asettaa tehtävän soittaa jollekin itsellesi sopivaan aikaan Teemyöhemmin -kohdassa.

Soita myöhemmin:

- 1. Napauta alkunäytössä ASUS > Do It Later (Tee myöhemmin).
- 2. Napauta 🕂 ja naputa sitten 🕥.
- 3. Etsi yhteystieto, jolle haluat soittaa myöhemmin.

## Viestin lähettäminen myöhemmin

Voit asettaa tehtävän lähettää tekstiviestin myöhemmin Tee myöhemmin -kohdassa.

Tekstiviestin lähettäminen myöhemmin:

- 1. Napauta aloitusnäytössä ASUS > Do It Later (Tee myöhemmin).
- 2. Napauta 🕂 ja naputa sitten 🦳
- 3. Etsi yhteystieto, jolle haluat lähettää tekstiviestin myöhemmin.

## Myöhemmin tehtävien asioiden lisääminen tehtävälistaan

Hallitse työpäivän ja vapaa-ajan aktiviteetteja lisäämällä tärkeät tehtävät omaan tehtäväluetteloosi.

- 1. Napauta aloitusnäytössä ASUS > Do It Later (Tee myöhemmin).
- 2. Napauta 🕂 ja naputa sitten 🕟.
- 3. Täytä tarvittavat tiedot. Jos haluat asettaa tärkeystason, valitse Tärkeys-kentässä High (Korkea).
- 4. Kun olet valmis, napauta 🗸.

## Myöhemmin tehtävien asioiden poistaminen

Voit poistaa Tee myöhemmin -sovelluksessa minkä tahansa suoritetun, vanhentuneen tai tarpeettoman tehtävän.

- 1. Napauta aloitusnäytössä ASUS > Do It Later (Tee myöhemmin).
- 2. Napauta ja pidä painettuna tehtävää, jonka haluat poistaa luettelosta.
- 3. Napauta <u> </u>ja napauta **OK** vahvistaaksesi poistamisen.

## **Tiedostonhallinta**

Resurssienhallintaa käyttämällä voit paikallistaa ja hallita helposti ASUS Phone sisäisen tallennustilan ja puhelimeen liitettyjen ulkoisten tallennuslaitteiden tietoja.

## Sisäisen muistin käyttö

Sisäisen tallennusvälineen käyttäminen:

- 1. Napauta ASUS > Tiedostonhallinta.
- 2. Napauta **Sisäinen säilytystila** katsoaksesi ASUS Phone sisältöjä ja napauta kohdetta sen valitsemiseksi.

## Ulkoisen tallennuslaitteen käyttö

Ulkoisen tallennuslaitteen käyttö:

- 1. Liitä microSD-kortti ASUS-tabletiin.
- 2. Napauta ASUS > Tiedostohallinta.
- 3. Napauta = > MicroSD katsoaksesi microSD-kortin sisältöjä.

## Pilvitallennustilan haku

**TÄRKEÄÄ!** Varmista, että ASUS Phone WiFi- tai mobiiliverkkoyhteys on käytössä. Katso lisätietoja kohdasta <u>Yhteydet</u>.

Pilvitallennustileille tallennettujen tiedostojen haku:

- 1. Napauta **ASUS** > **Tiedostonhallinta**.
- 2. Napauta 🚍 ja napauta sitten pilvitallennustilan sijaintia kohdassa **Pilvitallennustila**.

## Pilvi

Varmuuskopioi tietosi, synkronoi tiedostot eri laitteiden välillä ja jaa tiedostoja turvallisesti ja suojatusti Pilvitilillä, kuten ASUS WebStorage, Drive, OneDrive ja Dropbox.

## ASUS WebStorage

Rekisteröidy tai kirjaudu ASUS WebStorage -palveluun niin saat ilmaista pilvitallennustilaa. Siirrä automaattisesti juuri otetut valokuvat välittömään jakamiseen, synkronoi tiedostot eri laitteiden välillä tai jaa tiedostoja ASUS WebStorage -tilillä.

**HUOMAA:** Voidaksesi käyttää automaattista siirtotoimintoa, ota käyttöön Instant Upload (Välitön siirto) kohdassa **Asetukset** > **Instant Upload (Välitön siirto)** ASUS WebStorage -palvelussa.

**TÄRKEÄÄ!** Varmista, että ASUS Phone WiFi- tai mobiiliverkkoyhteys on käytössä. Katso lisätietoja kohdasta <u>Yhteydet</u>.

| 3. I = .                                      | 🕛 奈 i 🖬 🗹   | 14:48 |
|-----------------------------------------------|-------------|-------|
|                                               |             |       |
|                                               |             |       |
| Adduouncocc                                   |             |       |
| Add your accol                                | JNT         | :     |
| Google                                        |             |       |
| Sign in to get the most<br>device. Learn more | out of your |       |
| Enter your email                              |             |       |
| Or create a new accou                         | nt          |       |
|                                               | NEXT        | >     |

## ZenFone-keskus

Etsi vastauksia FAQ-osiosta (Frequently Asked Questions) tai vuorovaikuta suoraan muiden Zen UI -käyttäjien kanssa etsiäksesi ja jakaaksesi ratkaisuja ZenUI 3.0 -sovelluksiin liittyen.

ZenFone Care (ZenFone-keskus) käyttö:

- 1. Napauta **ZenFone Care (ZenFone-keskus).**
- 2. Napauta **ZenUI FAQs (ZenUI Usein kysyttyä)**, valitse sitten sovellus, johon liittyen haluat etsiä vastauksia.

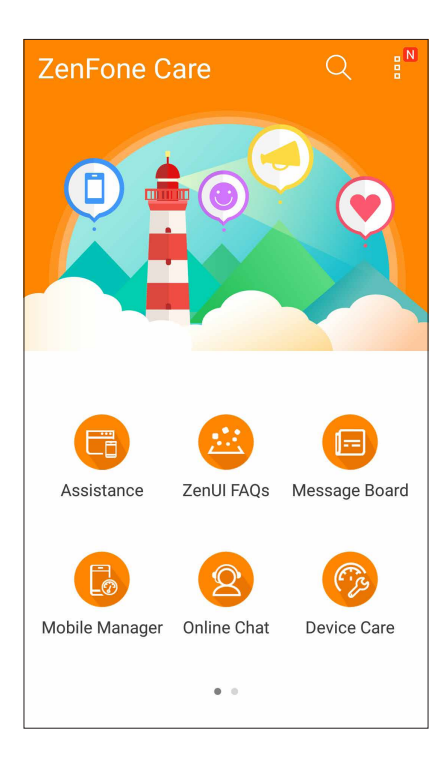

# Pidä yhteyttä

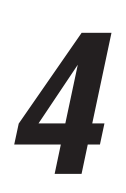

## Soita tyylillä

## Kaksois-SIM-ominaisuus

ASUS Phone kaksois-SIM-ominaisuus antaa hallita asennettujen Micro-SIM / Nano-SIM-korttien asetuksia. Tällä ominaisuudella voit ottaa käyttöön / pois käytöstä Micro-SIM / Nano-SIM-kortteja tai asettaa kortin oletusverkoksi.

| ← Dual SIM ca                                       | rd settings        |
|-----------------------------------------------------|--------------------|
|                                                     |                    |
| SIM 1<br>Available                                  | SIM 2<br>Available |
| SIM card information                                |                    |
| SIM 1 name: SIM 1<br>CHINA MOBILE<br>Unknown number |                    |
| SIM 2 name: SIM 2<br>CMCC<br>Unknown number         |                    |
| Preferred SIM card                                  |                    |
| Voice call<br>Always ask                            |                    |
| Data service network<br>SIM 2 (Available)           |                    |

## SIM-korttien nimeäminen uudelleen

Muuta ASUS Phone Micro-SIM / Nano-SIM-korttien nimet helposti yksilöitävään muotoon.

Muuttaaksesi SIM-korttien nimiä, napauta SIM1-nimi: SIM1- tai SIM2-nimi: SIM2 ja näppäile sitten SIM-korttien nimet.

**HUOMAUTUS:** Jos SIM-korteilla on eri mobiilipalveluntarjoaja, on suositeltavaa käyttää näiden palveluntarjoajien nimiä SIM-korttiniminä. Jos molemmilla SIM-korteilla on sama mobiilipalveluntarjoaja, on suositeltavaa käyttää matkapuhelinten numeroita SIM-korttiniminä.

## Oletus-SIM-kortin määrittäminen

Määritä SIM-kortti oletus-SIM-kortiksi äänipuheluille ja datapalveluille.

#### SIM-kortti äänipuheluille

Kun soitat puhelun, ASUS Phone käyttää automaattisesti oletus-SIM-korttia puhelun yhdistämiseen.

Voit määrittää SIM-kortin äänipuheluille napauttamalla **Äänipuhelu** ja napauttamalla sitten käytettävää SIM-korttia.

| Voice call       |            |
|------------------|------------|
| SIM1 (Available) |            |
| SIM2 (Available) | $\bigcirc$ |
| Always ask       | $\bigcirc$ |
| Cancel           |            |

TÄRKEÄÄ! Voit käyttää tätä ominaisuuttaa vain soittaessasi puhelun yhteystietoluettelosta.

#### SIM-kortti datapalveluille

Määrittääksesi SIM-kortin datapalveluille, napauta **Datapalveluverkko** ja valitse sitten **SIM1** tai **SIM2**.

| Data service network |  |
|----------------------|--|
| SIM1 (Available)     |  |
| SIM2 (Available)     |  |
| Cancel               |  |

## Puheluiden soittaminen

ASUS-tabletilla voi soittaa puheluita monella eri tavalla. Voit soittaa kavereillesi yhteystietoluettelon avulla, valita numeron nopeasti smart dial -toiminnolla tai tallentaa usein käyttämäsi yhteystiedon pikavalintanumeroksi.

**HUOMAUTUS:** Järjestele yhteystietosi Yhteystiedot-sovelluksessa. Katso lisätietoja kohdasta <u>Yhteystietojen hallinta</u>.

### Puhelin-sovelluksen avaaminen

Voit käynnistää Puhelin-sovelluksen aloitusnäytöstä jollakin seuraavista tavoista:

- Napauta 🔽
- Napauta

#### Puhelinnumeron valitseminen

Valitse numero suoraan Puhelin-sovelluksen avulla.

- 1. Napauta aloitusnäytössä ASUS > Henkilöt ja käytä numeronäppäimiä.
- 2. Soita numeroon painamalla soittopainiketta SIM1 tai SIM2.

**HUOMAUTUS:** Soittopainikkeiden tekstit voivat vaihdella SIM-korttien asetusten mukaan. Katso lisätietoja kohdasta <u>Kaksois-SIM-ominaisuus</u>.

## Alanumeron valitseminen

Jos haluat soittaa johonkin alanumeroon, voit ohittaa puhelinvastaajan äänikomennot seuraavilla tavoilla.

#### Alanumeron valinnan pyytäminen

Voit lisätä puhelinnumeron perään alanumeron valintapyynnön.

- 1. Syötä ensisijainen puhelinnumero Puhelin-sovelluksessa.
- 2. Liittääksesi vahvistuskehotteen, napauta ja pidä #-painiketta painettuna, kunnes puolipiste (;) tulee näkyviin.
- 3. Soita puhelu painamalla soittopainiketta SIM1 tai SIM2.
- 4. Vahvista alanumeron valinta pyydettäessä napauttamalla OK.
- 5. Lopeta puhelu napauttamalla 😐

#### Alanumeron automaattinen valinta

Voit lisätä ensisijaisen numeron loppuun lyhyen tai pitkän tauon, jolloin alanumero valitaan automaattisesti.

- 1. Syötä ensisijainen puhelinnumero Puhelin-sovelluksessa.
- 2. Liittääksesi tauon, napauta ja pidä \*-painiketta painettuna, kunnes pilkku (,) tulee näkyviin.
- 3. Syötä alavalinnan numero.
- 4. Soita puhelu painamalla soittopainiketta SIM1 tai SIM2.
- 5. Lopeta puhelu napauttamalla 😶.

## Yhteystietojen älykäs valinta

Kun kirjoitat yhteystiedon numeron ensimmäisiä numeroita tai nimen ensimmäisiä kirjaimia, Smart Dial -toiminto suodattaa yhteystietoluettelosi ja puheluhistorian sisällön niiden mukaan ja tarjoaa valintojasi vastaavia osumia. Voit tarkistaa, löytyykö etsimäsi yhteystieto hakutulosten luettelosta ja valita sen siitä nopeasti.

- 1. Avaa Puhelin-sovellus ja kirjoita sitten yhteystiedon numero tai nimi.
- 2. Napauta hakutulosten luettelosta sitä yhteystietoa, jolle haluat soittaa. Jos etsimäsi yhteystieto ei ole luettelossa, kirjoita sen numero tai nimi kokonaisuudessaan.
- 3. Soita puhelu painamalla soittopainiketta SIM1 tai SIM2.

**HUOMAUTUS:** Soittopainikkeiden tekstit voivat vaihdella SIM-korttien asetusten mukaan. Katso lisätietoja myös kohdasta <u>Kaksois-SIM-ominaisuus</u>.

## Yhteystietojen pikavalinta

Kun määrität usein käyttämiäsi yhteystietoja pikavalinnoiksi, voit soittaa heille Puhelinsovelluksesta yhdellä napautuksella.

**HUOMAUTUS:** Numero **1** on varattu oletuksena vastaajalle. Voit kuunnella vastaajaviestisi napauttamalla numeroa **1**, jos olet tilannut vastaajapalvelun matkapuhelinoperaattoriltasi.

#### Pikavalinnan luominen

Tallenna usein käyttämäsi yhteystiedot numeroilla 2-9 käytettäviksi pikavalinnoiksi.

- 1. Tee Puhelin-sovelluksessa jokin seuraavista toimenpiteistä:
  - Napauta ja pidä painettuna numeroa väliltä 2–9 ja valitse sitten OK pikavalinnan vahvistusnäytössä.
  - Avaa pikavalintanäyttö napauttamalla Pikavalinta.

2. Valitse yhteystieto yhteystietoluettelosta. Tämä pikavalinta tallennetaan pikavalintanäyttöön.

#### Tallennetun pikavalinnan poistaminen

Näin poistat tallennetun pikavalinnan:

- 1. Avaa pikavalintanäyttö napauttamalla Puhelin-sovelluksessa **Pikavalinta**.
- 2. Napauta ja pidä tallennettua pikavalintaa pohjassa ja valitse sitten Poista.
- 3. Napauta **OK**, kun näyttöön ilmestyy vahvistusviesti.

#### Tallennetun pikavalinnan korvaaminen

Pikavalintaan tallennetun yhteystiedon voi korvata toisella yhteystiedolla.

- 1. Avaa pikavalintanäyttö napauttamalla Puhelin-sovelluksessa **–** > **Pikavalinta**.
- 2. Napauta ja pidä tallennettua pikavalintaa pohjassa ja valitse sitten Korvaa.
- 3. Valitse yhteystieto yhteystietoluettelosta.
- 4. Napauta OK, kun näyttöön ilmestyy vahvistusviesti.

#### Kotiin soittaminen

Kun otat käyttöön ja määrität kotiin soiton asetukset, voit soittaa kotiin ulkomailta helpommin ja nopeammin.

**HUOMAUTUS:** Verkkovierailupalvelun käyttämisestä aiheutuu lisäkuluja. Kysy lisätietoja operaattoriltasi ennen kuin käytät verkkovierailupalvelua.

- 1. Avaa Asetukset-näyttö jollakin seuraavista tavoista:
  - Avaa pika-asetukset ja napauta sitten 🕸.
  - Napauta > Asetukset.
- 2. Napauta **Puheluasetukset** > Kotiin soitto.
- 3. Valitse Kotiin soitto.
- 4. Napauta Kotiin soitto -asetukset, valitse haluamasi asetukset ja napsauta sitten OK.

HUOMAUTUS: Muista puheluasetuksista on lisätietoja kohdassa Puheluasetukset.

## Yhteystiedot-sovelluksesta soittaminen

Yhteystiedot-sovelluksen avulla voit soittaa yhteystietoluettelossa oleville yhteystiedoille.

- 1. Käynnistä Yhteystiedot-sovellus.
- 2. Napauta ensin yhteystiedon nimeä ja sen jälkeen numeroa, johon haluat soittaa.
- 3. Jos laitteeseen on asetettu kaksi SIM-korttia, napauta sitä SIM-korttia, jolla haluat soittaa.
- 4. Lopeta puhelu napauttamalla

HUOMAUTUS: Jos haluat tarkastella kaikkien yhteystietotilien yhteystietoja, napauta Näytettävät yhteystiedot -pudotusvalikkoa ja valitse kaikki tilit.

## Suosikkiyhteystiedoille soittaminen

Jos lisäät yhteystiedon Suosikit-luetteloosi, voit soittaa hänelle nopeasti Puhelin-sovelluksesta.

- 1. Avaa Yhteystiedot- tai Puhelin-sovellus.
- 2. Avaa Suosikit-luettelo napauttamalla 🔀, ja napauta sitten sitä suosikkiyhteystietoa, jolle haluat soittaa.
- 3. Lopeta puhelu napauttamalla 🤎

## Puheluiden vastaanottaminen

ASUS Phone näyttö menee päälle, kun laitteeseen tulee saapuva puhelu. Saapuvan puhelun näyttö vaihtelee myös ASUS Phone tilan mukaan.

#### Puheluihin vastaaminen

Puheluun voi vastata kahdella eri tavalla ASUS Phone tilasta riippuen:

- Jos laite on käytössä, voit vastata puheluun napauttamalla **Answer (Vastaa)** tai hylätä puhelun napauttamalla **Dismiss (Hylkää)**.
- Jos laitteesi on lukittuna, voit vastata puheluun vetämällä kuvakkeen O kohtaan Lai hylätä puhelun vetämällä sen kohtaan

## Takaisinsoittomuistutusten määrittäminen saapuville puheluille

Jos et pysty vastaamaan matkapuhelinnumerosta saapuvaan puheluun heti, voit määrittää numerolle takaisinsoittomuistutuksen. Voit hakea takaisinsoittotehtävän Tee myöhemmin -luettelosta parempana ajankohtana.

- 1. Kun laitteeseesi tulee puhelu matkapuhelinnumerosta, vedä näytön alalaidasta ylöspäin.
- 2. Valitse **Can't talk now, will call you later (En voi puhua juuri nyt, soitan myöhemmin)**. Soittajalle lähetetään tekstiviesti.
- 3. Kun haluat noutaa puhelun tiedot, valitse aloitusnäytöstä ASUS > Do It Later (Tee myöhemmin).

## Puhelulokien hallinta

Puhelulokien avulla voit soittaa takaisin vastaamattomien puheluiden soittajille, tallentaa soittajien numeroita yhteystietoluetteloosi, estää soittajia tai valita uudelleen viimeksi valitsemiasi numeroita tai yhteyshenkilöitä.

## Takaisinsoittomuistutusten määrittäminen vastaamattomille puheluille

Voit määrittää vastaamattomat puhelut Soita myöhemmin -tehtäviksi. Voit noutaa vastaamattoman puhelun tiedot ja soittaa numeroon Tee myöhemmin -sovelluksella.

- 1. Avaa puhelulokit napauttamalla Puhelin-sovelluksessa
- 2. Valitse puheluloki ja napauta sitten **Soita myöhemmin**.
- 3. Kun haluat noutaa puhelun tiedot, valitse aloitusnäytöstä ASUS > Do It Later (Tee myöhemmin).

## Puheluiden estäminen

Voit lisätä puhelulokista estoluetteloosi numeroita tai puheluita.

- 1. Avaa puhelulokit napauttamalla Puhelin-sovelluksessa
- 2. Valitse estettävä numero, napauta > Lisää estettyjen luetteloon ja napauta sitten OK.

## Puheluiden tallentaminen yhteystietoihin

Voit lisätä numeron puhelulokista yhteystietoluetteloosi.

- 1. Avaa puhelulokit napauttamalla Puhelin-sovelluksessa
- 2. Napauta ja pidä pohjassa puhelulokissa olevaa puhelua, ja valitse sitten Lisää yhteystietoihin.
- 3. Valitse Luo uusi yhteystieto, jos haluat lisätä yhteystietoluetteloosi uuden tietueen.

Valitse **Lisää nro aiempaan yht.tietoon**, valitse yhteystieto ja napauta sitten **OK**, jos haluat korvata yhteystiedon vanhan numeron tällä uudella numerolla.

#### Viimeksi valitun numeron uudelleenvalinta

Näin valitset viimeksi valitun numeron uudelleen:

- 1. Avaa puhelulokit napauttamalla Puhelin-sovelluksessa
- 2. Näytä viimeksi valittu numero napauttamalla **PUH.** ja napauta sitten vielä kerran **PUH.** valitaksesi numeron uudelleen.
- 3. Lopeta puhelu napauttamalla 🥌

## Muut soittotoiminnot

Napauta puhelun aikana ekuvaketta ja valitse sitten jokin puhelun aikana käytettävissä olevista toiminnoista.

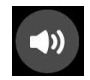

#### Mikrofoni

Kytkee mikrofonin päälle tai pois päältä käynnissä olevan puhelun osalta. Kun mikrofoni on pois päältä tai mykistettynä, kuulet soittajan äänen mutta hän ei kuule sinua.

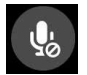

#### Kaiutin

Kytkee kaiuttimen päälle tai pois päältä.

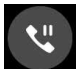

#### Puhelu pidossa

Asettaa meneillään olevan puhelun pitoon.

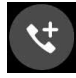

#### Kokouspuhelu

Jos olet tilannut matkapuhelinoperaattoriltasi kokouspuhelupalvelun, voit lisätä tämän kuvakkeen avulla uusia osapuolia meneillään olevaan puheluun.

#### **HUOMAUTUKSIA:**

- Kokouspuhelun osapuolten sallittu määrä riippuu kokouspuhelupalvelun tilauksestasi. Pyydä tarvittaessa lisätietoja tästä toiminnosta omalta matkapuhelinoperaattoriltasi.
- Kokouspuheluista on lisätietoja kohdassa <u>Yhtäaikaisten puheluiden halllinta</u>.

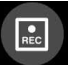

#### Tallennus

Tallentaa käynnissä olevan puhelun.

**TÄRKEÄÄ!** Muista ennen puhelun tallentamista, että useimpien maiden lainsäädäntö edellyttää, että sinun on kysyttävä tallentamiseen lupa puhelun muilta osapuolilta.

HUOMAUTUS: Tästä on lisätietoja kohdassa Puheluiden tallentaminen.

## Yhtäaikaisten puheluiden halllinta

ASUS-tabletilla voi soittaa ja vastaanottaa kätevästi kaksi samanaikaista puhelua. Lisäksi voit luoda kokouspuhelun, joka sopii hyvin työpuheluihin, juhlien järjestelyihin tai muihin ryhmäpuheluihin.

### Toiseen puheluun vastaaminen

Jos puhut puhelimessa ASUS-tabletillasi ja siihen tulee toinen puhelu, laite antaa äänimerkin. Napauta kosketusnäytöltä **Answer (Vastaa)**, jos haluat vastata saapuvaan puheluun ilman, että katkaiset meneillään olevaa puhelua.

## Puhelusta toiseen vaihtaminen

Voit vaihtaa puhelusta toiseen napauttamalla kosketusnäytön kuvaketta 🧐.

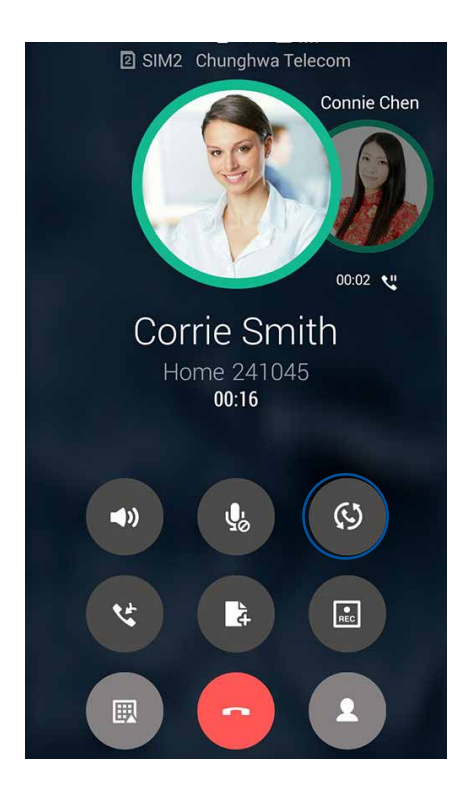

## Kokouspuhelun määrittäminen

GSM-toiminnoilla varustettu ASUS Phone mahdollistaa jopa viiden (5) hengen kokouspuhelut. Kun puhelu on käynnissä, voit lisätä siihen uusia osapuolia ja yhdistää kaikki puhelut yhdeksi kokouspuheluksi.

- 1. Soita yhteyshenkilölle tai johonkin numeroon. Odota, että toinen osapuoli vastaa puheluusi.
- 2. Kun puheluusi vastataan, napauta ensin ja napauta sitten sitä yhteystietoa tai valitse sen osapuolen puhelinnumero, jonka haluat lisätä kokouspuheluusi.
- 3. Yhdistä kaksi puhelua yhdeksi kokouspuheluksi napauttamalla 🙂.

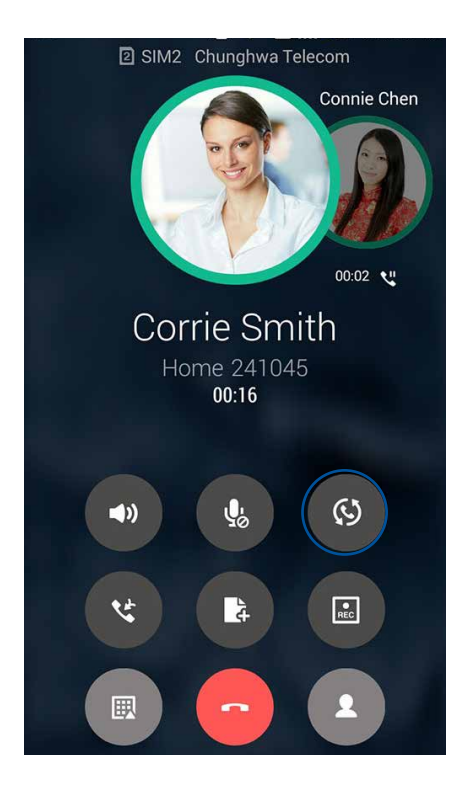

4. Voit lisätä uuden yhteystiedon napauttamalla C. Napauta sen jälkeen yhdistääksesi puhelun käynnissä olevaan kokouspuheluun. Voit lisätä kokouspuheluun uusia osallistujia toistamalla tämän vaiheen.

## Kokouspuhelun hallinta

Voit siirtää yhteyshenkilön kokouspuhelun aikana kokouspuhelun ryhmästä kaksinkeskiseen puheluun tai katkaista hänen yhteytensä kokouspuheluun.

1. Avaa kokouspuhelun osapuolten luettelo napauttamalla kokouspuhelunäytössä **Manage** conference call (Hallitse kokouspuhelua).

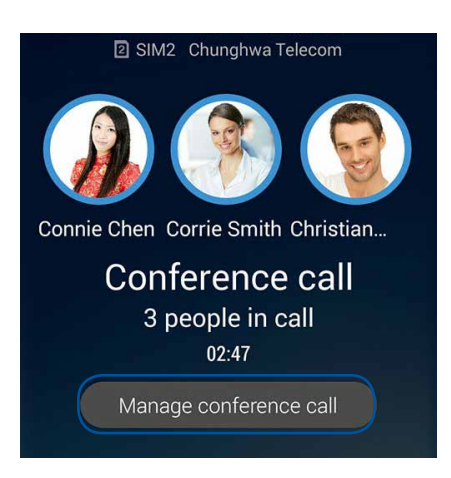

2. Jos haluat poistaa yhteyshenkilön kokouspuhelusta, napautta . Jos haluat katkaista yhteyshenkilön yhteyden kokouspuheluun, napautta .

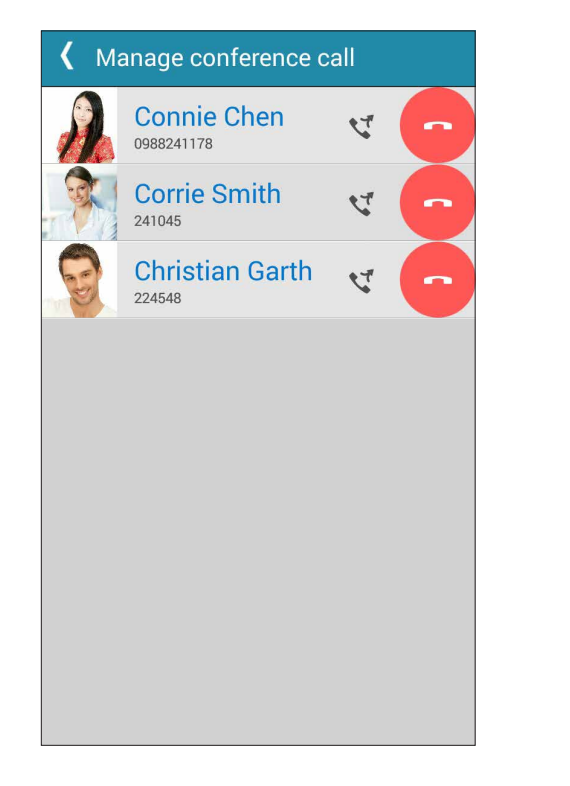

3. Voit palata kokouspuhelunäyttöön napauttamalla 🤇

## Puheluiden tallentaminen

Voit tallentaa puhelusi ASUS-tabletillasi myöhempää käyttöä varten.

- 1. Soita yhteyshenkilölle tai johonkin numeroon.
- 2. Tallenna puhelu napauttamalla 🔍

TÄRKEÄÄ! Muista kysyä muiden osapuolten lupa puhelun tallentamiseen aina ennen tallennuksen aloittamista.

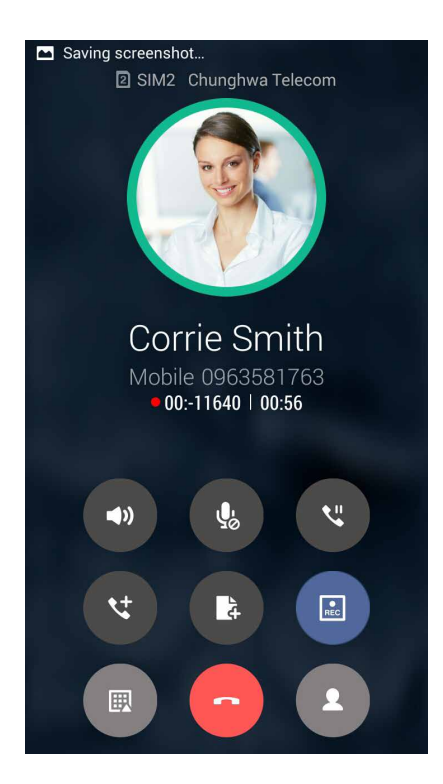

3. Lopeta tallennus napauttamalla 💷. Järjestelmän ilmoituspalkkiin ilmestyy kuvake 📧

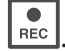

4. Voit avata tallennetun keskustelun vetämällä ensin näytön vasemmasta ylälaidasta alaspäin ja napauttamalla sitten Call recording saved (Puhelu tallennettu) -ilmoitusta.

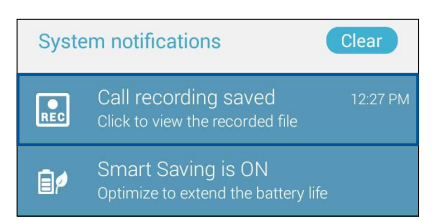

## Yhteystietojen hallinta

Järjestä yhteystietosi, jotta sinun on helpompi pitää heihin yhteyttä soittamalla, tekstiviesteillä, sähköpostilla tai sosiaalisten verkkojen välityksellä. Suosikit-ryhmän jäseniin on helppo ottaa nopeasti yhteyttä ja VIP-ryhmään voi lisätä yhteystietoja, joiden kohdalla haluat saada ilmoituksen kaikista tulevista tapahtumista, vastaamattomista puheluista tai uusista viesteistä.

Voit myös synkronoida yhteystietoja sähköposti- ja sosiaalisen median palveluiden tiliesi kanssa, yhdistää yhteyshenkilöiden tietoja yhteen ja samaan paikkaan tai suodattaa haluamiasi yhteystietoja.

Käynnistääksesi Yhteystiedot-sovelluksen, napauta ASUS > Contacts (Yhteystiedot).

## Yhteystietojen asetukset

Valitse yhteystietojen näyttötapa Yhteystiedot-sovelluksen asetuksista. Voit valita esimerkiksi, näytetäänkö vain yhteystiedot, joille on tallennettu puhelinnumero, järjestetäänkö luettelo etu- vai sukunimen mukaan ja näytetäänkö ensin yhteystiedon etu- vai sukunimi. Lisäksi voit valita, mitkä seuraavista välilehdistä näytetään Yhteystiedot-näytössä: **Suosikit, Ryhmän nimi, VIP.** 

Voit määrittää Yhteystiedot-asetuksesi napauttamalla Yhteystiedot-sovelluksessa **a** > **Asetukset**.

## Profiilin määrittäminen

Tee ASUS-tabletistasi sinun oma laitteesi määrittämällä profiilisi tiedot.

1. Avaa Yhteystiedot-sovellus ja napauta sitten **Set up my profile (Määritä profiilini)** tai **ME** (MINÄ).

HUOMAUTUS: ME (MINÄ) näkyy, jos olet määrittänyt ASUS Phone oman Google-tilisi.

- 2. Täytä kentät, kuten matkapuhelin- tai kotipuhelinnumero. Jos haluat lisätä muita tietoja, napauta Lisää toinen kenttä.
- 3. Kun olet täyttänyt kaikki omat tietosi, napauta Valmis.

## Yhteystietojen lisääminen

Voit lisätä laitteeseesi yhteystietoja, työ-, Google- tai muita sähköpostitilejä sekä muita tärkeitä yhteystietoja, kuten puhelinnumeroita, sähköpostiosoitteita ja VIP-yhteystietojen erityistapahtumia.

- 1. Avaa Yhteystiedot-sovellus ja napauta sitten 🕂.
- 2. Valitse **Device (Laite)**.

#### HUOMAUTUKSIA:

- Voit tallentaa yhteystiedon myös SIM-kortille tai sähköpostitilin tietoihin.
- Jos sinulla ei ole sähköpostitiliä, napauta Lisää uusi tili ja luo tili.
- 3. Kirjoita tarvittavat tiedot, kuten matkapuhelin- tai kotipuhelinnumero, sähköpostiosoite ja yhteystiedon mahdollinen ryhmä.
- 4. Napauta **Uusi**, kun olet kirjoittanut haluamasi tiedot ja haluat tallentaa lisää yhteystietojen numeroita tai sähköpostiosoitteita.
- 5. Jos haluat lisätä jonkin toisen yhteystietokentän, napauta Lisää toinen kenttä.
- 6. Kun olet täyttänyt tiedot, napauta Valmis.

#### Alanumeron lisääminen yhteystiedon puhelinnumeroon

Voit ohittaa puhelinvastaajan äänikehotteet lisäämällä yhteystiedon numeroon hänen alanumeronsa.

- 1. Syötä yhteystiedon tietonäytössä yhteystiedon pääpuhelinnumero ja alanumero jommalla kummalla näistä kahdesta tavasta:
  - Syötä pilkku (,) päänumeron jälkeen ja syötä sitten yhteystiedon alanumero. Numeroa valittaessa ilmenee lyhyt tauko ennen kuin alanumero valitaan automaattisesti. Jatkaaksesi taukoa, napauta Pause (Tauko) liittääksesi toisen pilkun.
  - Syötä puolipiste (;) päänumeron jälkeen, syötä sitten yhteystiedon alanumero. Kun soitat yhteystietonumeroon, sinua kehotetaan vahvistamaan alanumero. Napauta Yes (Kyllä) vahvistusviestissä.
- 2. Kun olet syöttänyt tiedot, napauta Done (Valmis).

## Yhteystiedon profiilin muokkaaminen

Muokkaa yhteystiedon tietoja, lisää valokuva, määritä soittoääni tai ota valokuva, jota käytetään yhteystiedon profiilin kansikuvana.

- 1. Avaa Yhteystiedot-sovellus ja valitse yhteystieto, jonka tietoja tai profiilia haluat muokata tai mukauttaa.
- 2. Tee haluamasi muutokset yhteystiedon profiilisivulla.

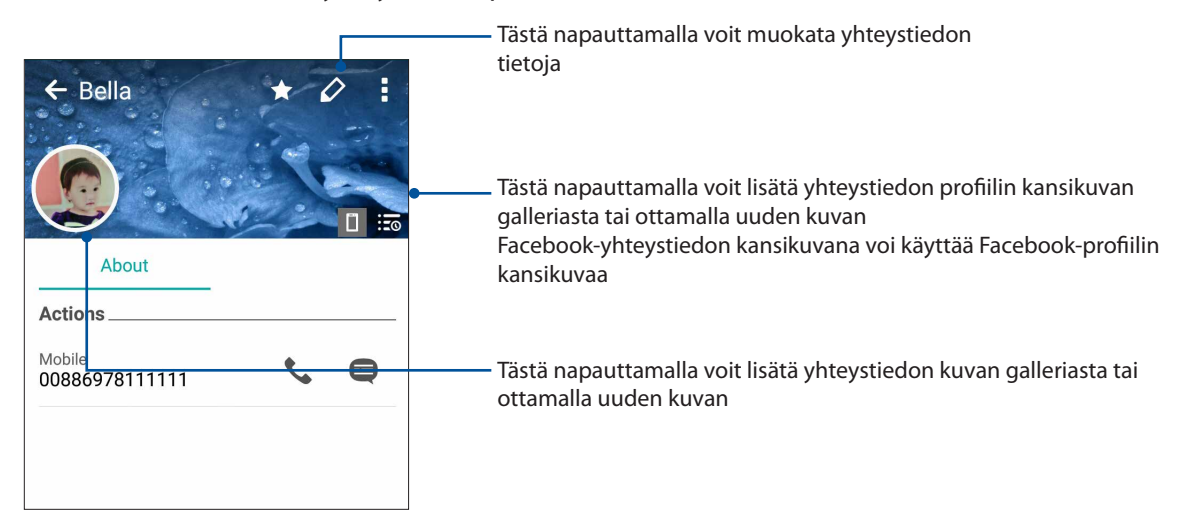

## VIP-yhteystietojen määrittäminen

Liitä yhteystietoja VIP-ryhmään, jotta saat heidän kohdallaan ilmoitukset tulevista vuosi- ja syntymäpäivistä sekä muista tärkeistä tapahtumista. Saat myös ilmoitukset kaikista VIP-yhteystietojen lukemattomista viesteistä ja sähköposteista sekä vastaamattomista puheluista.

## VIP-yhteystiedon määrittäminen yhteystiedon tietonäytöstä

Näin määrität yhteystiedon VIP-yhteystiedoksi tietonäytöstä:

- 1. Avaa Yhteystiedot-sovellus, napauta VIP-yhteystiedoksi lisättävää yhteystietoa ja napauta sen jälkeen **2**.
- 2. Valitse VIP yhteystiedon tietonäytön Group (Ryhmä) -kohdasta.
- 3. Kun olet valmis, napauta Valmis. Yhteystieto on lisätty nyt VIP-luetteloosi.

## VIP-yhteystiedon määrittäminen VIP-näytöstä

Näin määrität yhteystiedon VIP-yhteystiedoksi VIP-näytöstä:

- 1. Käynnistä Yhteystiedot-sovellus.
- 2. Napauta 🕺 > VIP.
- 3. Napauta VIP-näytössä Edit group(Muokkaa ryhmää) ja napauta sitten
- 4. Valitse yhteystieto tai yhteystiedot, jotka haluat lisätä VIP-ryhmään ja napauta sitten **Lisää**. Yhteystieto tai yhteystiedot on lisätty nyt VIP-luetteloosi.
  - 58 Luku 4: Pidä yhteyttä

## Suosikkiyhteystietojen merkitseminen

Määritä usein käyttämäsi yhteystiedot suosikkiyhteystiedoiksi, jotta voit soittaa heille nopeasti Puhelin-sovelluksesta.

- 1. Napauta alkunäytössä ASUS > Contacts (Yhteystiedot).
- 2. Valitse yhteystieto, jonka haluat merkitä suosikiksi.
- 3. Napauta 🔀. Yhteystieto on lisätty Puhelin-sovelluksen Suosikit-luetteloon.

#### HUOMAUTUKSIA:

- Voit tarkastella Suosikit-luetteloa napauttamalla aloitusnäytössä 🔽 , ja napauttamalla sitten 🔀
- Katso lisätietoja kohdasta Suosikkiyhteystiedoille soittaminen.
- Voit määrittää suosikkiyhteystietosi myös VIP-yhteystiedoksi. Katso lisätietoja kohdasta <u>VIP-yhteystietojen määrittäminen</u>.

## Yhteystietojen tuominen

Tuo yhteystiedot ja heidän tietonsa yhdestä yhteystietolähteestä oman ASUS Phone, sähköpostitilisi tai SIM-kortin yhteystietoihin.

- 1. Napauta **ASUS > Henkilöt** ja napauta sitten **> Hall. yht.tiet.**.
- 2. Napauta **Tuo/Vie** ja valitse sitten seuraavat tuontivalinnat:
  - a. Tuo SIM-kortilta 1 / Tuo SIM-kortilta 2
  - b. Tuo tallennustilasta
- 3. Napauta tiliä, jolle haluat tuoda yhteystietosi.
  - a. Sähköposti
  - b. Laite
  - c. SIM1 / SIM2
- 4. Rastita valitaksesi tuotavat yhteystiedot. Kun olet valmis, napauta Tuo.

## Yhteystietojen vieminen

Vie yhteystietosi mille tahansa ASUS Phone tallennustilatileistä.

- 1. Napauta **ASUS > Henkilöt** ja napauta sitten **> Hall. yht.tiet.**
- 2. Napauta Tuo/Vie ja valitse sitten seuraavat vientivalinnat:
  - a. Vie SIM-kortille 1 / Vie SIM-kortille 2
  - b. Vie tallennusvälineeseen
- 3. Napauta valitaksesi yhteystiedot seuraavilta tileiltä:
  - a. Kaikki yhteystiedot
  - b. Sähköposti
  - c. Laite
  - d. SIM1 / SIM2
- 4. Rastita vietävät yhteystiedot.
- 5. Kun olet valmis, napauta Vie.

## **Estoluettelon hallinta**

#### Yhteystietojen tai puhelinnumeroiden estäminen

Voit välttää ei-toivottuja puheluita ja viestejä luomalla oman estettyjen yhteystietojen ja puhelinnumeroiden luettelon. Estetyt puhelut ja viestit tallennetaan Block List (Estoluettelo) -arkistoon.

- 1. Napauta ASUS > Henkilöt ja napauta sitten > Hall. yht.tiet. > Blocked list (Estoluettelo).
- 2. Napauta 🕂 ja tee jokin seuraavista toimenpiteistä:
  - Estä yhteystieto napauttamalla **Valitse yhteystiedoista** ja valitse estettävä yhteystieto omasta yhteystietoluettelostasi.
  - Estä puhelinnumero napauttamalla Syötä numero ja syötä estettävä puhelinnumero.
- 3. Kun olet valmis, napauta **OK**.

## Yhteystietojen tai puhelinnumeroiden eston peruminen

Voit poistaa yhteystiedon tai puhelinnumeron estoluettelostasi, jos haluat vastaanottaa puheluita tai viestejä kyseiseltä yhteystiedolta tai kyseisestä numerosta.

- 1. Napauta ASUS > Henkilöt ja napauta sitten > Hall. yht.tiet. > Blocked list (Estoluettelo).
- 2. Napauta ja pidä sitä yhteystietoa tai numeroa painettuna, jonka eston haluat poistaa ja napauta sitten **Remove from block list (Poista estoluettelosta)**.

## Yhteystietojen ja sosiaalisten verkkojen yhdistäminen

Kun yhdistät sosiaalisen median tilisi omiin yhteystietoihisi, voit tarkastella helpommin heidän sosiaalisen median profiileja, uutisia ja syötteitä. Voit siis seurata yhteystietojesi aktiviteetteja reaaliajassa.

**TÄRKEÄÄ!** Sinun täytyy kirjautua omaan sosiaalisen median tiliisi ja synkronoida sen asetukset ennen kuin voit yhdistää omien yhteystietojesi sosiaalisen median tilisi.

## Sosiaalisen median tilisi synkronointi

Lisää yhteystietojesi sosiaalisen median tilit ASUS Phone yhteystietoihin synkronoimalla oma sosiaalisen median tilisi.

- 1. Avaa Asetukset-näyttö jollakin seuraavista tavoista:
  - Avaa pika-asetukset ja napauta sitten 🕸.
  - Napauta > Asetukset.
- 2. Napauta sosiaalisen median tiliäsi Asetukset-näytön Tilit-kohdassa.
- 3. Synkronoi yhteystietojesi sosiaalisen median tilit valitsemalla Henkilöt.
- 4. Avaa Yhteystiedot-sovellus tarkastellaksesi yhteystietoluetteloasi.
- 5. Jos haluat nähdä vain ne yhteystiedot, joihin on yhdistetty sosiaalisen median tilejä, napauta **Näytettävät yhteystiedot** ja poista valinnat muiden paitsi haluamasi sosiaalisen verkon kohdalta.
- 6. Kun olet valmis, napauta Ⴢ tai näytön jotain kohtaa.

## Yhteystietojen tietojen linkittäminen

Kun lisäät sosiaalinen verkko - tai sähköpostitilejä, näiden tilien tiedot synkronoidaan automaattisesti Yhteystiedot-sovelluksen kanssa. Joissakin tapauksissa tiedot voivat näkyvä useissa kohdissa tai eri nimivariaatioita tai kutsumaniminä Yhteystiedot-sovelluksessa. Voit linkittää manuaalisesti ja yhdistää kaikki nämä tiedot ja sijoittaa ne yhteen paikkaan tai profiiliin.

- 1. Napauta Yhteystiedot-sovelluksessa yhteystietoa, jonka tiedot haluat linkittää.
- 2. Napauta yhteystiedon profiilisivulla > Link (Linkitä) >
- 3. Valitse kaikki yhteystietoprofiilit, jotka haluat linkittää yhteen profiiliin ja napauta sitten **Link** (Linkitä). Voit nyt tarkastella ja palauttaa kaikki yhteystiedon tiedot yhdestä profiilissa.

## Puhelulokien varmuuskopiointi/palauttaminen (vain tietyt mallit)

Kun puhelulokit tallennetaan ASUS Phone, voit seurata helposti kaikkia vastaanotettuja, soitettuja tai vastaamattomia puheluita. Lisäksi voit lähettää tallennetut puhelulokit pilvitallennuspalvelun tilillesi tai sähköpostitse ASUS Phone asennetuilla sähköpostisovelluksilla.

## Puhelulokin varmuuskopion luominen

- 1. Napauta aloitusnäytöstä **Puhelin** -kuvaketta ja piilota näppäimet napauttamalla 🔍
- 2. Napauta ja napauta sitten **Varmuuskopioi puheluloki**.
- 3. Napauta Varmuuskopioi puheluloki laitteeseen, jos haluat tallentaa puhelulokin varmuuskopion ASUS Phone. Jos haluat lähettää puhelulokin varmuuskopion sähköpostilla, napauta Varmuuskopioi puheluloki laitteeseen ja lähetä se.
- 4. Kirjoita varmuuskopiotiedoston nimi ja napauta **OK**. Kun varmuuskopiointi on valmis, napauta **OK**.

## Puhelulokien varmuuskopioiden palauttaminen

- 1. Napauta aloitusnäytöstä **Puhelin**-kuvaketta ja piilota näppäimet napauttamalla 🕮.
- 2. Napauta ja napauta sitten **Palauta puheluloki**.
- 3. Valitse palautettava puheluloki ja napauta sitten **OK**.
- 4. Kun puhelulokin varmuuskopio on palautettu, napauta **OK**. Napauta Ć tarkastellaksesi palautettuja puhelulokeja.

## Puheluasetukset (vain tietyt mallit)

Määritä saapuvien ja lähtevien puheluiden, puheluiden estojen, kotiinsoiton ja muiden puhelutoimintojen asetuksia.

- 1. Avaa Asetukset-näyttö jollakin seuraavista tavoista:
  - Avaa pika-asetukset ja napauta sitten 🕸.
  - Napauta > Asetukset.
- 2. Napauta Puheluasetukset, ja valitse sitten, mitä näistä asetuksista haluat määrittää.

| Puhelunestoasetukset                                          |                                                                                                    |
|---------------------------------------------------------------|----------------------------------------------------------------------------------------------------|
| Estotoimintoasetus                                            | Määritä Estotoiminnon asetukset.                                                                                                    |
| Estoluettelo                                                  | Näytä estettyjen yhteystietojen tai numeroiden luettelo.                                                                                                    |
| Saapuvan puhelun asetuk                                       | set                                                                                                    |
| Puhelimen soittoääni                                          | Voit määrittää soittoäänen SIM 1- ja SIM 2 -kortillesi.                                                                                                    |
| Värinä ja soittoääni                                          | Valitse tämä asetus, jos haluat, että ASUS Phone käyttää<br>värinähälytystä.                                                                                                    |
| Soitonsiirto                                                  | Tämän toiminnon avulla voit siirtää puhelut toiseen numeroon<br>seuraavien ehtojen mukaisesti: <b>Always forward (siirrä aina)</b> ,<br>Forward when busy (siirrä kun varattu), Forward when<br>unanswered (siirrä vastaamattomat) ja Forward when<br>unreachable (siirrä kun ei tavoitettavissa).    |
| Puhelun hylkäysviesti                                         | Valitse tai luo viesti, jonka haluat lähettää soittajalle, kun et pysty<br>vastaamaan saapuvaan puheluun.                                                                                                    |
| Kuulokeasetukset<br>saapuville puheluille                     | Jos olet liittänyt ASUS Phone Bluetooth- tai langallisen<br>kuulokemikrofonin, voit valita, että puheluihin vastataan<br>automaattisesti joko heti tai tietyn viiveen kuluttua.                                                                                                    |
| Lähtevan puhelun asetuk                                       | set                                                                                                    |
| Dial pad touch tones<br>(näppäinäänet)                        | Kytke Puhelin-sovelluksen näppäinäänet päälle tai pois päältä<br>valitsemalla tämä valintaruutu tai poistamalla sen valinta.                                                                                                    |
| Connection alert<br>settings (Yhteyksien<br>hälytysasetukset) | Kytke yhteyksien hälytysten värinätoimnto päälle tai pois päältä.                                                                                                    |
| Fixed Dialing Numbers<br>(FDN) (Sallitut numerot)             | Näiden asetusten avulla voit rajata lähtevät puhelut vain<br>sallittujen numeroiden luettelossa oleviin tai tietyillä<br>numeroilla alkaviin puhelinnumeroihin. Voit pyytää<br>matkapuhelinoperaattoriltasi lisätietoja sallitut numerot -palvelun<br>käyttöönottamisesta oman SIM-korttisi kohdalla. |
| Kotiin soitto                                                 | Ota kotiin soittamisen asetukset käyttöön ja määritä niitä. Katso<br>lisätietoja kohdasta <u>Kotiin soittaminen</u> .                                                                                                    |
| Muut asetukset                                                |                                                                                                    |
| Automaattinen puhelun<br>nauhoitus                            | Määritä asetukset automaattiselle puheluntallennustoiminnolle.                                                                                                    |
| Puhelun kesto                                                 | Näyttää osapuolten välisten puheluiden kestot. Puheluiden<br>keston mittaustapa vaihtelee eri matkapuhelinoperaattoreiden<br>välillä.                                                                                                    |
| Vastaaja                                                      | Määritä vastaajan asetuksia, jos olet tilannut vastaajapalvelun<br>omalta matkapuhelinoperaattoriltasi.                                                                                                    |

| Lisäasetukset                    |                                                               |
|----------------------------------|---------------------------------------------------------------|
| Ei taustakuvaa puhelun<br>aikana | Kun otettu käyttöön, puhelun aikana näytetään mustaa taustaa. |
| Puhelintiliasetukset             | Määritä SIP-tili ja muut puhelinasetukset.                    |

## Lähetä viestejä jne.

## **Google Messenger**

Google Messenger, intuitiivinen ja ilahduttava sovellus, antaa lähettää/vastaanottaa SMS/MMSviestejä, sekä lähettää ryhmätekstejä, valokuvia tai ääniviestejä. Voit lisätä emojeita tai tarroja viesteihin, jakaa sijaintisi, arkistoida viestisi ja estää helposti SMS-viestien lähettäjiä. Voit myös ottaa valokuvia tai tallentaa videoita ja jakaa helposti näitä tiedostoja.

## Viestien lähettäminen

- 1. Napauta alkunäytössä Messenger.
- 2. Napauta +, napauta FREQUENTS (Säännöllisesti käytetyt) tai ALL CONTACTS (Kaikki yhteystiedot), valitse sitten yhteystieto, jolle haluat lähettää viestin.
- 3. Aloita viestin kirjoittaminen viestikentässä.
- 4. Kun olet valmis, valitse SIM-tili, jolta aiot lähettää viestin.

## Viesteihin vastaaminen

- 1. Napauta viestikehotetta Alkunäytössä tai Lukitusnäytössä.
- 2. Aloita vastauksen kirjoittaminen viestikentässä.
- 3. Kun olet valmis, valitse SIM-tili, jolta aiot lähettää vastauksen.

**HUOMAUTUS:** Katso lisätietoja Google Messengerin käytöstä napauttamalla **> Help & feedback** (Ohje ja palaute).

## Viihde

# 5

## Kuulokkeiden käyttö

Nauti vapaudesta tehdä muita asioita puhelun aikana tai nauti suosikkimusiikkisi kuuntelusta kuulokkeilla.

## Audioliittimen liittäminen

Liitä 3,5 mm kuulokeliitin laitteen audioporttiin.

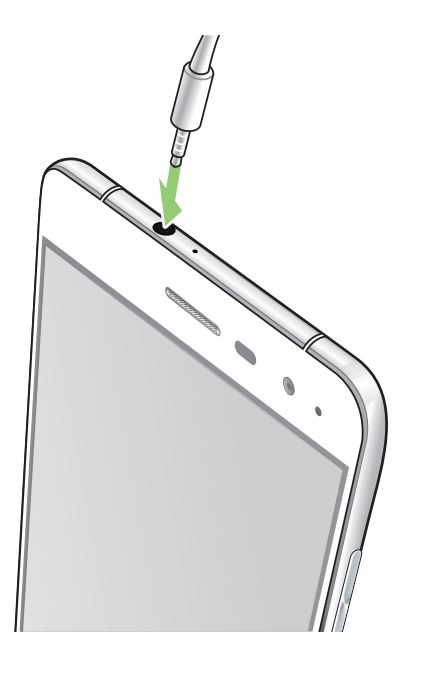

#### **VAROITUS!**

- Älä liitä muita kohteita audioliitäntäporttiin.
- Älä liitä virtakaapelia audioliitäntäporttiin.
- Kuunteleminen korkealla äänenvoimakkuudella pitkiä aikoja voi vahingoittaa kuuloa.

#### **HUOMAUTUKSIA:**

- On vahvasti suositeltavaa käyttää ainoastaan tämän laitteen kanssa yhteensopivia kuulokkeita.
- Audioliittimen irrottaminen musiikin kuuntelun aikana keskeyttää automaattisesti toistetun musiikin.
- Audioliittimen irrottaminen videon katselun aikana keskeyttää automaattisesti videon toiston.

## **Google Play Music**

Google Play Music -sovelluksella voit suoratoistaa suosikkimusiikkiasi, luoda soittolistoja tai kuunnella radiota. Voit myös tallentaa veloituksetta pilveen enintään 50 000 musiikkitiedostoa. Voit myös tilata Google Play Music sovelluksen miljoonien musiikkitiedostojen rajoittamatonta ja mainoksetonta käyttöä varten, ja voit lisätä niitä omaan musiikkikirjastoosi.

## Google Play Music -sovelluksen asettaminen

Kirjaudu sisään Google- tai Gmail-tilillesi voidaksesi käyttää Google Play Music -sovellusta. Kun olet kirjautunut sisään tilillesi, kai musiikkitiedostosi ASUS-puhelimesta, mukaan lukien siirretyt tai Google Play -kaupasta ostetut, lisätään kirjastoosi.

Google Play Music -sovelluksen asettaminen:

- 1. Napauta alkunäytössä, Google > Play Music.
- 2. Napauta = ja napauta sitten Settings (Asetukset) > Tap to choose account (Napauta valitaksesi tilin).
- 3. Siirry tilillesi ja napauta sitten ADD ACCOUNT (Lisää tili).
- 4. Kirjaudu sisään tilillesi seuraavien ohjeiden mukaisesti.

#### **HUOMAUTUKSIA:**

- Google Play Music -tilaus on käytettävissä vain joissakin maissa ja joillakin alueilla.
- Katso lisätietoja Google Play Music -sovelluksen käytöstä osoitteesta https://support.google.com.

## FM-radio

Kuuntele suosikkipaikallisradioasemiasi ASUS Phone -puhelimella.

- 1 Liitä toimitukseen kuuluvat kuulokkeet ASUS Phone -puhelimeen.
- 2 Napauta **FM Radio.**

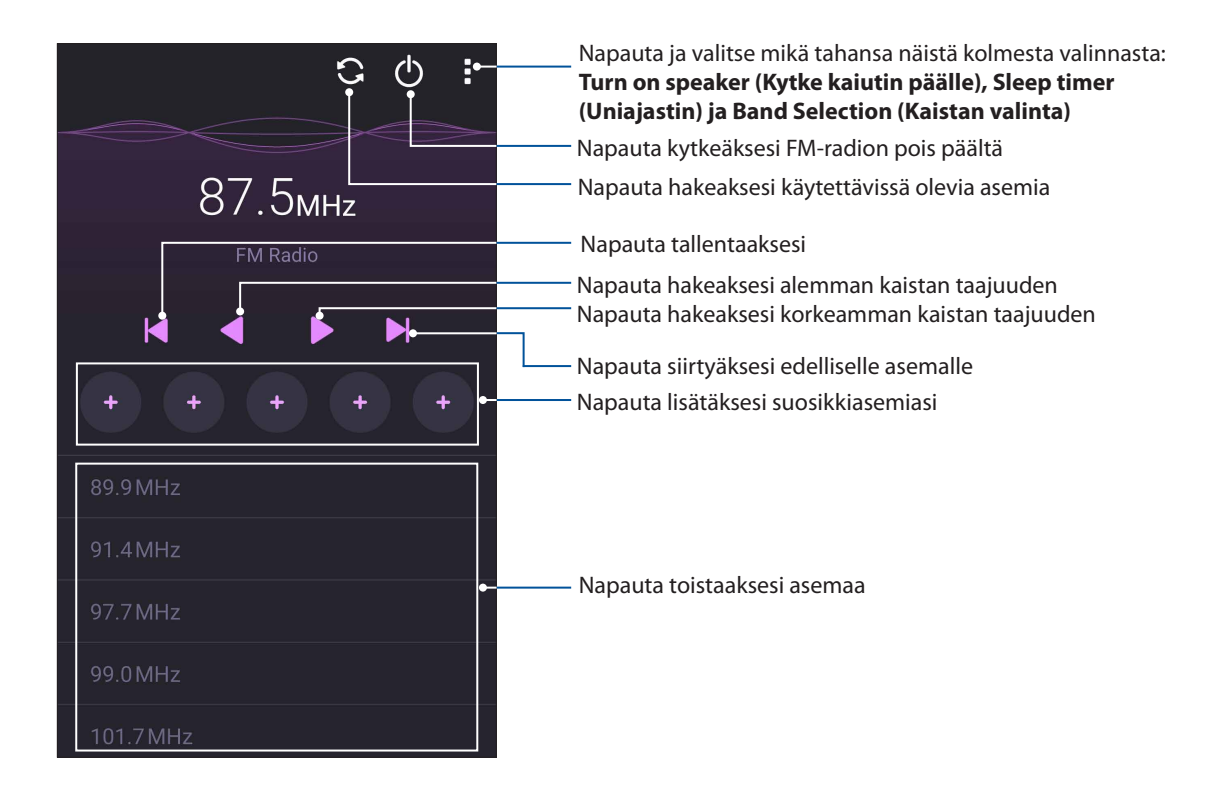

## Paikallisten asemien haku

Hakeaksesi asemia alueeltasi, napauta 🕤 hakeaksesi automaattisesti paikallisia radioasemia. Käytettävissä olevat paikalliset asemat näkyvät FM-radionäytöllä.

## Virittäminen toiselle taajuudelle

Tee seuraavaa, jos haluat kuunnella määrättyä radioasemaa:

- 1. Napauta FM-radiosovelluksessa nykyistä radioasemaa.
- 2. Syötä Viritä taajuus -ruutuun suosikkiradioasemasi kanava.
- 3. Jos haluat lisätä sen suosikkeihisi, rastita Add to favorites (Lisää suosikkeihin).
- 4. Kun tämä on tehty, napauta OK.

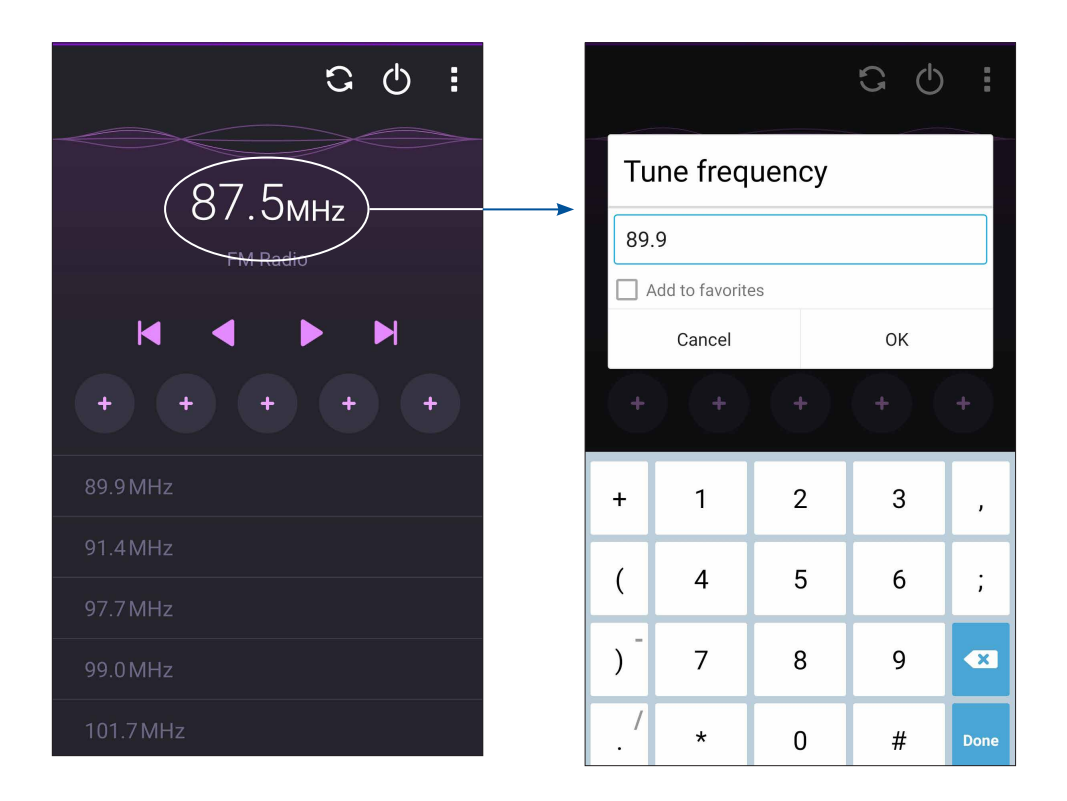

# Arvokkaita hetkiä

# 6

## Tallenna muistoja

## Kamera-sovelluksen käynnistäminen

Sieppaa kuvia ja tallenna videoita ASUS Phone kamerasovelluksella. Katso alla olevista ohjeista, kuinka kamerasovellus avataan.

## Lukitusnäytöstä

Vedä kohdetta 🖸 alas, kunnes kamerasovellus käynnistyy.

HUOMAUTUS: Siirry ennen tämän toiminnon käyttämistä kohtaan Settings (Asetukset) > Lock screen (Lukitusnäyttö) > Quick access (Pikakäyttö), siirrä Customized quick access (Mukautettu pikakäyttö) kohtaan ON (Päällä) ja napauta oletussovellusta vaihtaaksesi sen kamerasovellukseen.

## Alkunäytöstä

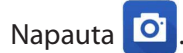

## Äänenvoimakkuusnäppäintä käyttämällä

Kun ASUS Phone on lepotilassa, kaksoisnapsauta äänenvoimakkuuspainiketta herättääksesi sen ja käynnistääksesi heti kamerasovelluksen.

HUOMAUTUS: Ennen kuin käytät äänenvoimakkuusnäppäintä kamerasovelluksen käynnistämiseen, ota tämä toiminto käyttöön kohdassa **Asetukset** > Lukitusnäyttö ja liu'uta sitten **Pikakamera** kohtaan **PÄÄLLÄ**.

## Kameran ensimmäinen käyttö

Kun olet käynnistänyt kameran ensimmäistä kertaa, kaksi peräkkäistä ominaisuutta tulee näkyviin auttamaan sinua alkuun pääsemisessä: Opetusohjelma ja kuvien sijainnit.

## Opetusohjelma

Jos käytät ASUS Phone kameraa ensimmäistä kertaa, näkyviin tulee seuraava opetusohjelmanäyttö, kun käynnistät **Kamera**-sovelluksen. Katso seuraavat ohjeet, kun jatkat tästä näytöstä.

- 1. Napauta opetusohjelmanäytössä **Ohita**, jos haluat ohittaa ohjelman tai **Käynnistä** katsoaksesi perusopetusohjelman kameran käytöstä.
- 2. Kun olet napauttanut jompaa kumpaa näistä valinnoista, kamera siirtyy Kuvien sijainnit -näyttöön.

## Kuvien sijainnit

Käytyäsi läpi opetusohjelman, Muista valokuvan sijainnit -näyttö tulee näkyviin, mikä auttaa sinua luomaan automaattisesti valokuvien sijaintitunnisteita.

- 1. Napauta Muista valokuvan sijainnit -näytössä **Ei kiitos** siirtyäksesi kameranäyttöön tai **Kyllä** asettaaksesi ottamiesi kuvien sijaintitunnisteita.
- 2. Liu'uta Sijainti kohtaan PÄÄLLÄ ottaaksesi sijainnin tunnisteominaisuuden käyttöön.
- 3. Napauta seuraavassa näytössä **Hyväksyn** ottaaksesi ominaisuuden kokonaisuudessaan käyttöön ja jatkaaksesi kameranäyttöön.

## Kameran alkunäyttö

ASUS Phone kamerassa on automaattinen olosuhteiden tunnistus ja kuvanvakain. Siinä on myös videokuvan vakaintoiminto, joka estää videokuvan tärinää.

Napauta kuvakkeita aloittaaksesi kameran käytön ja tutki ASUS Phone kuva- ja videoominaisuuksia.

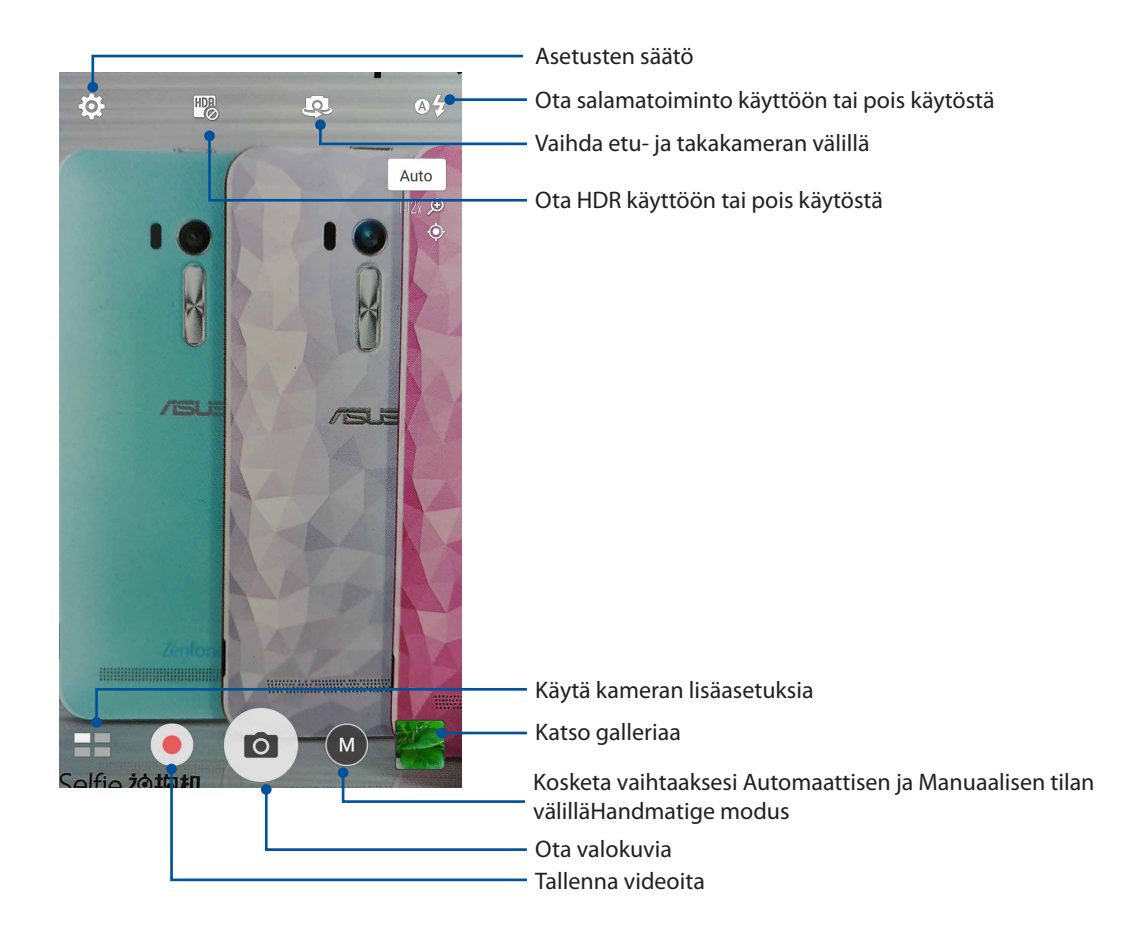

## Kuva-asetukset

Säädä ottamiesi valokuvien ilmiasua määrittämällä kameran asetuksia seuraavien ohjeiden mukaisesti.

TÄRKEÄÄ! Käytä asetuksia ensin ennen kuvien ottamista.

- 1. Napauta kameran alkunäytössä 🌣 > 🙆 .
- 2. Vieritä alas ja määritä käytettävissä olevat valinnat.

#### Kuva

Määritä kuvanlaatu näillä valinnoilla.

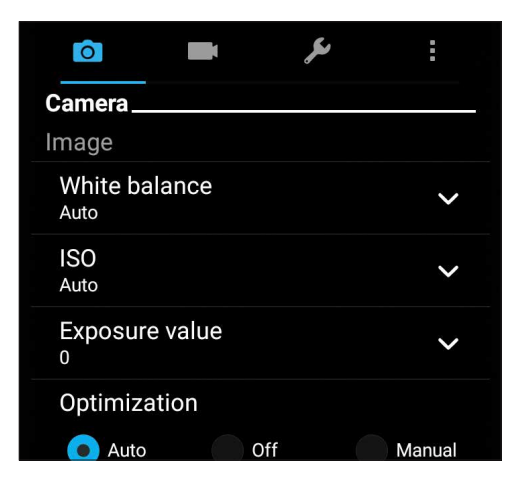

#### Kuvaustila

Aseta suljinnopeus Timer (Ajastin) -tilaan tai muuta Burst (Sarjakuvaus) -nopeus tässä valinnassa.

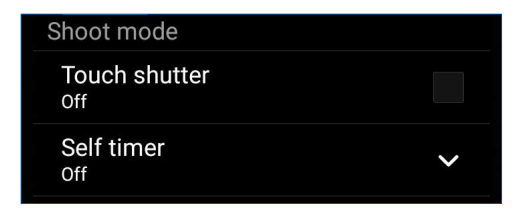

## Tarkennus ja valotus

Ota käyttöön Kosketus-automaattivalotus tai Kasvojentunnistus tässä valinnassa.

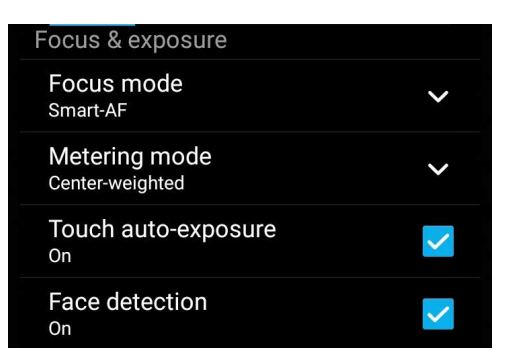

## Videoasetukset

Säädä kuvaamiesi videoitten ilmiasua määrittämällä kameran asetuksia seuraavien ohjeiden mukaisesti.

TÄRKEÄÄ! Käytä asetuksia ensin ennen kuvien ottamista.

- 1. Napauta kameran alkunäytössä 🍄 > 🗖
- 2. Vieritä alas ja määritä käytettävissä olevat valinnat.

#### Kuva

Määritä videolaatu näillä valinnoilla.

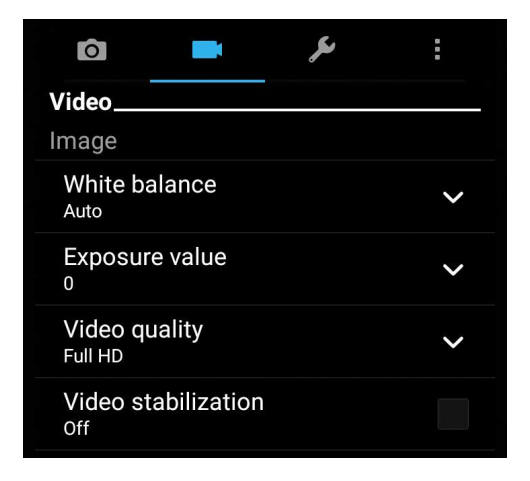

#### Tarkennus ja valotus

Ota käyttöön Touch auto-exposure (Automaattinen kosketusvalotus) tässä valinnassa.

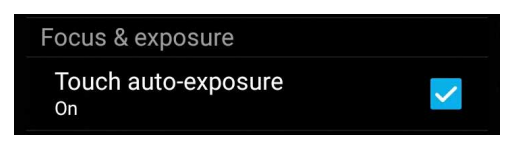
## Kameran lisäasetukset

Tutki uusia tapoja kuvata valokuvia tai videoita ja tee kuvatuista hetkistä erityisen mieleenpainuvia ASUS Phone kameran lisäasetuksilla.

**TÄRKEÄÄ!** Käytä asetuksia ensin ennen kuvien ottamista. Käytettävissä olevat ominaisuudet voivat vaihdella malleittain.

#### HDR Pro

High-dynamic-range (HDR) -ominaisuus mahdollistaa yksityiskohtaisempien kuvien ottamisen hämärässä ja suurikontrastisissa näkymissä. HDR:n käyttö on suositeltavaa, kun otetaan kuvia kirkkaasti valaistuissa tiloissa, mikä auttaa tasapainottamaan kuvan värejä.

#### HDR-valokuvien ottaminen

- 1. Napauta kamerasovelluksen alkunäytössä **HDR**.
- 2. Napauta 🖸 aloittaaksesi HDR-kuvien ottamisen.

#### Kaunistaminen

Pidä hauskaa perheestä ja ystävistä valokuvia otettaessa ja sen jälkeen käyttämällä ASUS Phone Kaunistaminen-ominaisuutta. Käyttöön otettuna tämä ominaisuus mahdollista tehdä kauneuden parannuksia kohteen kasvoihin ennen suljinpainikkeen painamista.

#### Kaunistaminen-valokuvien ottaminen

- 1. Napauta kamerasovelluksen alkunäytössä **2000 Kaunistaminen**.
- 2. Napauta 🖸 aloittaaksesi valokuvan ottamisen.
- 3. Napauta pikkukuvaa esikatsellaksesi valokuvaa ja näyttääksesi Kaunistusasetukset.
- 4. Napauta ja valitse haluamasi kaunistusominaisuus, napauta sitten Ø tallentaaksesi valokuvan.

## Hämärä valaistus

PixelMaster-ominaisuutta käyttämällä kameran valoherkkyys lisääntyy jopa 400 % kohinan vähennyksen parantamiseksi ja värikontrastin tehostamiseksi jopa 200 %:lla. Käytä tätä tilaa muuntaaksesi minkä tahansa aiheen suurenmoiseksi valokuvaksi tai videoksi - luonnollisen valon määrästä riippumatta.

#### Hämäräkuvaus

- 1. Napauta kamerasovelluksen alkunäytössä **Hamisia** > **Low light (Hämärä)**.
- 2. Napauta olittaaksesi kuvien ottamisen.

#### Videoitten kuvaaminen hämärässä

- 1. Napauta kamerasovelluksen alkunäytössä **Hamisia Suov light (Hämärä).**
- 2. Napauta 🧶 aloittaaksesi videon tallentamisen.

#### Yö

Ota hyvin valaistuja valokuva jopa yöaikaan tai hämärässä käyttämällä ASUS Phone Yöominaisuutta.

HUOMAUTUS: Pidä kätesi vakaina ennen ja ASUS-tabletilla kuvauksen aikana estääksesi sumeat kuvat.

#### Yövalokuvien kuvaaminen

- 1. Napauta kamerasovelluksen alkunäytössä
- 2. Napauta 🖸 aloittaaksesi Yö-valokuvien ottamisen.

#### Kentän syvyys

Ota makrokuvat pehmeällä taustalla käyttämällä Kentän syvyys -ominaisuutta. Tämä ominaisuus sopii lähikuvien ottamiseen kohteista ja se antaa yksityiskohtaisemmat ja dramaattisemmat tulokset.

#### Valokuvien ottaminen käyttämällä kentän syvyyttä

- 1. Napauta kamerasovellusnäytössä **Depth of field (Kentän syvyys)**.
- 2. Napauta oloittaaksesi makrovalokuvien ottamise.

## Selfie

Hyödynnä takakameran korkeaa megapikselimäärää ilman huolta suljinpainikkeen painamisesta. Käyttämällä kasvojentunnistusta voit asettaa ASUS Phone tunnistamaan enintään neljät kasvot takakameraa käyttämällä, jonka jälkeen voit kuvata automaattisesti selfie- tai ryhmä-selfie-kuvan.

#### Selfie-valokuvien kuvaaminen

- 1. Napauta kamerasovellusnäytössä
- 2. Napauta **Selfie**.

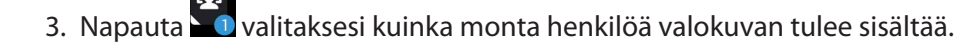

- 4. Käytä takakameraa kasvojen tunnistamiseen ja odota, kunnes ASUS-tabletista alkaa kuulua merkkiääniä laskennan merkiksi, kunnes valokuva otetaan.
- 5. Napauta 🧭 tallentaaksesi valokuvan.

## **GIF-animaatio**

Luo GIF (Graphics Interchange Format) -kuvia suoraan ASUS Phone kameralla GIF-animaatioominaisuudella.

#### GIF-animaatiovalokuvien kuvaaminen

- 1. Napauta kamerasovelluksen alkunäytössä **SIF-animaatio**.
- 2. Paina pitkään 🖸 käynnistääksesi sarjakuvauksen GIF-animaatiota varten.
- 3. Tee haluamasi säädöt GIF-animaatioasetuksiin.
- 4. Napauta 🛛 kun olet valmis.

## Panoraama

Ota kuvia eri kulmista käyttämällä Panoraama-ominaisuutta. Laajan kulman perspektiivistä otetut kuvat nidotaan automaattisesti yhteen tällä ominaisuudella.

#### Panoraamavalokuvien ottaminen

- 1. Napauta kamerasovelluksen alkunäytössä **2000** > **Panoraama**.
- 2. Napauta ja panoroi sitten ASUS Phone -puhelimella vasemmalle tai oikealle näkymän kuvaamiseksi.

**HUOMAUTUS**: Kun panoroit ASUS Phone, pikkukuvien aikajana tulee näkyviin näytön alaosaan näkymää kuvattaessa.

- 3. Napauta Ø kun olet valmis.
- 75 Luku 6: Arvokkaita hetkiä

## Miniatyyri

Simuloi DSLR-linssien kallistus-siirto-tehostetta Miniatyyriominaisuudella. Tämän ominaisuuden käyttö antaa sinun keskittyä aiheesi erityisiin alueisiin ja lisätä bokeh-tehosteen, jota voi käyttää sekä valokuvissa että videoissa ASUS Phone -puhelinta käyttämällä.

#### Miniatyyrivalokuvien ottaminen

- 1. Napauta kamerasovellusnäytössä **Handrige Schlautere (Miniatyyri)**.
- 2. Napauta tai valitaksesi tarkennusalueen ja käytä sitten kahta sormea tarkennusalueen koon ja sijainnin säätämiseen.
- 3. Napauta 4 tai 4 lisätäksesi tai vähentääksesi taustan sumennusta. Napauta 4 tai 1 lisätäksesi tai vähentääksesi värikylläisyyttä.
- 4. Napauta 🖸 kuvataksesi miniatyyrivalokuvia.

#### Ajan takaisinkelaus

Valittuasi **Ajan takaisinkelaus** -valinnan, suljin alkaa ottaa sarjakuvia kaksi sekuntia ennen kuin todella painat suljinpainiketta. Tämän johdosta saat kuvien aikajanan, josta voit valita parhaan Galleriaan tallennettavaksi.

HUOMAUTUS: Ajan taaksepäin kelaus -ominaisuus on käytettävissä vain takakamerassa.

#### Ajan takaisinkelaus -valokuvien ottaminen

- 1. Napauta kamerasovelluksen alkunäytössä **Han takaisinkelaus.**
- 2. Napauta oloittaaksesi kuvien ottamisen.
- 3. Säädä aika (sekunteina), jonka haluat otetun valokuvan tulostuvan eteenpäin- tai taaksepäin kelaustilassa.
- 4. Napauta 🧭 kun olet valmis.

#### Ajan takaisinkelaus -katseluohjelman käyttö

1. Kun olet painanut suljinta, Ajan takaisinkelaus -katseluohjelma tulee näkyviin kuvatun valokuvan oikealle puolelle. Kierrä katseluohjelman painiketta selataksesi juuri ottamiasi valokuvia.

HUOMAUTUS: Napauta Best (Paras) näyttääksesi parhaan valokuvan ehdotuksen aikajanalla.

2. Valitse valokuva ja napauta Valmis tallentaaksesi sen Galleriaan.

## Älykäs poistaminen

Eliminoi tarpeettomat yksityiskohdat heti kuvan ottamisen jälkeen käyttämällä Älykäs poistaminen -ominaisuutta.

#### Älykäs poistaminen -valokuvien ottaminen

- 1. Napauta kamerasovellusnäytössä **Hanna Samart remove (Älykäs poistaminen)**.
- 2. Napauta 🖸 kuvataksesi valokuvia, joita voi muokata käyttämällä Smart remove (Älykäs poisto) -toiminnolla.
- 3. Napauta kuvatussa valokuvassa tunnistetun liikkuvan kohteen ympärillä olevaa ääriviivaa poistaaksesi sen.
- 4. Napauta 🧭 tallentaaksesi valokuvan.

#### Kaikki hymyt

Kuvaa täydellinen hymy tai hauskat kasvojen ilmeet joukosta kuvia käyttämällä Kaikki hymyt -ominaisuutta. Tämä ominaisuus mahdollistaa viiden peräkkäisen valokuvan ottamisen suljinpainikkeen painamisen jälkeen tunnistaen automaattisesti kuvassa olevat kasvot vertailua varten.

#### Kaikki hymyt -valokuvien ottaminen

- 1. Napauta kamerasovelluksen alkunäytössä **20** > Kaikki hymyt.
- 2. Napauta 🖸 kuvataksesi valokuvia, joita voi muokata käyttämällä All Smiles (Kaikki hymyt) -toiminnolla.
- 3. Kosketa kohteen kasvoja ja valitse sitten kohteen paras kasvojenilme.
- 4. Pyyhkäise ylhäältä alas ja napauta sitten 🧭 tallentaaksesi valokuvan.

#### Intervallikuvaus

ASUS Phone videon aikaväli -ominaisuus antaa ottaa stillkuvia toistettavaksi automaattisella aikavälillä. Tällä tehosteella tapahtuvat näyttävän siirtyvän eteenpäin nopeasti, vaikka ne todellisuudessa ovat tapahtuneet ja ne on kuvattu pitkän ajan kuluessa.

#### Aikavälivideoiden kuvaaminen

- 1. Napauta kamerasovelluksen alkunäytössä **22** > **Intervallikuvaus**.
- 2. Napauta 🛄 ja valitse sitten aikaväli-intervalli.
- 3. Napauta 🥮 saloittaaksesi aikavälivideoiden kuvaaminen.

## Gallerian käyttö

Näytä ASUS Phone kuvia ja toista videoita Galleria-sovelluksella. Tällä sovelluksella voit muokata, jakaa tai poistaa ASUS-tabletille tallennettuja kuva- ja videotiedostoja. Galleriassa voit näyttää kuvia diaesityksinä tai napauttaa näkymää valitaksesi kuva- tai videotiedoston.

Käynnistä Galleria napauttamalla **ASUS** > **Galleria**.

# Tiedostojen katselu sosiaalisen median palvelun tai pilvitallennuspalvelun kautta

Galleria näyttää oletuksena kaikki ASUS Phone tiedostot niiden albumikansioiden mukaan. Katsoaksesi tiedostoja muista ASUS Phone käytettävissä olevista sijainneista:

- 1. Napauta alkunäytössä 🚞
- 2. Napauta mitä tahansa seuraavista lähdesijainneista nähdäksesi niiden tiedostot.

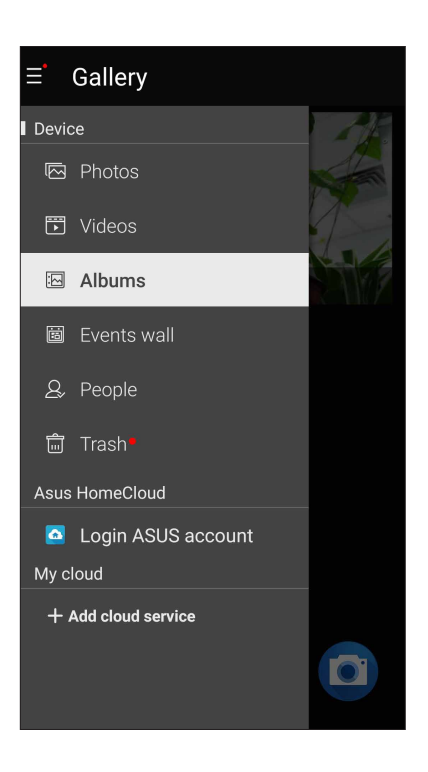

#### **HUOMAUTUKSIA:**

- Voit ladata valokuvat pilvipalvelutililtäsi ASUS Phone ja käyttää niitä taustakuvina tai yhteystietojen kansikuvina.
- Yhteystietojen kansikuvien lisäämisestä on lisätietoja kohdassa <u>Yhteystiedon profiilin</u> <u>muokkaaminen</u>.
- Valokuvien tai kuvien taustakuvina käyttämisestä on lisätietoja kohdassa Taustakuvat.

**TÄRKEÄÄ!** Valokuvien ja videoitten katsomiseen **Omat pilvivalokuvat** ja **Kavereitten valokuvat**kansioissa vaaditaan internet-yhteys.

## Valokuvan paikkatietojen tarkasteleminen

Salli paikkatietojen käyttäminen ASUS Phone asetuksista, jotta paikkatiedot tallentuvat valokuviin. Valokuvien paikkatiedoissa näkyy, missä valokuva on otettu, sekä Google Maps- tai Baidu (vain Kiinassa) -palvelun kartta.

Valokuvan tietojen tarkasteleminen:

- 1. Kytke paikkatietojen käyttäminen päällä kohdasta **Asetukset** > **Sijainti.**
- 2. Varmista, että jaat sijaintitietosi Google Maps- tai Baidu-sovelluksen kanssa.
- 3. Avaa Galleria-sovellus ja valitse kuva, jonka tietoja haluat tarkastella.
- 4. Napauta valokuvaa ja napauta sitten

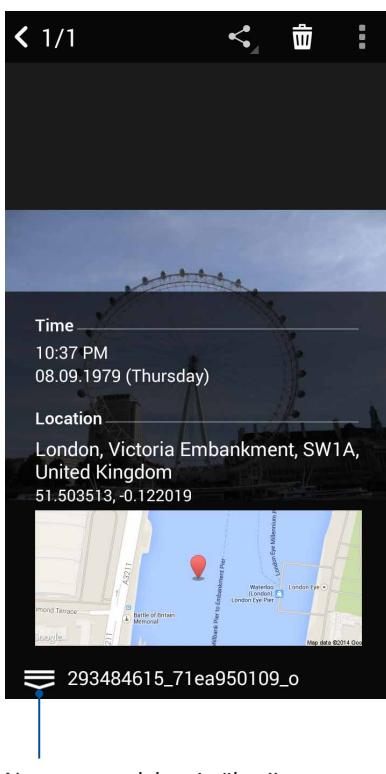

Napauta tuodaksesi näkyviin valokuvan sijaintitiedot

## Tiedostojen jakaminen galleriasta

- 1. Napauta Galleria-näytössä kansiota, jossa jaettavat tiedostot sijaitsevat.
- 2. Avattuasi kansion, napauta aktivoidaksesi tiedostojen valinnan.
- 3. Napauta jaettavia tiedostoja. Valintamerkki tulee näkyviin valitsemasi kuvan päälle.
- 4. Napauta **S** ja valitse sitten luettelosta, mihin haluat jakaa kuvat.

## Tiedostojen poistaminen galleriasta

- 1. Napauta Galleria-näytössä kansiota, jossa poistettavat tiedostot sijaitsevat.
- 2. Avattuasi kansion, napauta aktivoidaksesi tiedostojen valinnan.
- 3. Napauta poistettavia tiedostoja. Valintamerkki tulee näkyviin valitsemasi kuvan päälle.
- 4. Napauta

### Kuvan muokkaaminen

Galleria-sovelluksessa on myös omat kuvankäsittelytyökalunsa, joita voi käyttää ASUS-tabletiin tallennettujen kuvien parantamiseen.

- 1. Napauta Galleria-näytössä kansiota, jossa tiedostot sijaitsevat.
- 2. Avattuasi kansion, napauta muokattavaa kuvaa.
- 3. Kun kuva on avattu, napauta sitä uudelleen näyttääksesi toiminnot.
- 4. Napauta avataksesi kuvan muokkauksen työkalurivin.
- 5. Napauta mitä tahansa työkalurivin kuvaketta soveltaaksesi muutokset kuvaan.

#### Pikkukuvien tai kuvan lähentäminen/loitontaminen

Levitä kosketusnäyttöpaneelissa gallerianäytöllä tai valitulla kuvalla sormiasi erilleen lähentääksesi kuvaa. Loitonna viemällä sormia yhteen kosketusnäyttöpaneelilla.

## MiniMovien käyttö

Muuta valokuvat teema-muotoilluksi elokuvaksi tai yleiseksi diaesitykseksi MiniMovie-sovelluksella.

MiniMovien luominen:

- 1. Napauta Kotinäytössä **HMINIMOVIE** käynnistääksesi MiniMovie-sovelluksen.
- 2. Napauta Allow (Salli) salliaksesi MiniMovielle puhelimesi valokuvien käytön.
- 3. Napauta **Deny (Kiellä)** tai **Allow (Salli)** kieltääksesi tai salliaksesi MiniMovielle yhteystietoluettelosi käytön.
- 4. Napauta **Movie (Elokuva)** tai **Slideshow (Diaesitys)** luodaksesi teema-muotoillun elokuvan tai yleisen diaesityksen.

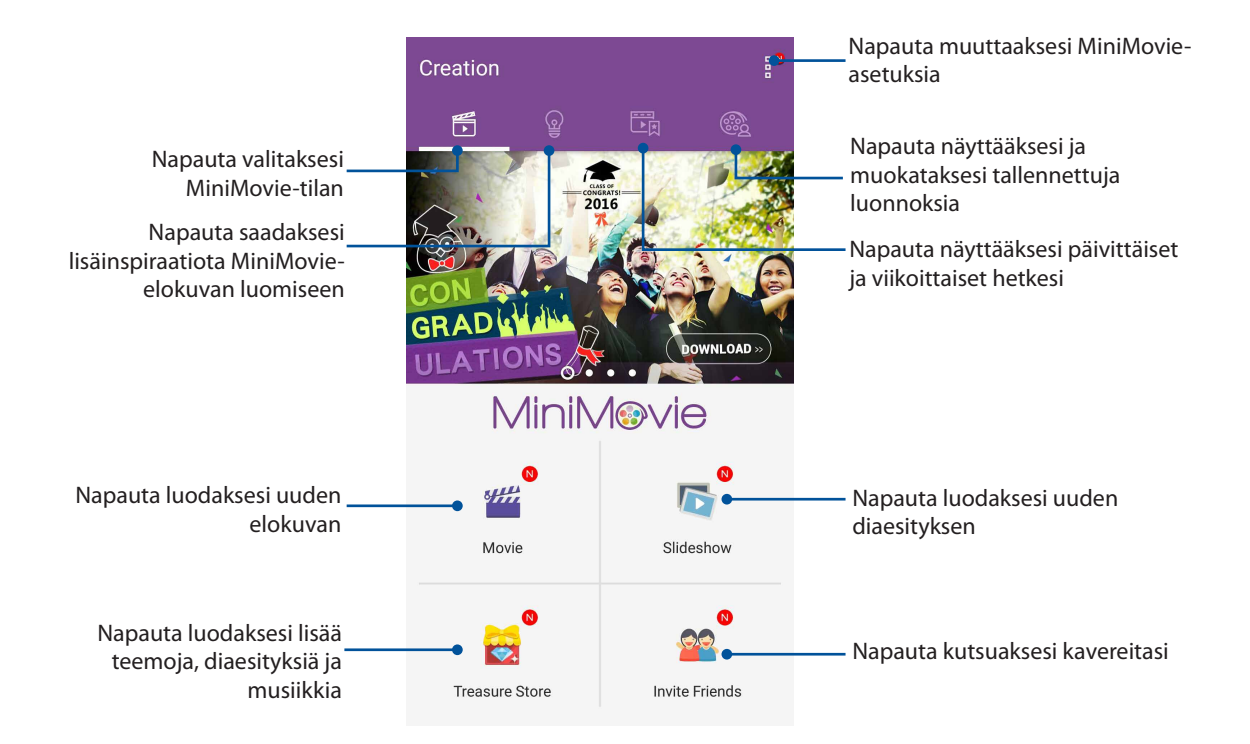

5. Valitse kansio, joka sisältää valokuvat luotavaa elokuvaa tai diaesitystä varten.

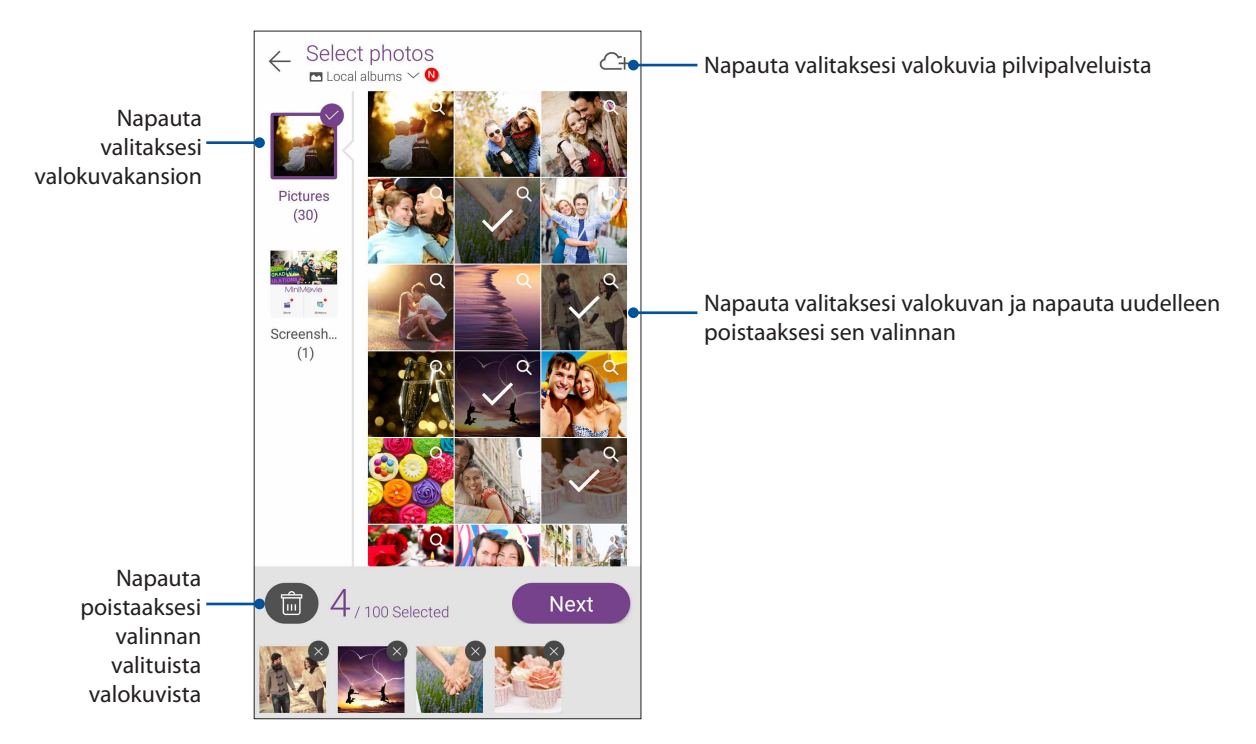

6. Kun olet valmis, napauta Next (Seuraava).

7. Aseta elokuvalle tai diaesitykselle teema, musiikki, tekstitys tai teksti.

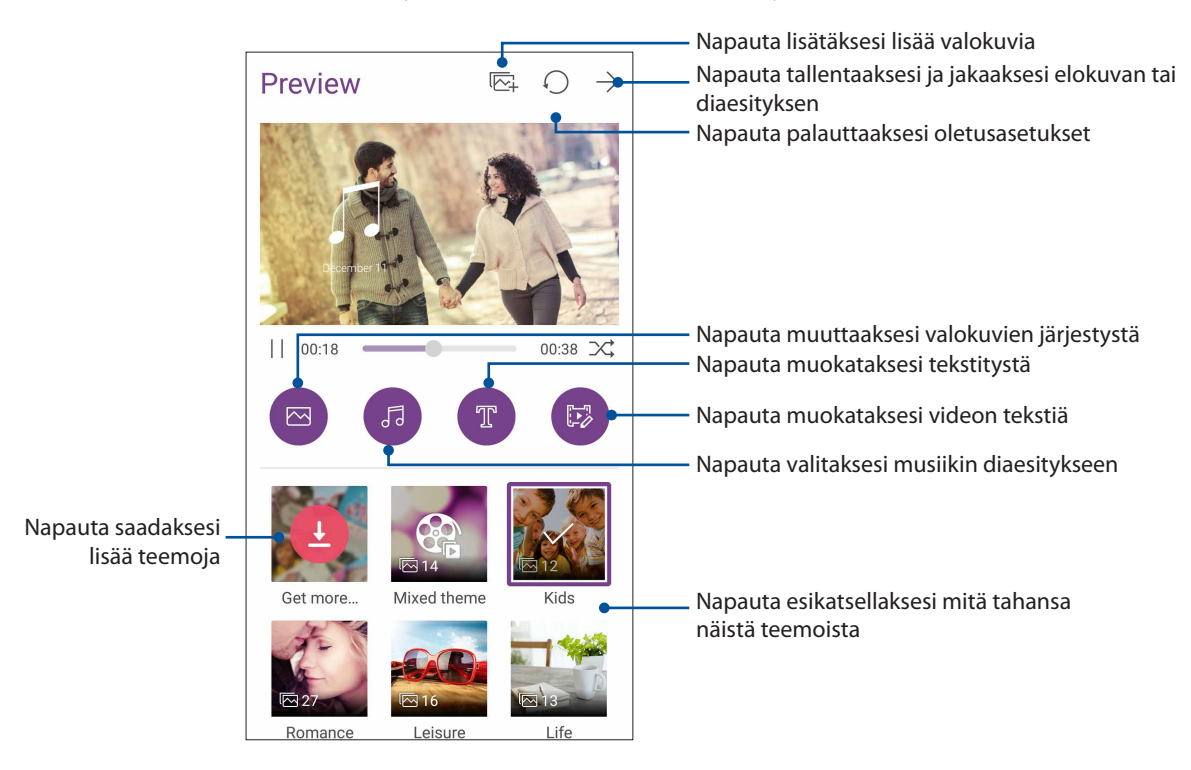

8. Napauta ightarrow jakaaksesi ja tallentaaksesi elokuvan tai diaesityksen.

## PhotoCollage

Käytä PhotoCollage-sovellusta luodaksesi kollaasin valokuvakokoelmastasi.

Käynnistääksesi PhotoCollage-sovelluksen, napauta Kotinäytössä **ja** napauta sitten tap **PhotoCollage**.

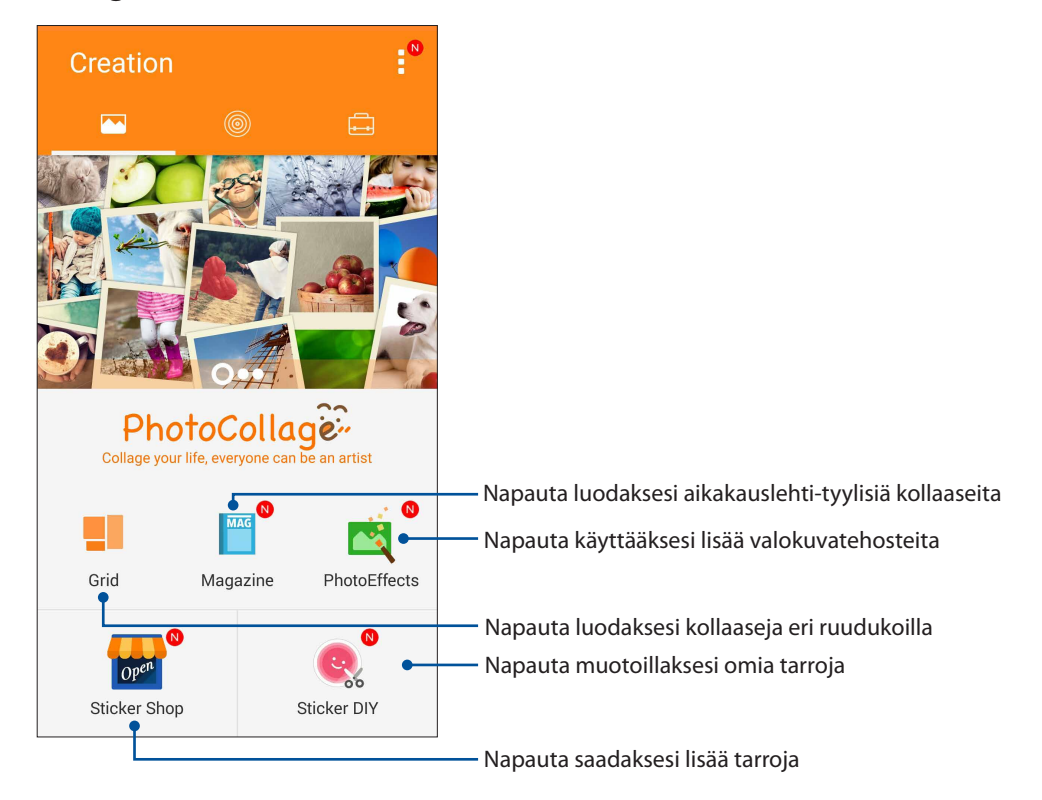

## Yhteydet

# 7

## Mobiiliverkko

Jos käytettävissä ei ole WiFi-verkkoa, voit muodostaa internet-yhteyden ottamalla mobiiliverkon tiedonsiirron käyttöön.

## Mobiiliverkon käyttöönottaminen

- 1. Avaa Asetukset-näyttö jollakin seuraavista tavoista:
  - Avaa pika-asetukset ja napauta sitten 🤨.
  - Napauta **Asetukset**.
- 2. Napauta Lisää > Cellular networks (Matkapuhelinverkot).
- 3. Valitse Datayhteys käytössä ja määritä tarvittaessa muut matkapuhelinverkon asetukset.

#### **HUOMAUTUKSIA:**

- Jos käytät Internetiä mobiiliverkkoyhteydellä, siitä voi aiheutua liittymätyypistäsi riippuen lisäkustannuksia.
- Ota yhteyttä matkapuhelinoperaattoriisi, jos haluat lisätietoja mobiiliverkon maksuista ja veloituksista.

## Wi-Fi

ASUS Phone Wi-Fi-tekniikka pitää sinut yhdistettynä langattomaan maailmaan. Päivitä sosiaalisen median tilisi, selaa internetiä tai vaihda tietoja ja viestejä langattomasti ASUS-tabletilla.

## Wi-Fi-yhteyttä otetaan käyttöön

1. Avaa Asetukset-näyttö jollakin seuraavista tavoista:

- Avaa pika-asetukset ja napauta sitten 🕸.
- Napauta **Asetukset**.
- 2. Liu'uta Wi-Fi-kytkintä oikealle kytkeäksesi Wi-Fi:n päälle.

**HUOMAUTUS:** Voit ottaa Wi-Fi:n käyttöön myös Pika-asetukset-näytöllä. Katso osasta <u>Pika-asetukset</u>, kuinka Pika-asetukset-näyttö käynnistetään.

## Wi-Fi-verkkoon yhdistäminen

- 1. Napauta Asetukset-näytössä Wi-Fi näyttääksesi kaikki tunnistetut Wi-Fi-verkot.
- 2. Napauta verkkonimeä muodostaaksesi yhteyden siihen. Suojattua verkkoa käytettäessä voit saada kehotuksen näppäillä salasana tai muita suojaustunnistetietoja.

#### HUOMAUTUKSIA:

- ASUS Phone muodostaa automaattisesti yhteyden uudelleen aiemmin yhdistettyyn verkkoon.
- Kytke Wi-Fi-ominaisuus pois päältä akkuvirran säästämiseksi.

## Wi-Fi:n ottaminen pois käytöstä

Näin Wi-Fi otetaan pois käytöstä:

- 1. Avaa Asetukset-näyttö jollakin seuraavista tavoista:
  - Avaa pika-asetukset ja napauta sitten (\*).
  - Napauta **Asetukset**.
- 2. Liu'uta Wi-Fi-kytkintä vasemmalle kytkeäksesi Wi-Fi:n pois päältä.

**HUOMAUTUS:** Voit ottaa Wi-Fi:n pois käytöstä myös Pika-asetukset-näytöllä. Katso osasta <u>Pika-asetukset</u>, kuinka Pika-asetukset-näyttö käynnistetään.

## **Bluetooth**®

Käytä ASUS Phone Bluetooth-ominaisuutta tiedostojen lähettämiseen tai vastaanottamiseen ja multimediatiedostojen suoratoistoon muilla älylaitteilla lyhyillä välimatkoilla. Bluetooth-yhteydellä voit jakaa mediatiedostoja ystäviesi älylaitteiden kanssa, lähettää tietoja tulostettavaksi Bluetoohtulostimella tai toistaa musiikkitiedostoja Bluetooth-kaiuttimella.

## Bluetooth®:in käyttöönotto

1. Avaa Asetukset-näyttö jollakin seuraavista tavoista:

- Avaa pika-asetukset ja napauta sitten 🤨
- Napauta > Asetukset.
- 2. Liu'uta Bluetooth-kytkintä oikealle kytkeäksesi Bluetoothin päälle.

**HUOMAUTUS:** Voit ottaa Bluetoothin käyttöön myös Pika-asetukset-näytöllä. Katso osasta <u>Pika-asetukset</u>, kuinka Pika-asetukset-näyttö käynnistetään.

## ASUS Phone ja Bluetooth®-laitteen parin muodostaminen

Ennen kuin käytät ASUS Phone Bluetooth-ominaisuutta täydessä laajuudessaan, sinun on muodostettava siitä laitepari Bluetooth-laitteen kanssa. ASUS Phone tallentaa automaattisesti Bluetooth-laitteen parinmuodostusyhteyden.

1. Napauta Asetukset-näytössä **Bluetooth** näyttääksesi kaikki käytettävissä olevat laitteet.

#### TÄRKEÄÄ!

- Jos parin muodostettava laite ei ole luettelossa, varmista, että sen Bluetooth-ominaisuus otetaan käyttöön ja siitä tehdään löydettävissä oleva.
- Katso laitteen toimitukseen kuuluvasta käyttöoppaasta, kuinka sen Bluetooth-ominaisuus otetaan käyttöön ja laitteesta tehdään löydettävissä oleva.
- 2. Napauta ASUS-tablettiasi, jotta toiset Bluetooth-laitteet voivat havaita sen.
- 3. Napauta käytettävissä olevien laitteiden luettelossa parin muodostettavaa Bluetooth-laitetta.
- 4. Varmista, että molemmissa laitteissa näkyy sama todentamisavain ja napauta sitten **Muodosta** Laitepari.

HUOMAA: Kytke Bluetooth-ominaisuus pois päältä akkuvirran säästämiseksi.

## ASUS Phone ja Bluetooth®-laitteen laiteparin purkaminen

- 1. Napauta Asetukset-näytössä Bluetooth näyttääksesi kaikki käytettävissä olevat ja parin muodostaneet laitteet.
- 2. Napauta parin muodostaneiden laitteiden luettelossa Se Bluetooth-laitetta, jonka laiteparin haluat purkaa ja napauta sitten **Poista laitepariyhteys**.

## Jaettu yhteys

Jos WiFi-yhteyttä ei ole käytettävissä, voit käyttää ASUS-tablettiasi modeemina ja tehdä siitä WiFitukiaseman, jotta voit käyttää internetiä kannettavalla tietokoneella, toisella tabletilla tai muilla mobiililaitteilla.

**TÄRKEÄÄ!** Useimmat matkapuhelinoperaattorit edellyttävät kiinteähintaista datapakettia, jotta voit käyttää yhteyden jakamista. Kysy lisätietoja tämänkaltaisesta datapaketista omalta matkapuhelinoperaattoriltasi.

#### **HUOMAUTUKSIA:**

- Jaetun yhteyden kautta käytettävä internet-yhteys voi olla normaalia WiFi- tai mobiilidatayhteyttä hitaampi.
- ASUS Phone internet-yhteyden voi jakaa vain rajoitetulle määrälle mobiililaitteita.
- Kytke jaettu yhteys pois päältä, kun et käytä sitä, sillä se kuluttaa akkua.

## WiFi-hotspot

Muuta ASUS Phone WiFi-tukiasemaksi, jotta voit jakaa internet-yhteyden muiden laitteiden kanssa.

- 1. Avaa Asetukset-näyttö jollakin seuraavista tavoista:
  - Avaa pika-asetukset ja napauta sitten 🧐.
  - Napauta **Asetukset**.
- 2. Napauta Lisää > Jaettu yhteys ja kannettava yhteyspiste > Luo wifi-hotspot.
- 3. Määritä wifi-hotspotillesi yksilöllinen SSID tai verkon nimi ja vahva 8-merkkinen salasana. Kun olet valmis, napauta **Tallenna**.

|     | し 🛡 🖺                                         | 🕒 奈 📞  | 16:02 |  |
|-----|-----------------------------------------------|--------|-------|--|
| ~   | Tethering                                     |        | Q     |  |
| L S | Set up Wi-Fi h                                | otspot |       |  |
|     | Network name                                  |        |       |  |
| F   | My ASUS                                       |        |       |  |
| S   | Security                                      |        |       |  |
| n   | WPA2 PSK                                      | ~      |       |  |
| N   | Password                                      |        |       |  |
| E   | •••••                                         |        |       |  |
| C   | The password must have at least 8 characters. |        |       |  |
| L   | Show passwo                                   | rd     | . 8   |  |
| L   | Disable Wi-Fi hotspot when inactive           |        |       |  |
| L   | After 8 minutes                               | ~      |       |  |
|     | Cancel                                        | Save   |       |  |
|     | Canoci                                        | Sure   |       |  |
|     |                                               |        |       |  |

4. Liu'uta Jakaminen-näytössä Portable Wi-Fi hotspot (Kannettava Wi-Fi-verkkopiste) ON (Päällä) -asentoon.

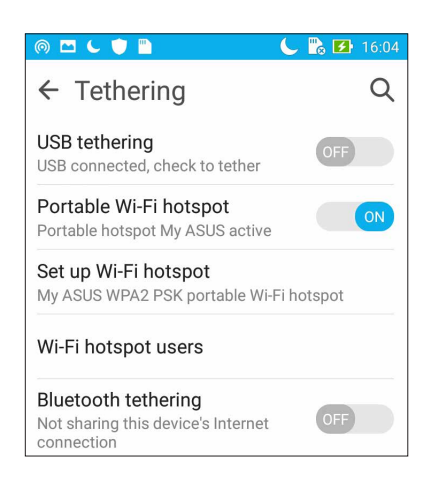

5. Käytä ASUS Phone hotspot-yhteyttä muilla laitteilla normaalin WiFi-verkon tavoin.

## Jaettu Bluetooth-yhteys

Ota Bluetooth käyttöön ASUS-tabletissasi ja käytä tablettiasi muiden Bluetooth-yhteyttä tukevien mobiililaitteiden, kuten kannettavien tietokoneiden ja tablettien, modeemina.

- 1. Ota Bluetooth käyttöön ASUS-laitteessasi ja muissa laitteissa.
- 2. Liitä laitteet laitepariksi.

HUOMAUTUS: Katso lisätietoja kohdasta ASUS Phone ja Bluetooth<sup>®</sup>-laitteen parin muodostaminen.

 Napauta Asetukset-näytössä Lisää... > Jaettu yhteys ja kannettava yhteyspiste, liu'uta Bluetooth tethering (Jaettu Bluetooth-yhteys) ON (Päällä) -asentoon. Nyt voit selata internetiä ja tehdä muita internet-yhteyttä vaativia toimenpiteitä omalla ASUS-tabletillasi.

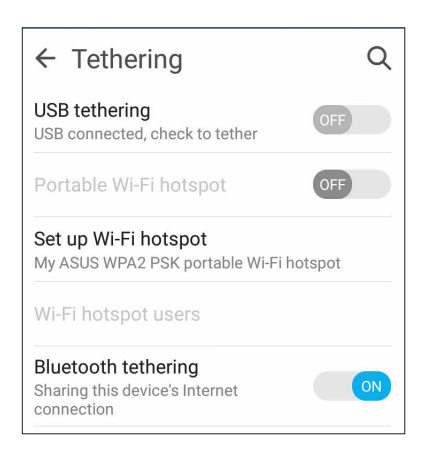

## Matkustaminen ja kartat

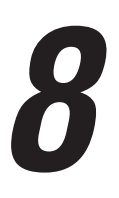

## Sää

Hae reaaliaikaisia sääpäivityksiä suoraan ASUS-tabletiin sääsovelluksella. Sää-sovelluksella voit tarkistaa myös muita säätietoja ympäri maailman.

## Sää-sovelluksen käynnistäminen

Voit käynnistää sääsovelluksen aloitusnäytöstä jommallakummalla seuraavista tavoista:

- Napauta > Sää.
- Napauta ASUS Phone aloitusnäytön sääkuvaketta.

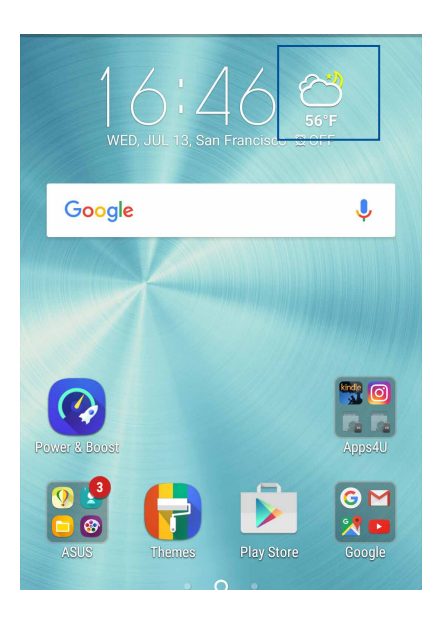

## Sää-alkunäyttö

Määritä nykyinen sijaintisi, jotta voit vastaanottaa sen ja muiden paikkojen säätiedotteita. Voit näyttää sääpäivityksiä tai päivittäisiä sääennusteita Kalenteri-sovelluksella.

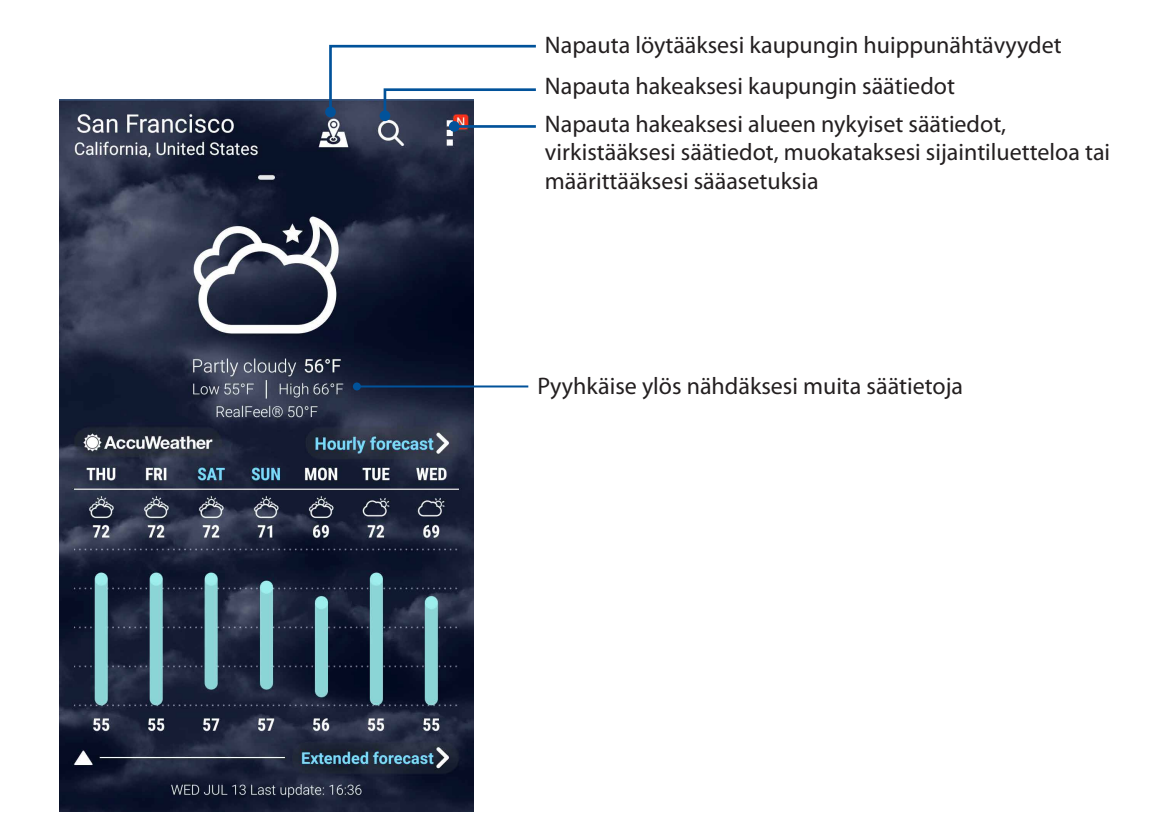

## Kello

Mukauta ASUS Phone aikavyöhykeasetuksia, aseta hälytyksiä ja käytä ASUS Phone sekuntikellona Kello-sovellusta käyttämällä.

## Kellon käynnistäminen

Voit käynnistää Kello-sovelluksen seuraavalla kahdella tavalla:

- Napauta > Kello.
- Napauttamalla ASUS Phone alkunäytössä digitaalista kellonäyttöä.

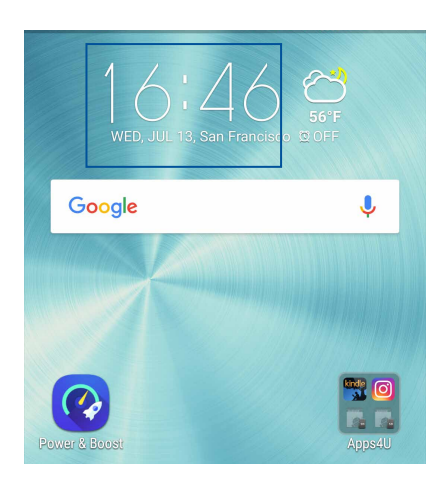

## Maailmankello

Napauta 🕮 käyttääksesi ASUS Phone maailmankelloasetuksia.

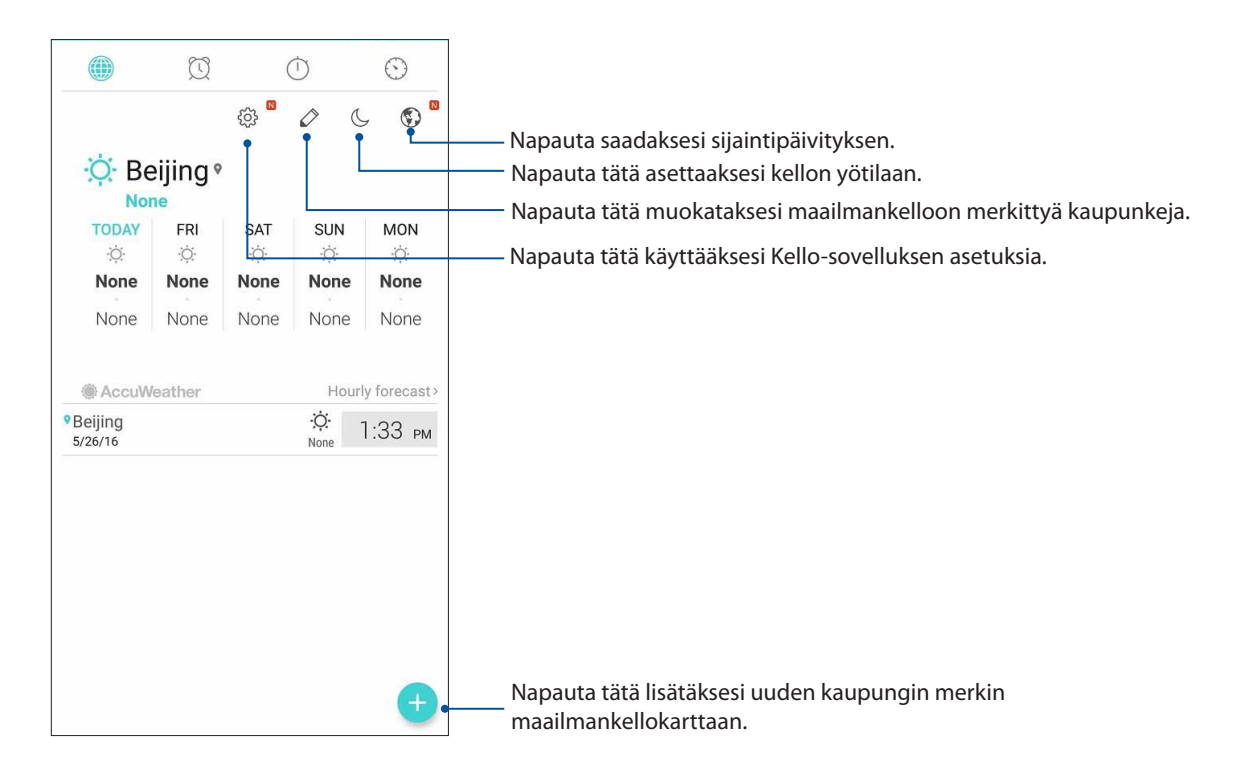

## Herätyskello

Napauta 🔯 käyttääksesi ASUS Phone herätyskelloasetuksia.

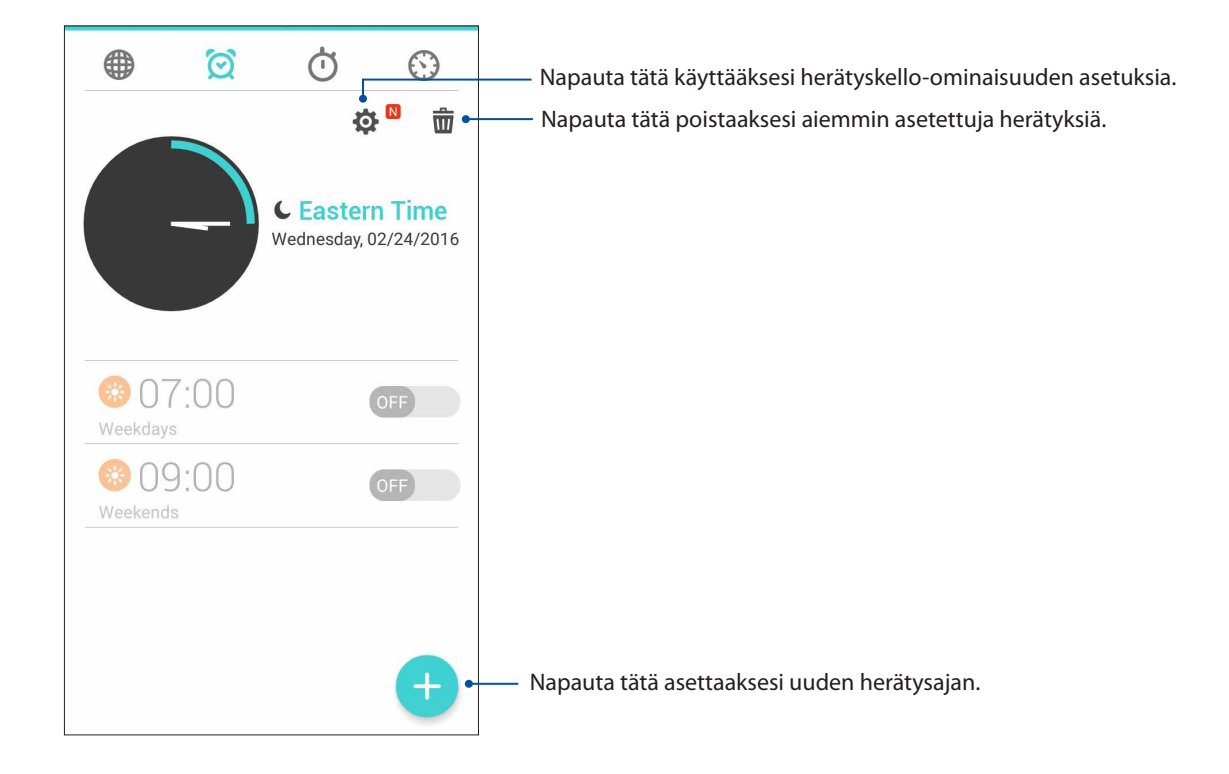

## Sekuntikello

Napauta Okayttääksesi ASUS Phone sekuntikellona.

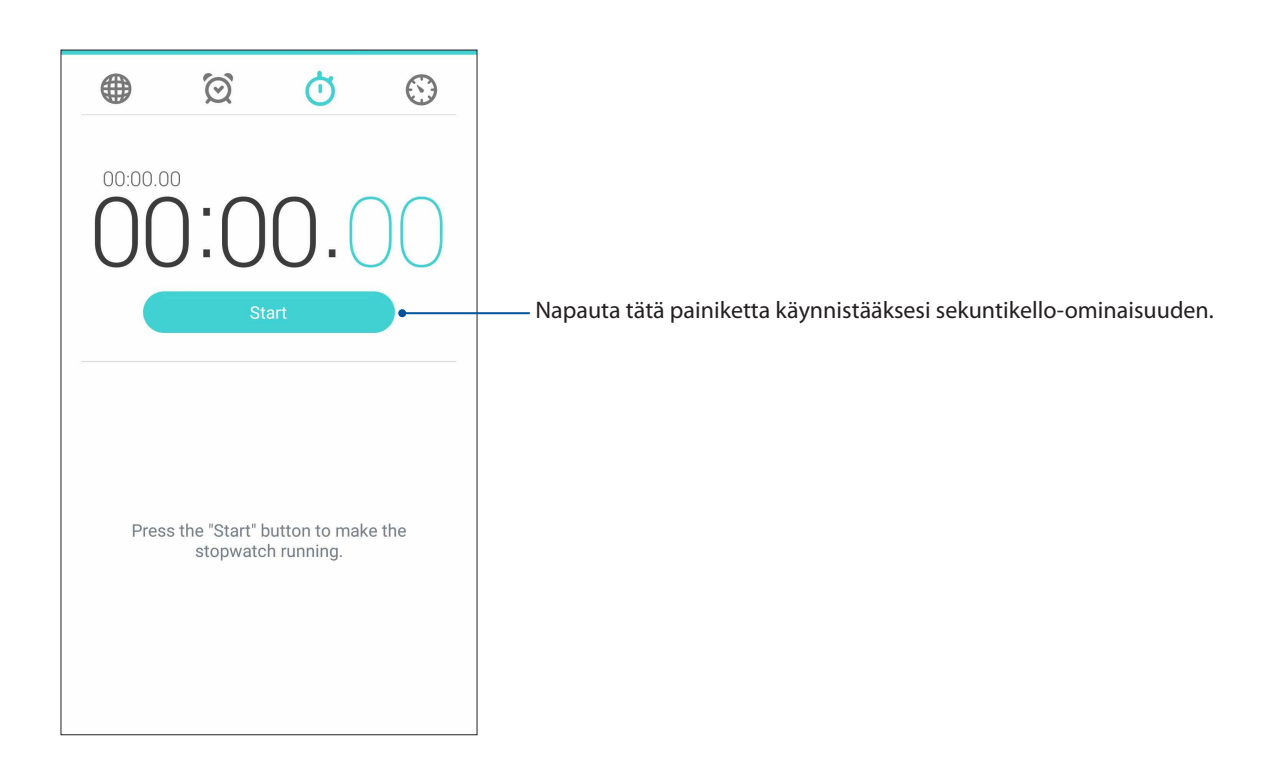

## Ajastin

Voit asettaa ASUS-tabletiin useita ajastinvalintoja. Tee niin seuraavien ohjeiden mukaisesti:

## Ajastimen asettaminen

1. Napauta Skäyttääksesi ASUS Phone ajastinominaisuutta.

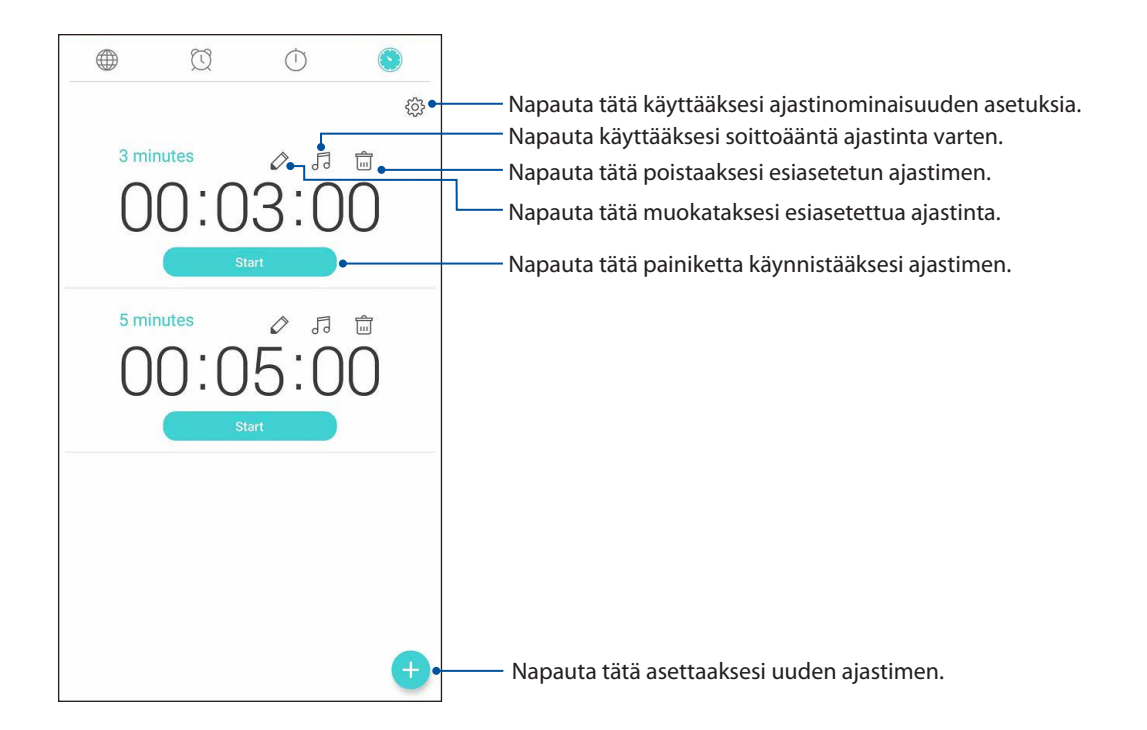

2. Napauta 🛨 ja syötä kohdeaika numeronäppäimistöllä ja napauta sitten start (käynnistä) käynnistääksesi ajastimen.

# ZenLink

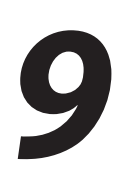

## **Share Link**

Jaa ja vastaanota tiedostoja, sovelluksia ja mediasisältöjä Share Link -sovellusta (ASUSmobiililaitteet) tai SHAREit-sovellusta (muut mobiililaitteet) käyttävien Android-mobiililaitteiden välillä wifi-hotspotin välityksellä. Tämän sovelluksen avulla voi lähettää ja vastaanottaa yli 100 megatavun kokoisia tiedostoja. Lisäksi voit jakaa ja vastaanottaa useita tiedostoja yhtä aikaa. Share Link -sovellus lähettää ja vastaanottaa tiedostoja Bluetooth-yhteyttä nopeammin.

## Tiedostojen jakaminen

- 1. Napauta alkunäytössä **Share Link (Jaa linkki)**.
- 2. Napauta Send file (Lähetä tiedosto) ja valitse sitten jokin näyttöön tulevista vaihtoehdoista.

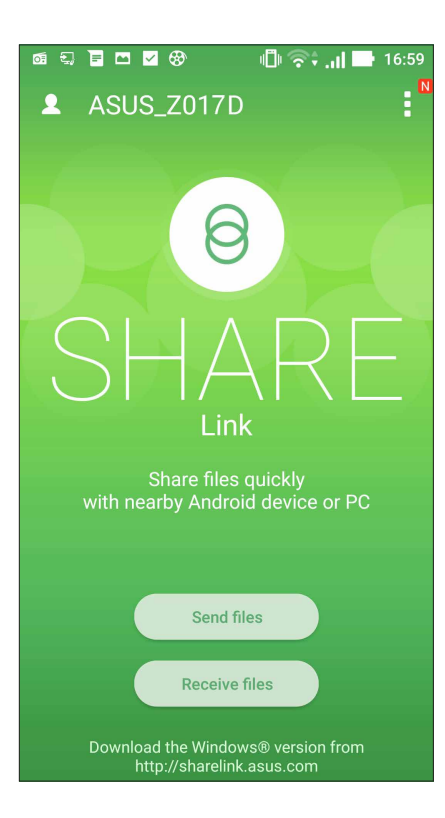

- 3. Napauta tiedostoja, jotka haluat lähettää, ja napauta sitten Valmis.
- 4. Kun ASUS Phone havaitsee muut laitteet, napauta sitä laitetta, johon haluat jakaa tiedostojasi.

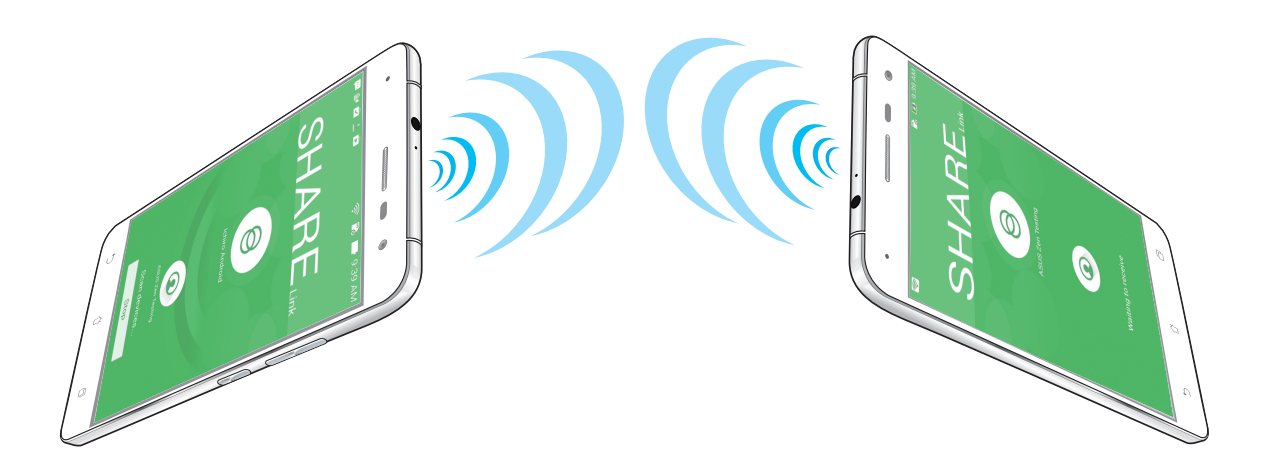

### Tiedostojen vastaanottaminen

Näin vastaanotat tiedostoja:

- 1. Napauta aloitusnäytössä **Hann** ja napauta sitten **Share Link**.
- 2. Napauta Receive file (Vastaanota tiedosto), kun haluat vastaanottaa tiedostoja lähettäjältä.

# Zen missä tahansa

# 10

## Zenin erikoisohjelmat

## Taskulamppu

Voit muuttaa ASUS Phone -puhelimen heti taskulampuksi käynnistämällä Pika-asetuksetpaneelin mistä tahansa näytöstä tai avoimesta sovelluksesta. Napauta vain Pika-asetuspaneelissa Taskulamppukuvaketta aktivoidaksesi sen toiminnon.

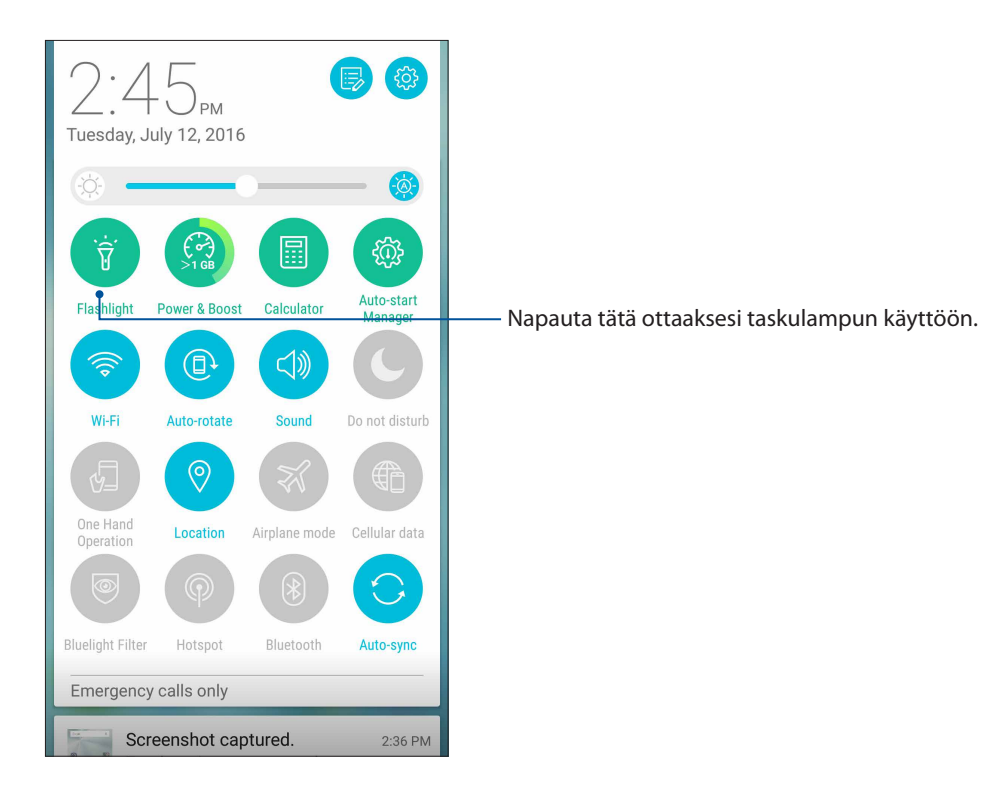

## Taskulamppu-valikkovalinnat

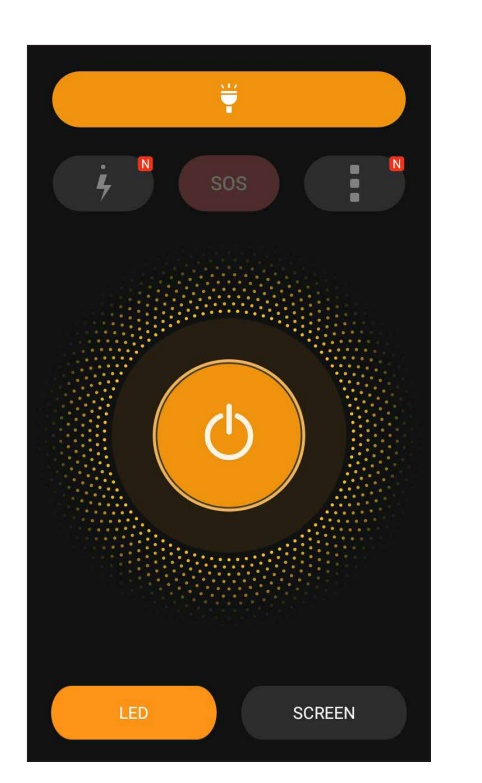

Napauta tätä ottaaksesi taskulampputilan Ψ käyttöön tai pois käytöstä. Napauta tätä ottaaksesi SOS-tilan käyttöön tai SOS pois käytöstä. Napauta mitä tahansa näistä kuvakkeista vaihtaaksesi taskulampun vilkkumisnopeutta. Napauta tätä käyttääksesi Taskulamppu-N asetuksia. Napauta tätä kytkeäksesi valon päälle tai pois  $(\mathbf{b})$ päältä. Napauta tätä ottaaksesi LED-taskulampun LED käyttöön. Napauta tätä ottaaksesi näyttötaskulampun käyttöön.

## Laskin

Voit käynnistää laskimen vain yhdellä pyyhkäisyllä ja napautuksella. Kun avaat pika-asetuspaneelin, laskin näkyy heti luettelon ylälaidassa. Napauta sitä, kun haluat käyttää laskinta.

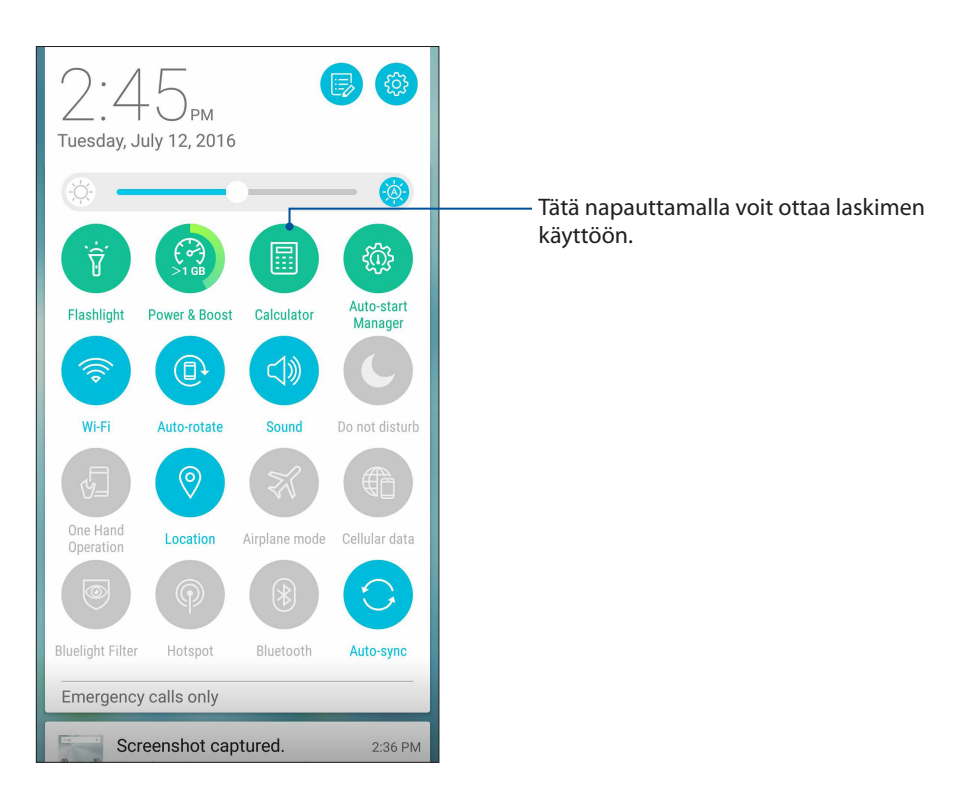

## Laskimen näyttö

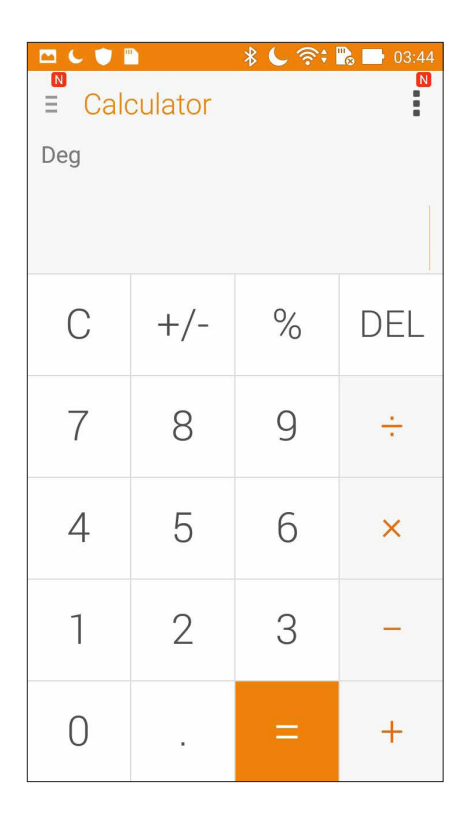

## **Quick Memo**

Quick Memo on muistiinpanotyökalu, jolla voi joko raapustaa tai kirjoittaa tärkeitä muistiinpanoja. Tehtyjä muistiinpanoja voi jakaa Share Linkin tai sosiaalisen median kautta tai muuttaa tehtäväksi Do It Later (Tee myöhemmin) -sovelluksessa.

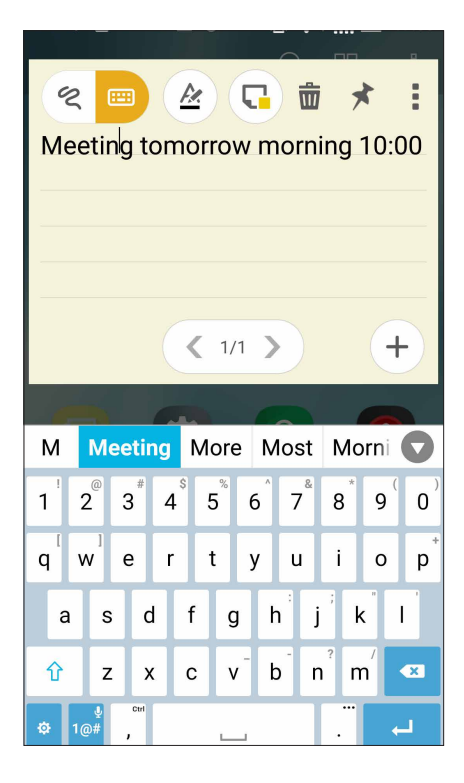

## **Muistilapun luominen**

Voit muuttaa Quick Memo -muistiinpanoja muistilapuiksi, jotta ne näkyvät koko ajan ASUStabletissasi. Luo muistilappu napauttamalla Quick Memon oikeassa ylälaidassa olevaa nastakuvaketta, kun olet luonut ensin muistiinpanon.

| of 🕄 📕 🗖 🖌 🛞             | li. † 🖓 🗇                     | 17:07                                                                                                    |
|--------------------------|-------------------------------|----------------------------------------------------------------------------------------------------|
| 17:C<br>WED, JUL 13, San | )7<br>56°F<br>Francisco © OFF |                                                                                                    |
| Google                   |                               | Ŷ                                                                                                    |
| Meeting tomore<br>10:00  | ow morning                    | <ul> <li>2</li> <li>2</li> <li>4</li> <li>4</li></ul> |
| ASUS Themes              | Play Store                    | ioogle                                                                                                    |
| Phone Messenger          | : Chrome                      | Camera                                                                                                    |

99 Luku 10: Zen missä tahansa

## Äänitallennin

Ota käyttöön Sound Recorder -sovellus tallentaaksesi ASUS-tabletilla audiotiedostoja.

## Sound Recorder -sovelluksen käynnistäminen

Käynnistä äänen tallentaminen napauttamalla

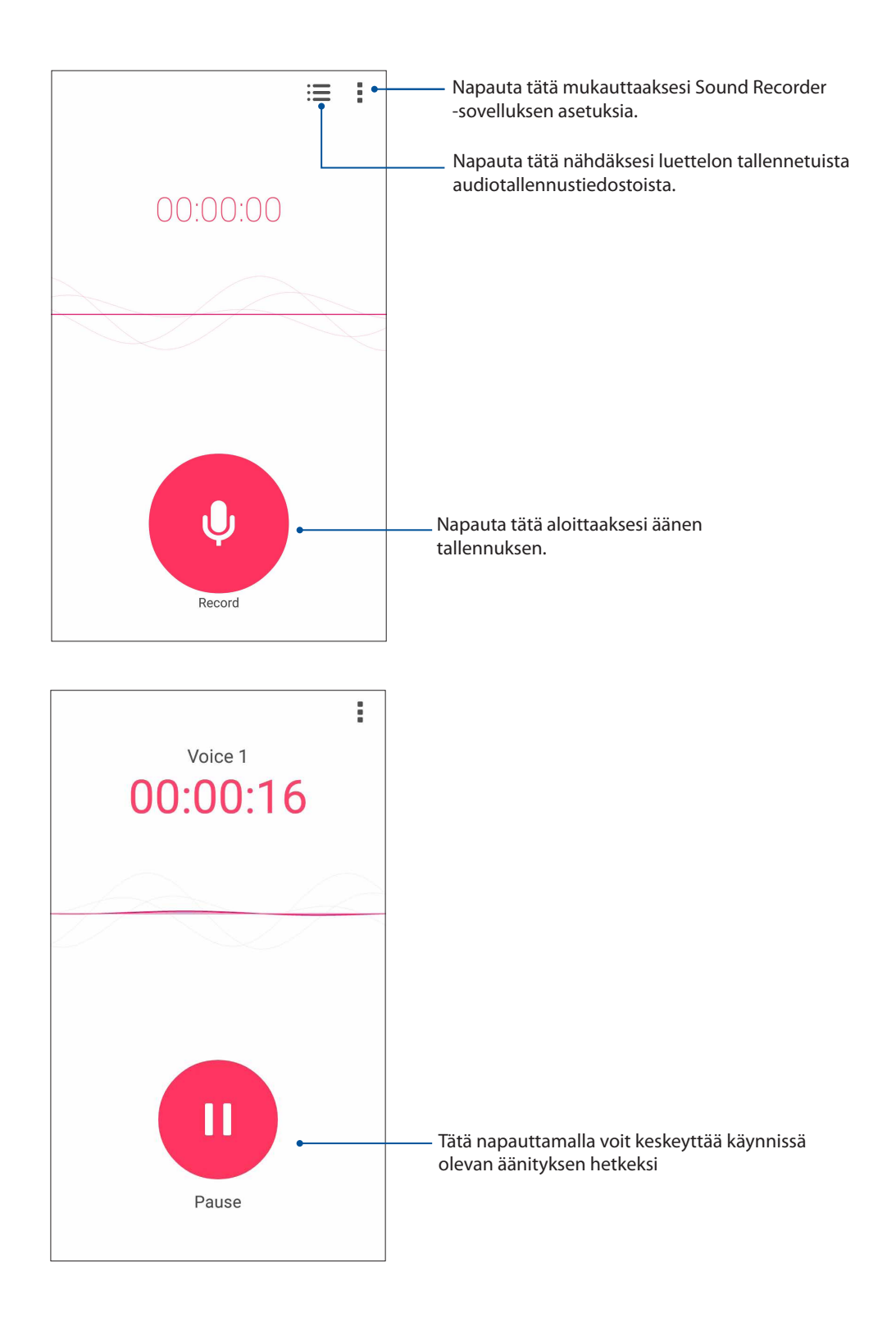

## Äänityksen keskeyttäminen

Kun äänitys on keskeytetty, voit joko jatkaa äänitystä tai poistaa tai tallentaa äänityksen.

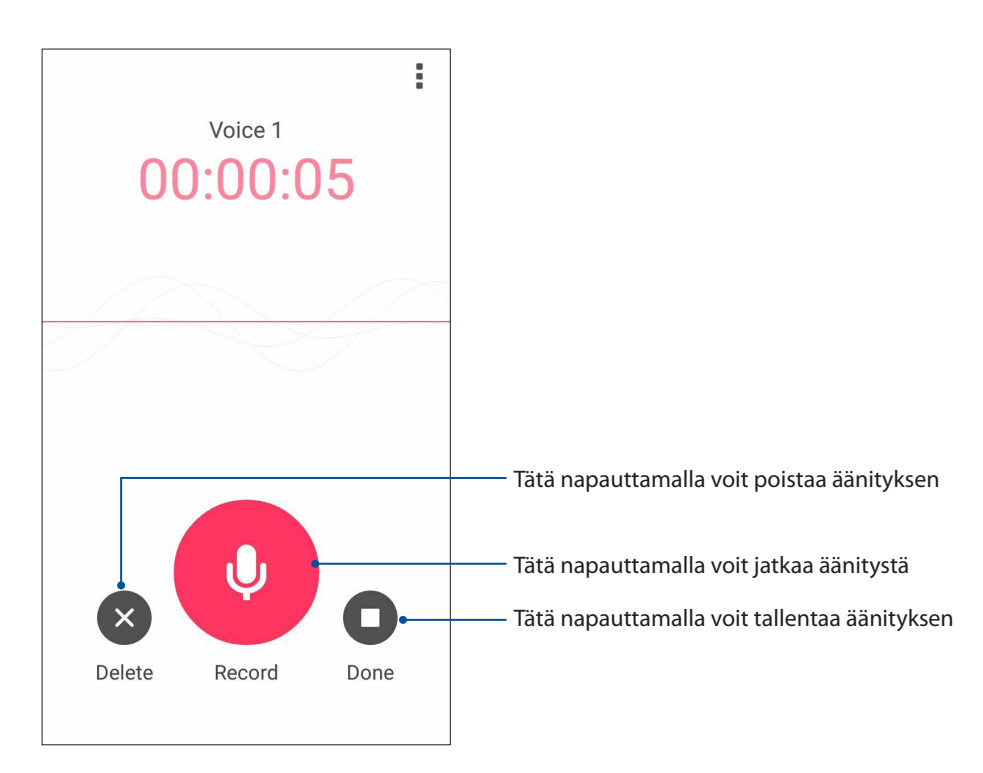

## **Ääniteluettelo**

Ääniteluettelossa voit toistaa, nimetä, jakaa tai poistaa tallennettuja äänitteitä.

Voit katsella ääniteluetteloasi napauttamalla Ääninauhuri-toiminnon päävalikossa 🗮

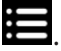

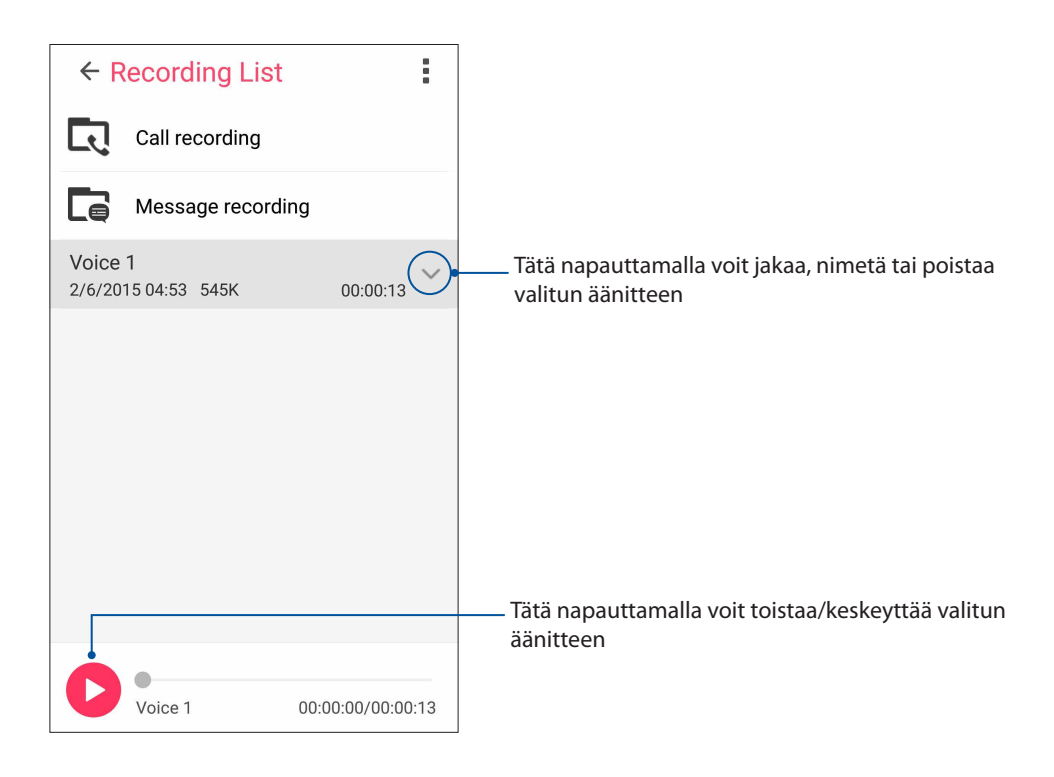

## Ohjattu audio-asetus

Ohjattu audio mahdollistaa ASUS Phone äänitilojen mukauttamisen selkeämmän äänilähdön saamiseksi todelliseen käyttötarkoitukseen sopivaksi.

## Ohjattu audio -sovelluksen käyttö

Ohjattu audio -sovelluksen käyttö:

- 1. Napauta **•••** > **Ohjattu audio-asetus**.
- 2. Napauta Ohjattu audio -ikkunassa äänitilaa, jonka haluat aktivoida.

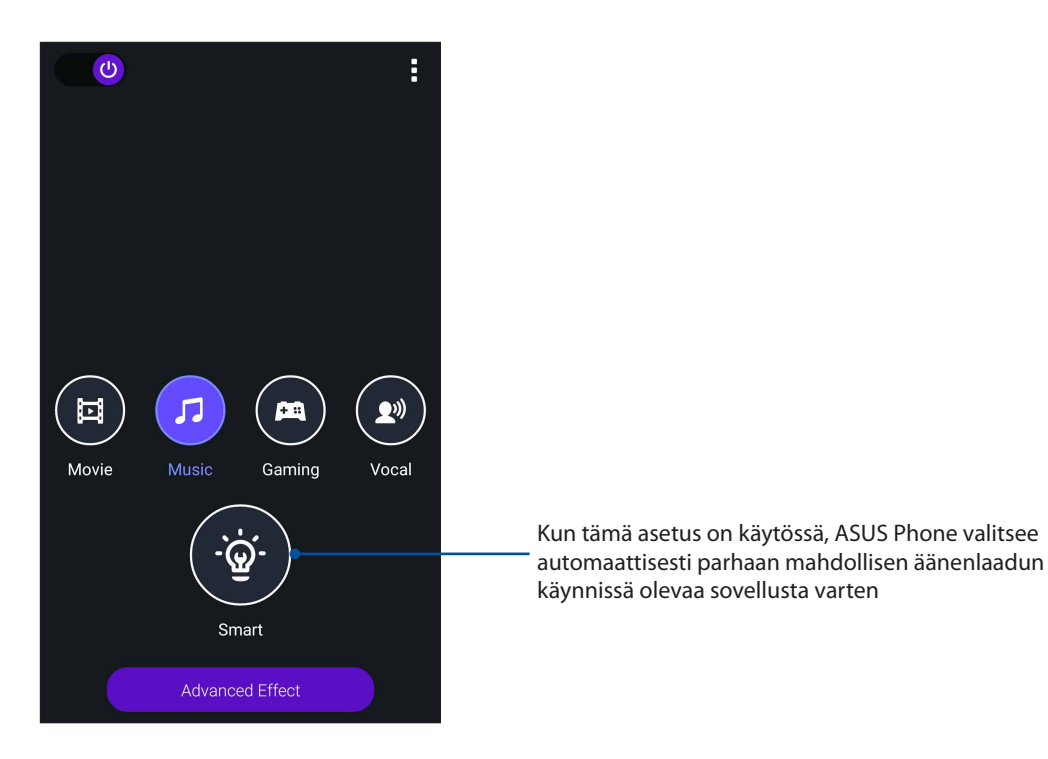

## Splendid

ASUS Splendid -toiminto helpottaa näytön asetusten säätämistä. Näytön värit näkyvät myös erinomaisesti seuraavien ASUS Splendid -tilojen ansiosta: Eloisa-tila ja Reading Mode (Lukutila).

## Splendid-toiminnon käyttö

Splendid-toiminnon käyttö:

- 1. Napauta alkunäytössä Smart Tools (Älykkäät työkalut) > Splendid.
- 2. Napauta mitä tahansa näistä näytön väritiloista: Balance (Tasapaino), Vivid (Eloisa), Bluelight filter (Sinisen valon suodatin), ja Customized (Mukautettu).

#### Tasapainotila

Tämä tila tarjoaa ASUS Phone -puhelimelle tasapainotetun värinäytön.

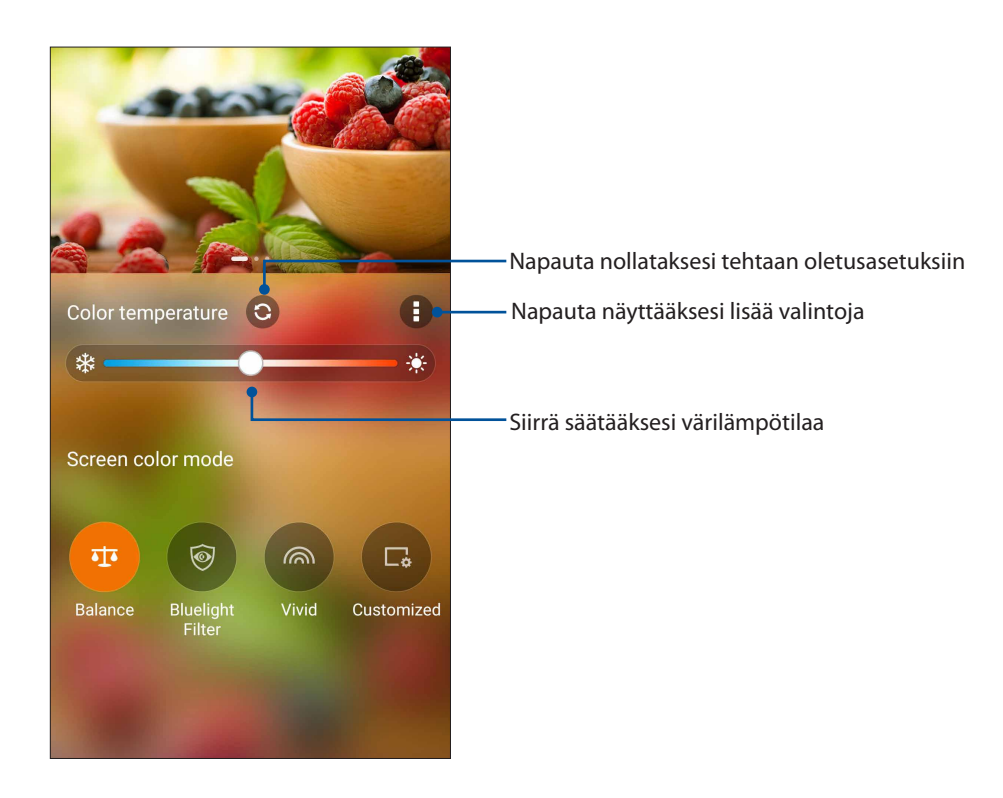

### Sinisen valon suodatin -tila

Tämä tila tarjoaa rauhallisen paperinkaltaisen näytön, joka vähentää silmien rasitusta ja tuottaa mukavan lukukokemuksen ASUS Phone -puhelimella.

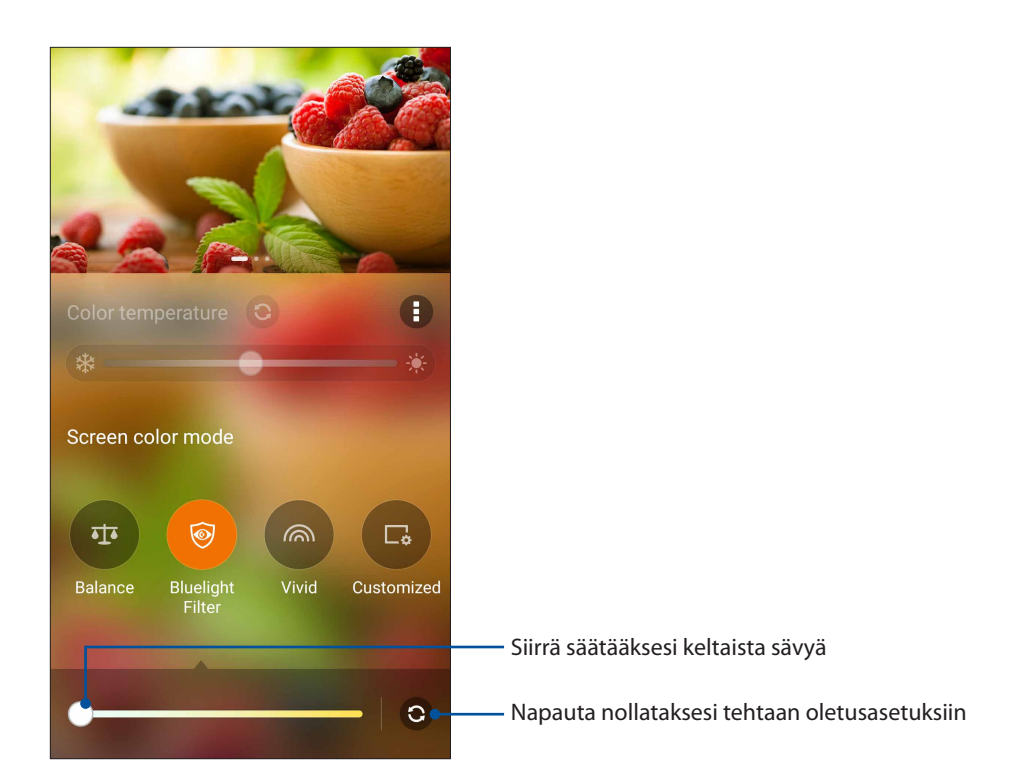

#### Eloisa tila

Tämä tila tarjoaa hienosäädetyn esiasetuksen, joka rikastaa ASUS Phone -puhelimen näytön väriä.

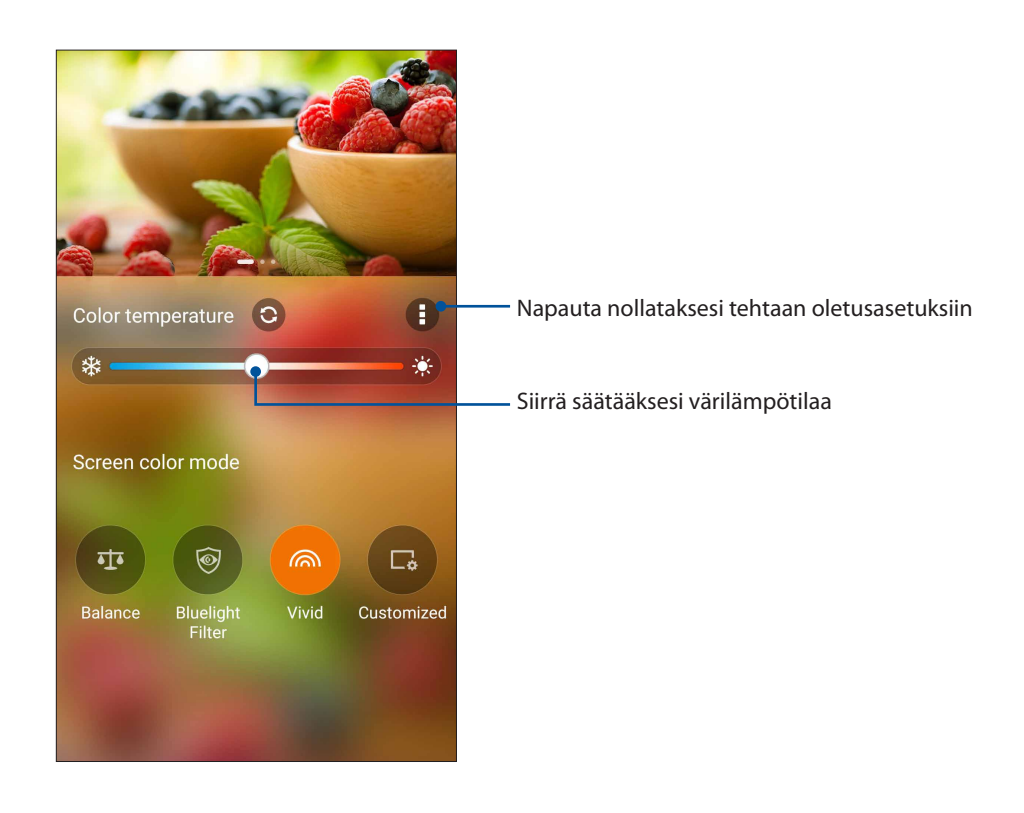

#### Mukautettu tila

Tämä tila antaa säätää näyttöä haluamaasi värilämpötilaan, sävyyn ja värikylläisyyteen.

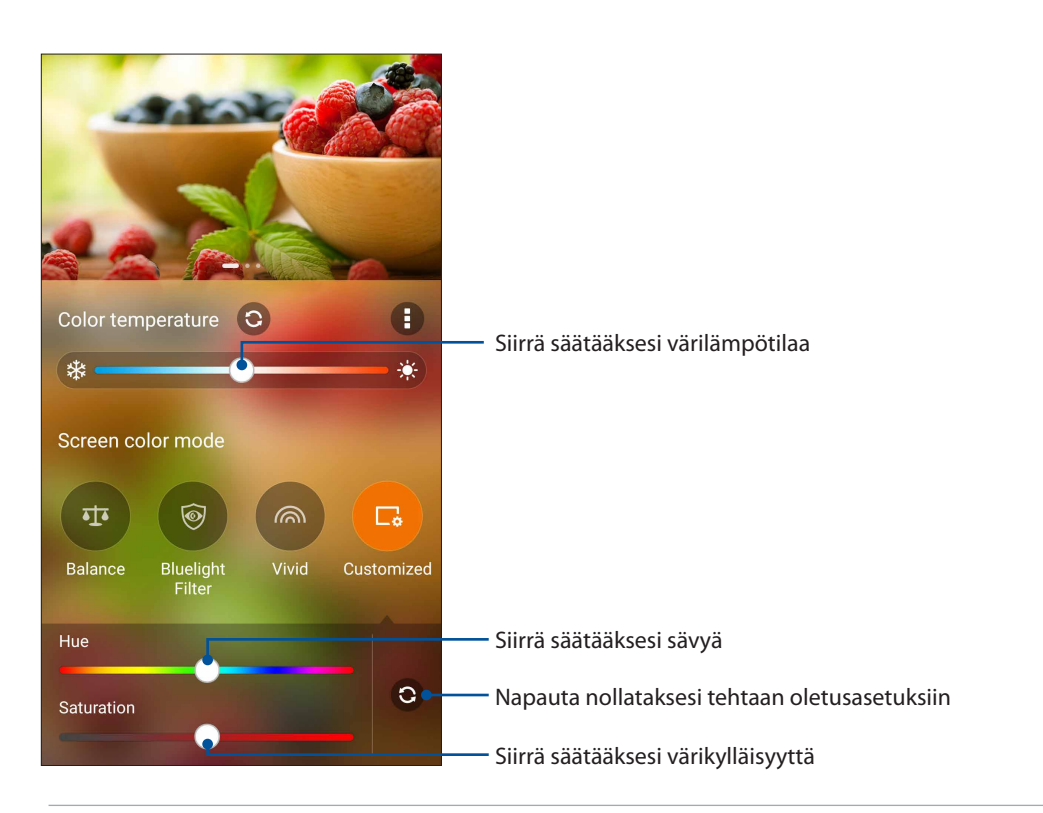

HUOMAUTUS: Voit myös asettaa nopeasti Splendid-näyttötilan Pika-asetukset-paneelista.

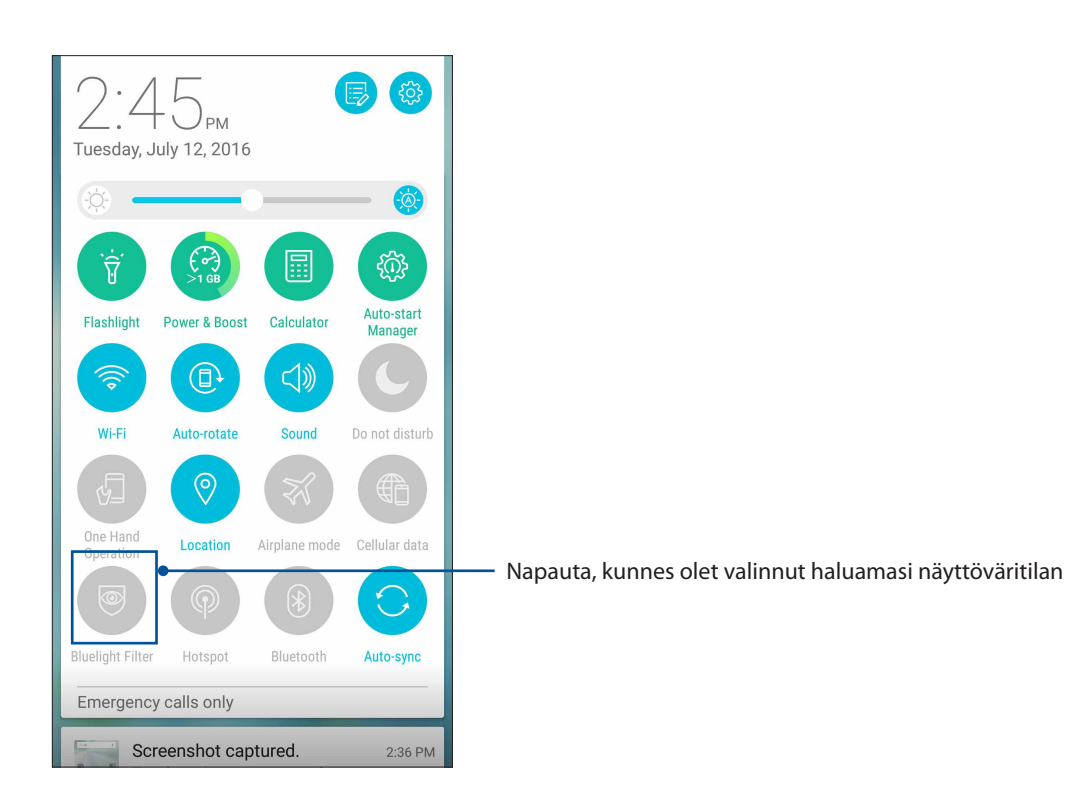

## ASUS-kannen asetusten määrittäminen

ASUS-kannen asetusten määrittäminen:

- 1. Napauta **Settings (Asetukset) > ASUS Cover (ASUS-kansi).**
- 2. Rastita ruutu Show Cover View (Näytä kansinäkymä) -kohdan vieressä.

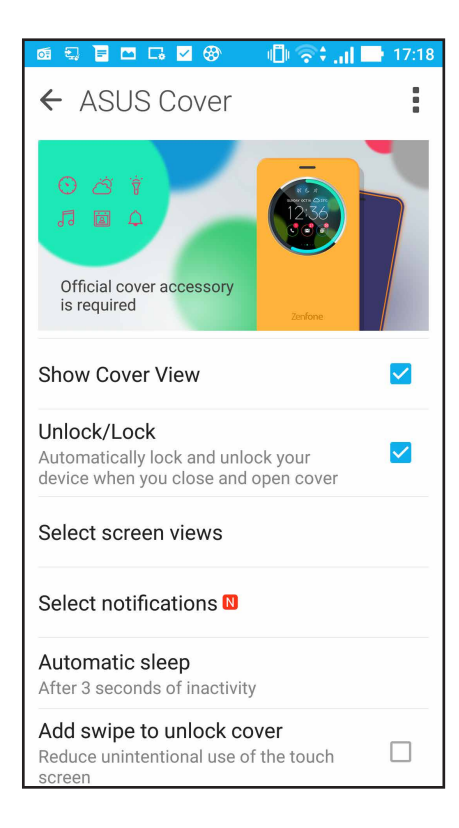

## ZEN-puhelimen kunnossapito

# 11

## Laitteen pitäminen ajan tasalla

Pidä ASUS Phone ajan tasalla Android-järjestelmän päivityksistä, päivitetyistä sovelluksista ja ominaisuuksista.

## Järjestelmän päivittäminen

- 1. Napauta **1** ja napauta sitten **Asetukset**.
- 2. Liu'uta Asetukset-näytössä alaspäin näyttääksesi muut kohteet ja napauta sitten Tietoja.

#### 3. Napauta Järjestelmäpäivitys ja napauta sitten Tarkista päivitys.

**HUOMAUTUS:** Voit tarkistaa, milloin ASUS Phone järjestelmä päivitettiin viimeksi kohdassa Viimeinen päivitystarkistus: Järjestelmäpäivitys-ikkunassa.

## Tallennustila

Voit tallentaa tietoja, sovelluksia tai tiedostoja ASUS-tabletiin (sisäinen tallennustila), ulkoiseen tallennustilaan tai online-tallennustilaan. Tarvitaan internet-yhteys tiedostojen siirtämiseksi tai lataamiseksi online-tallennustilassa. Käytä toimitukseen kuuluvaa USB-kaapelia tiedostojen kopiointiin tietokoneesta ASUS-tabletiin tai päinvastoin.

## Varmuuskopiointi ja palautus

Varmuuskopioi tiedot, Wi-Fi-salasanat ja muut asetukset Google-palvelimille ASUS-tabletilla. Toimi näin:

#### 1. Napauta **1** ja napauta sitten **Asetukset** > **Varmuuskopioi ja palauta**.

- 2. Varmuuskopioi ja palauta -ikkunassa voit:
  - **Varmuuskopioida tiedot:** Tämä ominaisuus varmuuskopioi käyttöön otettuna omat tietosi, Wi-Fi-salasanat ja muut asetukset Google-palvelimille.
  - Varmuuskopiotili: Antaa määrittää tilin johon yhdistetään, kun tallennat varmuuskopion.
  - **Automaattinen palauttaminen:** Tämä ominaisuus helpottaa varmuuskopioitujen asetusten ja tietojen palauttamista, kun asennat sovelluksen uudelleen.
  - Tehdasasetuksien palauttaminen: Tyhjentää kaikki puhelimessa olevat tiedot.

## ASUS Phone suojaaminen

Käytä ASUS Phone suojausominaisuuksia estääksesi valttuuttamattomat puhelut tai tietojen käytön.

#### Näytön lukituksen vapauttaminen

Kun näyttö on lukittu, voit avata sen ASUS Phone suojauksen lukituksen avausvalinnoilla.

- 1. Napauta **1** ja napauta sitten **Asetukset** > **Lukitusnäyttö**.
- 2. Napauta Ruudun lukitus ja valitse sitten valinta ASUS Phone lukituksen avaamiseksi.

#### **HUOMAUTUKSIA:**

- Katso lisätietoja Näytön lukituksen vapauttamisvalinnat -kohdasta.
- Voit deaktivoida asettamasi näytön lukituksen vapauttamisvalinnat napauttamalla **Ei mitään** Valitse näytön lukitusnäyttö -kohdassa.

#### Näytön lukituksen vapauttamisvalinnat

Valitse jokin näistä valinnoista lukitaksesi ASUS Phone.

#### Pyyhkäise

Pyyhkäise ylös avataksesi ASUS Phone -puhelimen lukituksen.

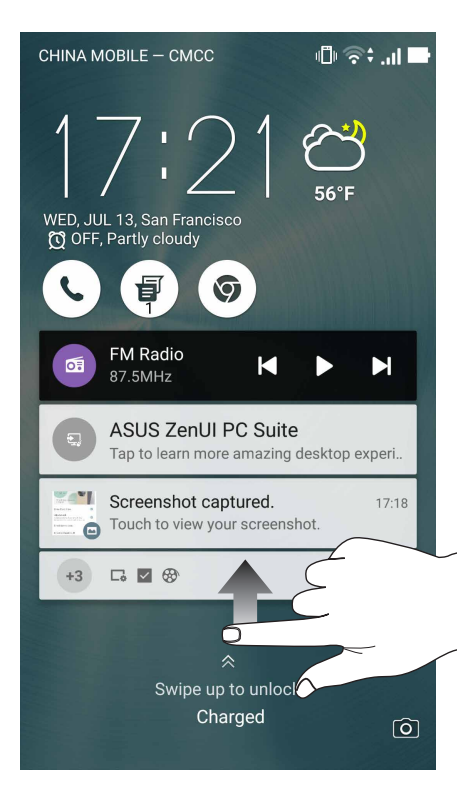
#### PIN-koodin

Näppäile vähintään neljä numeroa asettaaksesi PIN-koodin.

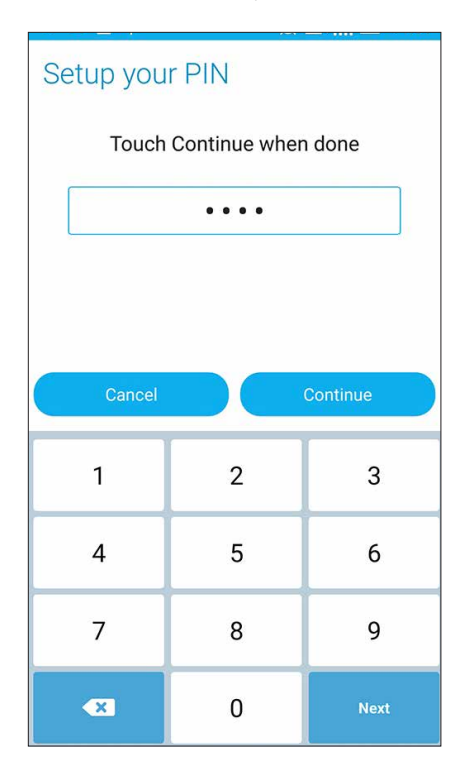

TÄRKEÄÄ! Varmista, että muistat luomasi laitteen lukituksesta vapauttamis-PIN-koodin.

#### Kuvio

Liu'uta sormea pisteiden päällä ja luo kuvio.

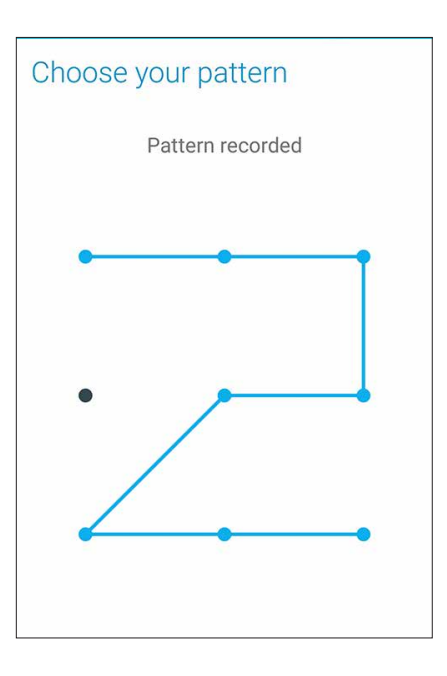

**TÄRKEÄÄ!** Voit luoda kuvion vähintään neljällä pisteellä. Varmista, että muistat luomasi laitteen lukituksesta vapauttamiskuvion.

#### Salasana

Näppäile vähintään neljä merkkiä luodaksesi salasanan.

|                          | 📼 🗖 🛜 🔂 📑 04:42 |   |    |    |   |   | 4:42         |    |     |
|--------------------------|-----------------|---|----|----|---|---|--------------|----|-----|
| Setup your password      |                 |   |    |    |   |   |              |    |     |
| Touch Continue when done |                 |   |    |    |   |   |              |    |     |
| ••••                     |                 |   |    |    |   |   |              |    |     |
|                          |                 |   |    |    |   |   |              |    |     |
|                          |                 |   |    |    |   |   |              |    |     |
| Cancel                   |                 |   | I  |    |   | С | ontinı       | Je |     |
| En                       | I               | Ŷ | 1  | 23 | 8 | , | ( <b>W</b> ) |    | N   |
| 1                        | 2               | 3 | 4  | 5  | 6 | 7 | 8            | 9  | 0   |
| !                        | @               | # | \$ | %  | ^ | & | *            | (  | )   |
| ~                        | I               | ] | -  | +  | = | : | ;            | n  | 1   |
| 1/2 { } < > _ ? / 🙁      |                 |   |    |    |   |   |              |    |     |
| E                        | n               | , | •  |    |   | • | •            | Ne | ext |

TÄRKEÄÄ! Varmista, että muistat luomasi laitteen lukituksesta vapauttamissalasanan.

#### Muiden näytön suojausominaisuuksien määrittäminen

Näyttölukitustilan lisäksi voit tehdä myös seuraavaa Näytön suojaus -ikkunassa:

- Pikakäyttö: Liu'uta Pikakäyttö-kytkin PÄÄLLÄ -asentoon käynnistääksesi sovelluksia lukitusnäytöllä.
- **Pikakamera:** Liu'uta pikakamerakytkin **PÄÄLLÄ** -kohtaan käynnistääksesi kamerasovelluksen lukitusnäytöllä painamalla äänenvoimakkuusnäppäintä kahdesti.
- **Omistajan tiedot:** Napauta tätä muokataksesi ja näppäilläksesi tiedot, joiden haluat näkyvän, vaikka näyttö olisi lukittu.

# ASUS Phone tunnistetietojen määrittäminen

Selvitä ASUS Phone tunnistetiedot, kuten sarjanumero, IMEI-numero ja mallinumero.

Ne ovat tärkeitä tietoja, koska jos ASUS Phone häviää, voit ilmoittaa nämä tiedot omalle matkapuhelinoperaattorillesi, joka pystyy estämään ASUS Phone luvattoman käytön.

Näin tarkistat ASUS Phone tunnistetiedot:

- 1. Napauta Kaikki sovellukset ja napauta sitten Asetukset.
- 2. Selaa Asetukset-näyttöä alaspäin ja napauta kohtaa **About (Tietoja)**. Tietoja-näytössä näkyy ASUS Phone tila, lakitiedot, mallinumero, käyttöjärjestelmän versio sekä laitteisto- ja ohjelmistotiedot.
- 3. Napauta **Status (Tila)**, jos haluat tarkistaa ASUS Phone sarjanumeron, SIM-kortin numeron ja IMEI-numeron.

# liitteet

# llmoitukset

#### EY:n vaatimustenmukaisuusvakuutus

Tämä tuote on yhdenmukainen R&TTE-direktiivin 1999/5/EY sääntöjen kanssa. Vaatimustenmukaisuusvakuutuksen voi ladata osoitteesta <u>http://www.asus.com/support</u>.

## **CE-merkintävaroitus**

# €2200

#### CE-merkintä laitteille, joilla on langaton LAN/Bluetooth

Tämä laite Euroopan parlamentin ja komission 9. maaliskuuta 1999 antaman, radio- ja telekommunikaatiolaitteita ja vastavuoroista tunnustamista koskevan direktiivin1999/5/EY vaatimusten mukainen.

Laitteen korkeimmat CE SAR -arvot ovat seuraavat:

- 0.278 W/Kg (Pää)
- 0.938 W/Kg (Keho)

#### Tätä laitetta voidaan käyttää seuraavissa:

| IT | RU | FR | TR | CZ | PO | SK | ES |
|----|----|----|----|----|----|----|----|
| PT | ΗU | DE | RO | WB | SI | UA | ΚZ |

HUOMAUTUS: Tämän laitteen käyttö on rajoitettu sisätiloihin 5150 - 5350 MHz -taajuusalueella.

#### Radiotaajuusaltistustiedot (SAR) - CE

Tämä laite vastaa EU-vaatimusta (1999/519/EC) väestön sähkömagneettisille kentille altistumisen rajoittamisesta terveydensuojelulla.

Tämä laite on testattu kehoon kiinnitettävässä käytössä ja on ICNIRP-radiotaajuusaltistumista koskevien ohjeiden ja Eurooppalaisten standardien EN 62209-2 mukainen käytettäväksi tarkoitukseen suunniteltujen varusteiden kanssa. Muiden, metallia sisältävien varusteiden käyttö ei varmista yhdenmukaisuutta ICNIRP-altistusohjeiden kanssa.SAR on mitattu laitteen ollessa 0.5 cm:n päässä kehosta laitteen lähettäessä korkeinta sertifioitua tehotasoa kaikilla matkapuhelimen taajuuskaistoilla.

# Suojautuminen kuulovauriolta

Kuulovamman estämiseksi älä kuuntele korkeilla äänenvoimakkuuksilla pitkiä aikoja.

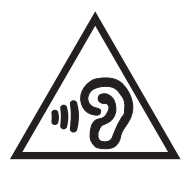

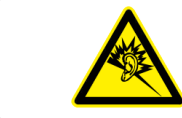

À pleine puissance, l'écoute prolongée du baladeur peut endommager l'oreille de l'utilisateur.

Ranskassa, ranskalaisen artiklan L. 5232-1 vaatimusten mukaisesti, tämä laite on testattu ja sen on todettu olevan NF EN 50332-1:2013 - ja NF EN 50332-1:2013 - standardien mukainen.

#### Laserturvallisuustiedot

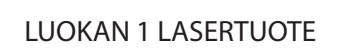

### Virtaturvallisuusvaatimus

Tuotteiden, joiden sähkövirtaluokitus on jopa 6 A ja jotka painavat yli 3 kiloa, tulee käyttää hyväksyttyjä virtajohtoja, jotka ovat vähintään: H05VV-F, 3G, 0.75mm<sup>2</sup> tai H05VV-F, 2G, 0.75mm<sup>2</sup>.

# ASUS-kierrätys/Takaisinottopalvelut

ASUS-kierrätys- ja takaisinotto-ohjelmat perustuvat sitoutumiseemme korkeimpiin standardeihin ympäristömme suojelemiseksi. Me uskomme tarjoamiemme ratkaisujen antavan sinulle mahdollisuuden kierrättää vastuullisesti tuotteemme, paristot ja muut osat sekä pakkausmateriaalin. Siirry kohtaan <u>http://csr.asus.com/english/Takeback.htm</u> saadaksesi lisätietoja kierrätyksestä eri alueilla.

#### Pinnoitehuomautus

**TÄRKEÄÄ!** Sähköeristyksen ja sähköturvallisuuden ylläpitämiseksi laitteen runko on päällystetty eristävästi lukuun ottamatta alueita, joilla IO-portit sijaitsevat.

## Vihreä ASUS-ilmoitus

ASUS on sitoutunut luomaan ympäristöystävällisiä tuotteita ja pakkauksia turvatakseen kuluttajien terveyden vähentäen samalla vaikutusta ympäristöön. Käyttöohjeiden sivujen määrän vähentäminen on yhdenmukainen hiilidioksidipäästöjen vähentämisen kanssa.

Katso yksityiskohtainen käyttöopas ja aiheeseen liittyviä tietoja ASUS Phone käyttöoppaasta tai ASUS-tukisivustosta osoitteessa <u>http://support.asus.com/</u>.

#### Mallin nimi: ASUS\_Z017D (ZE520KL)

| Valmistaja:                      | ASUSTeK Computer Inc.                             |  |  |  |
|----------------------------------|---------------------------------------------------|--|--|--|
| Osoite:                          | 4F, No.150, LI-TE RD., PEITOU, TAIPEI 112, TAIWAN |  |  |  |
| Valtuutettu edustaja Euroopassa: | ASUS Computer GmbH                                |  |  |  |
| Osoite:                          | HARKORT STR. 21-23, 40880 RATINGEN, GERMANY       |  |  |  |